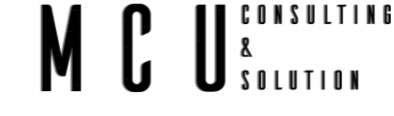

# Manual de programación para SIRIUS P16

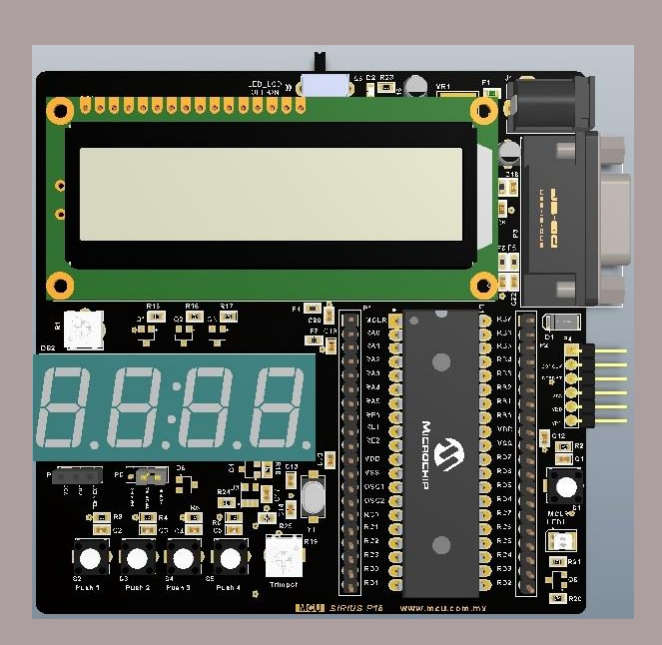

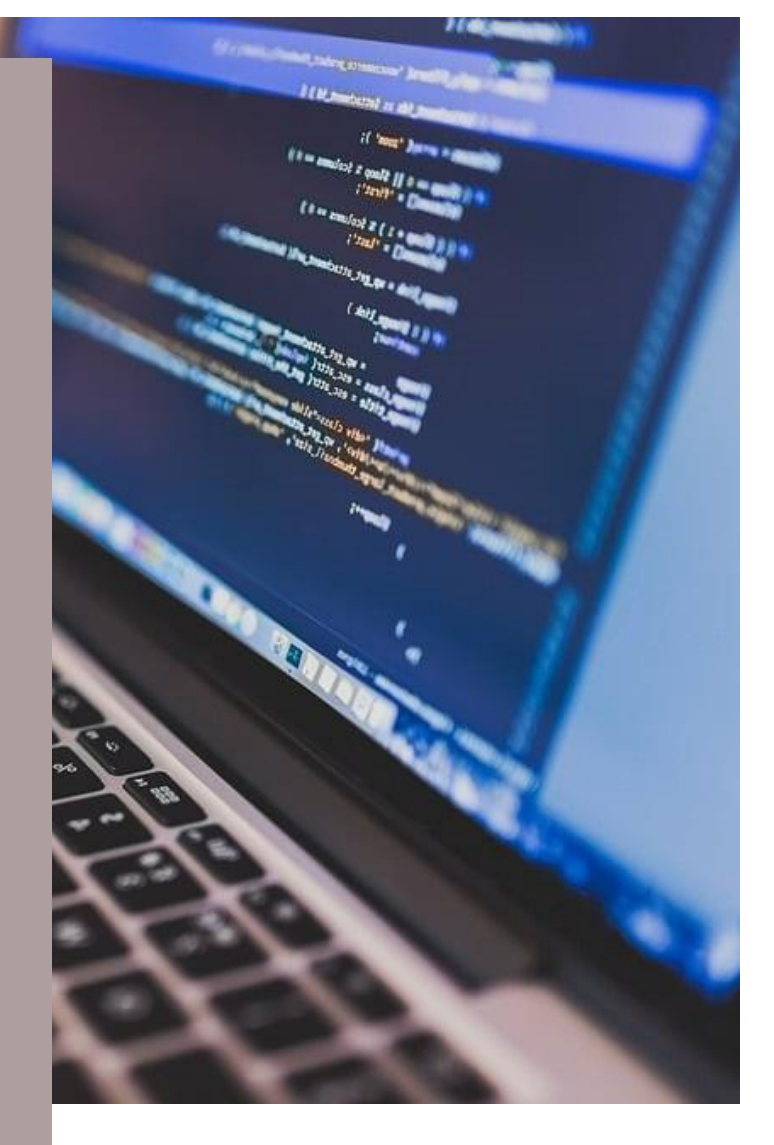

## 24 MAYO

MCU Creado por: Francisco A. Martínez

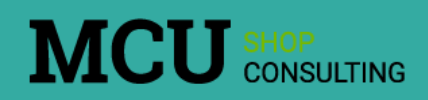

# MCU<sup>consulting</sup>

| 1 | Tabla    | de contenido                                |
|---|----------|---------------------------------------------|
| 1 | Tabla    | de contenido 1                              |
| 2 | Tabla    | de ilustraciones4                           |
| 3 | Introd   | ucción5                                     |
| 4 | Introd   | ucción al SIRIUS P166                       |
|   | 4.1 Cont | tenido del kit de desarrollo SIRIUS P167    |
|   | 4.1.1    | Descripción de los componentes 8            |
| 5 | Inicial  | izar un proyecto nuevo11                    |
|   | 5.1 Pasc | os para iniciar un nuevo proyecto11         |
|   | 5.1.1    | Cabeceras H13                               |
|   | 5.2 Conf | figuración de Bits15                        |
| 6 | Puerto   | os de entrada y salida19                    |
|   | 6.1 Puls | adores y LED19                              |
|   | 6.1.1    | Secuencia de encendido19                    |
|   | 6.1.2    | Encendido con retardo (delay)25             |
|   | 6.2 Disp | lay de 7 segmentos                          |
|   | 6.2.1    | Control de 1 display                        |
|   | 6.2.2    | Control con 4 display40                     |
|   | 6.2.3    | Contador de 0 a 999943                      |
|   | 6.2.4    | Con punto decimal46                         |
|   | 6.3 Cont | trol de pantalla LCD49                      |
|   | 6.3.1    | Librería de LCD                             |
|   | 6.3.2    | Hola Mundo en LCD50                         |
|   | 6.3.3    | Reloj51                                     |
| 7 | Tempo    | prizadores53                                |
|   | 7.1 Tem  | porizador 054                               |
|   | 7.1.1    | Utilizar el temporizador sin interrupción56 |
|   | 7.1.2    | Utilizar el temporizador con interrupción   |

## CONSULTING 8 SOLUTION Utilizar el temporizador sin interrupción ......61 7.2.1 7.2.2 7.3.1 Utilizar el temporizador con interrupción ......71 7.3.2 Uso de los TIMER y el Watchdog......76 7.4.1 8 8.1 Lectura de tensión analógica......85 Lectura de Trimpot ......85 8.1.1 Lectura de Temperatura ......94 8.1.2 Lectura de dos señales analógicas .....100 8.1.3 8.1.4 Modulación de Anchura de Pulsos (PWM) .....104 9 9.1.1 Generación de pulsos.....104 Manejo de LED RGB......106 9.1.2 10.1 10.1.1 Configurar el módulo USART en modo asíncrono ......112 10.1.2 Recepción de datos.....117 10.1.3 Módulo MSSP (Master Synchronous Serial Port) "I<sup>2</sup>C" ......119 10.2 Configurar el módulo I<sup>2</sup>C ......124 10.2.1 10.2.2 11 12

# MCU<sup>consulting</sup>

#### MCU<sup>consulting</sup> <sup>8</sup> <sup>8</sup> <sup>8</sup> <sup>8</sup>

# 2 Tabla de ilustraciones

| Imagen 4-1 Tarjeta de desarrollo                                       | .7                   |
|------------------------------------------------------------------------|----------------------|
| Imagen 6-1 Conexión pulsadores y LED RGB                               | 20                   |
| Imagen 6-2 Configuración básica                                        | 30                   |
| Imagen 6-3 Tipos de display                                            | 30                   |
| Imagen 6-4 Diagrama interno display                                    | 31                   |
| Imagen 6-5 Display 4 dígitos                                           | 31                   |
| Imagen 6-6 Diagrama de conexión display                                | 32                   |
| Imagen 6-7 Configuración de puertos                                    | 32                   |
| Imagen 6-8 Diagrama display LCD                                        | <b>19</b>            |
| Imagen 6-9 Cabeceras                                                   | 50                   |
| Imagen 7-1 Temporizador                                                | 53                   |
| Imagen 7-2 Pulso de 1Hz (1segundo)                                     | 57                   |
| Imagen 7-3 Diagrama a bloques del TIMER1                               | 51                   |
| Imagen 7-4 Tiempo de pulso 10ms                                        | <b>59</b>            |
| Imagen 7-5 Ciclo completo 20ms                                         | <b>59</b>            |
| Imagen 7-6 Pulso de activación 1ms                                     | 73                   |
| Imagen 7-7Tiempo total 4ms                                             | 74                   |
| Imagen 7-8 Tiempo de los otros 3 dígitos 3ms7                          | 74                   |
| Imagen 7-9 Representación a bloques del Watchdog7                      | 75                   |
| Imagen 8-1 Diagrama a bloque A/D                                       | 33                   |
| Imagen 8-2 Conexión Trimpot                                            | 36                   |
| Imagen 8-3 Ubicación del Trimpot 8                                     | 36                   |
| Imagen 8-4 Header de conexión 8                                        | 37                   |
| Imagen 8-5 Multímetro y RA0 8                                          | 37                   |
| Imagen 8-6 Trimpot Y display 7 segmentos                               | <b><del>30</del></b> |
| Imagen 8-7 Trmpot y LCD                                                | <del>)</del> 2       |
| Imagen 8-8 Sensor de temperatura interna                               | <del>)</del> 5       |
| Imagen 8-9 Diagrama sensor de temperatura                              | <b>}5</b>            |
| Imagen 8-10 Sensor de temperatura y LCD                                | <b>3</b> 8           |
| Imagen 8-11 Sensor externo10                                           | )2                   |
| Imagen 9-1 Ciclo de trabajo10                                          | )4                   |
| Imagen 10-1Esquema a bloques del I2C 12                                | 20                   |
| Imagen 10-2 Esquema para escritura y lectura de datos de la memoria 12 | 27                   |
| Imagen 0-1 Esquemático                                                 | .1                   |

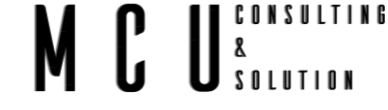

## 3 Introducción

Este manual brinda los conocimientos necesarios para que desarrolles proyectos en el microcontrolador PIC16F877A, además de que pondrás en práctica diferentes ejercicios con la ayuda de nuestra tarjeta de desarrollo **SIRIUS P16**. Esta tarjeta contiene lo necesario para que inicies el camino de la programación a los microcontroladores en lenguaje C.

En nuestro amplio catálogo de tarjetas **SIRIUS** podrás encontrar diferentes familias de microcontroladores, algunas de estas tarjetas serán más complejas y con más aplicaciones.

En la mayoría de nuestras tarjetas **SIRIUS** se cuenta con los siguientes componentes:

- I. Pulsadores
- II. LED RGB
- III. Sensores de temperatura
- IV. Display de 7 segmentos
- V. Display LCD 16x2
- VI. Puerto RS-232
- VII. Memoria EEPROM (I2C)

El documento va enfocado para estudiantes, practicantes, aficionados o profesionales en el ámbito de la programación de microcontroladores. Al ser una tarjeta de entrenamiento, este documento comenzará con ejercicios básicos, y conforme se avance los temas serán un poco más complejos.

El objetivo de nuestro trabajo es orientar a todos ustedes a los sistemas embebidos, debido a que el futuro está enfocado en estos sistemas, con estos sistemas se pueden controlar un sinfín de equipos, además de que en la industria y en el hogar se manejan sistemas que manejen el IOT.

En el mercado se pueden hallar tarjetas con sistemas de comunicación por WiFi, Bluetooth, Ethernet, etc. Con estas tecnologías es posible hacer sistemas para IOT, y controlar cualquier aparato desde un teléfono o computadora.

# 4 Introducción al SIRIUS P16

La tarjeta de desarrolla soporta microcontroladores de la familia PIC16F y PIC18F en encapsulado 40-DIP, para la explicación del manejo de esta tarjeta nos enfocaremos en el PIC16F877A. Las familias que son compatibles son las siguientes:

MCU<sup>consulting</sup> <sup>8</sup> <sup>8</sup> <sup>8</sup> <sup>8</sup> <sup>8</sup>

- PIC16F887-I/P
- PIC16F18877-I/P
- PIC16F18875-I/P
- PIC16F19175-I/P
- PIC18F4550-I/P
- PIC18F45K40-I/P

Sí se desea algún otro dispositivo que no se encuentre en la lista revisar el Pinout de su dispositivo con el que se usa en este manual.

Para conocer el Pinout de este microcontrolador en específico puede dirigirse al siguiente link <u>https://www.microchip.com/wwwproducts/en/PIC16F877A</u>.

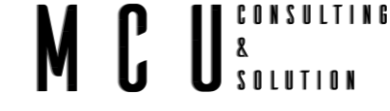

## 4.1 Contenido del kit de desarrollo SIRIUS P16

La tarjeta de desarrollo contiene una gran cantidad de componentes los cuales pueden ser utilizados al mismo tiempo, esto con ciertas características de programación, pero como vamos a comenzar desde cero, los componentes los usaremos uno a uno, hasta conformar un código el cual sea capaz de responder y controlar todos los componentes sin ningún contra tiempo.

A continuación, se muestra los diferentes componentes que integran a SIRIUS P16.

# 17 18 1 16 2 **F**= 15 3 14 13 12 4 11 5 JS PTI 6 10 8 9 7

#### Imagen 4-1 Tarjeta SIRIUS P16

- 1. Jack de alimentación (9-12V).
- 2. Puerto DB-9 para comunicación RS-232.
- 3. Pin de programación (para grabador MCU\_PROG) compatible con pickit2.
- 4. Botón de reinicio.

- 5. LED RGB.
   6. Microcontrolador DIP-40.
   7. Header de conexión al Microcontrolador.
   8. Memoria EEPROM.
  - 9. Potenciómetro para señal analógica.
  - 10. Pulsadores
  - 11. Selector de sensor (Interno o externo).
  - 12. Pin de alimentación sensor externo.
  - 13. Sensor de temperatura interna.
  - 14. Display de 7 segmentos 4 dígito.
  - 15. Ajustador de contraste para display LCD.
  - 16. Display LCD 16x2.
  - 17. Interruptor Backlight LCD
  - 18. LED indicador de alimentación.

## 4.1.1 Descripción de los componentes

## 4.1.1.1 Jack de alimentación

En este Jack podemos conectar la fuente de alimentación para nuestra tarjeta de desarrollo, los voltajes pueden ir desde los 9V hasta los 12V.

CONSULTING

& \$ \$ 0 L U T I O N

Si se considera usar una fuente mayor a estos voltajes podemos dañar la etapa de regulación de nuestra tarjeta.

Cuando se alimenta por este puerto se encenderá el LED indicador, el cual lo podemos ubicar con el número 18 de la imagen anterior.

## 4.1.1.2 Puerto DB-9

El conector DB-9 es utilizado para la comunicación serial, utilizando el protocoló RS-232.

Dentro de este documento encontraras la información necesaria para la comunicación entre una computadora y el microcontrolador, o con algún otro dispositivo.

La información correspondiente la podrás encontrar en el capítulo Módulo USART

## 4.1.1.3 Pin de programación

En estos pines va conectado el grabador, estos pines son totalmente compatibles con nuestros grabadores de la familia PROG\_P o VEGA\_P, revisar el pin-out de cada una de las tarjetas. De igual forma puede ser conectado cualquier otro grabador para PIC.

## 4.1.1.4 Botón de reinicio

Este botón es usado para reiniciar el microcontrolador de manera manual, usar solo cuando sea necesario, si es usado durante algún proceso todo volverá al inicio.

## 4.1.1.5 LED RGB

Esta LED será utilizado para varias actividades, como un indicador de procesos, secuencias, etc. Al ser un LED RGB es necesario conocer sobre la modulación PWM para obtener todos los colores.

## 4.1.1.6 Microcontrolador

Este es el cerebro de toda la tarjeta, es la base de todo, y como se menciona en el capítulo <u>Descripción de los componentes</u> se pude montar diferentes microcontroladores.

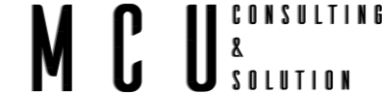

## 4.1.1.7 Header de conexión

En este header podemos conectar algún elemento externo. Si se requiere algún sensor externo por este puerto podemos realizar la actividad, al igual que si se desea conectar un osciloscopio para ver alguna señal se puede conectar.

## 4.1.1.8 Memoria EEPROM

Esta memoria la podemos utilizar para almacenar información utilizando el protocolo I2C, esta comunicación la podrás encontrar en el capítulo <u>Módulos I2C</u>

## 4.1.1.9 Potenciómetro

El potenciómetro lo utilizaremos para nuestra señal analógica. Este componente se implementará en varias ocasiones.

Tendremos valores de voltaje desde 0 hasta 5V.

Para conocer el funcionamiento de este elemento consulte el capítulo Lectura de Trimpot

## 4.1.1.10 Pulsadores

Estos cuatro botones serán utilizados para la señal digital, se utilizarán para varias funciones.

Conforme avancemos en los capítulos los implementaremos de diferentes maneras, como son:

- a) Encender un LED
- b) Configurar la hora de nuestro display.
- c) Cambiar de menú
- d) Etc.

## 4.1.1.11 Selector de sensor (externo o interno)

En este header podemos seleccionar que senosr deseamos registrar si con el sensor interno de la tarjeta o con un sensor externo.

La selección la podemos hacer con un jumper.

Para conocer el funcionamiento de este elemento consulte el capítulo Lectura de Temperatura

## 4.1.1.12 Pin para sensor externo

En este podemos conectar el sensor de temperatura externa o si desea colocar algún otro sensor con una señal analógica lo puede realizar.

Para conocer el funcionamiento de este elemento consulte el capítulo <u>Lectura de Temperatura</u> <u>externa</u>

## 4.1.1.13 Sensor de temperatura interna

La tarjeta cuenta con un sensor de temperatura interna, al momento de ser utilizado indicara la temperatura ambiente del lugar donde se encuentra la tarjeta.

## 4.1.1.14 Display de 7 segmentos 4 dígitos

Con este display podemos realizar varias actividades como puede ser:

- Contador de 0 a 999.
- Realizar un reloj formato 24 o 12 horas, esto gracias a los 4 dígitos.
- Mostrar la temperatura con ayuda de los sensores.
- Mostrar voltaje.
- O mostrar un mensaje usando los 7 dígitos, esto sería una muestra previa al uso del display LCD.

Para conocer el funcionamiento de este elemento consulte el capítulo Display de 7 segmentos

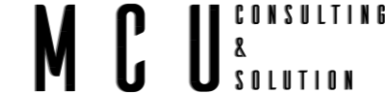

## 4.1.1.15 Ajuste de contraste para LCD

Con este potenciómetro podemos ajustar el contraste de nuestro display LCD.

## 4.1.1.16 Display LCD 16x2

Este display es uno de los componentes más usados, gracias a que es económico y en el podemos mostrar un sinfín de caracteres y aquí aprenderá a manejar los comandos.

Para conocer el funcionamiento de este elemento consulte el capítulo Control de pantalla LCD

## 4.1.1.17 Interruptor LED LCD

Este interruptor permite activar o desactivar el LED que ilumina la LCD, solo se debe mover el selector a On/OFF

## 4.1.1.18 LED indicador de alimentación

Este LED nos será de gran in indicará cuando nuestra tarjeta sea conecta a nuestro <u>Jack de</u> <u>alimentación</u>.

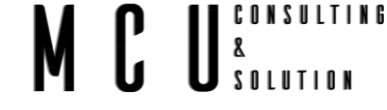

## 5 Inicializar un proyecto nuevo

Antes de comenzar con la programación de nuestra tarjeta es necesario conocer los principios básicos para crear un nuevo proyecto, en el programa MPLAB.

Para comenzar debemos de contar con el programa MPLAB X IDE instalado en una computadora, también debemos de contar con el compilador XC8.

https://www.microchip.com/mplab/mplab-x-ide

https://www.microchip.com/en-us/development-tools-tools-and-software/mplab-xc-compilers

## 5.1 Pasos para iniciar un nuevo proyecto

- I. Abrir el programa MPLEB X IDE
- II. Dirigirnos a File->New Project

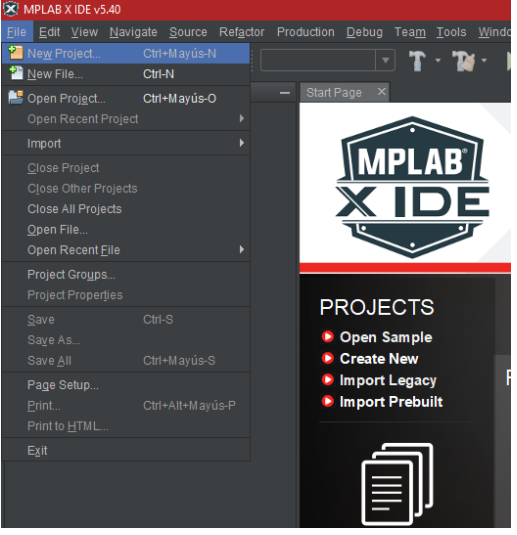

III. En la ventana emergente seleccionamos la categoría de Microchip Embedded, y en proyectos Standalone Project, y a continuación Next.

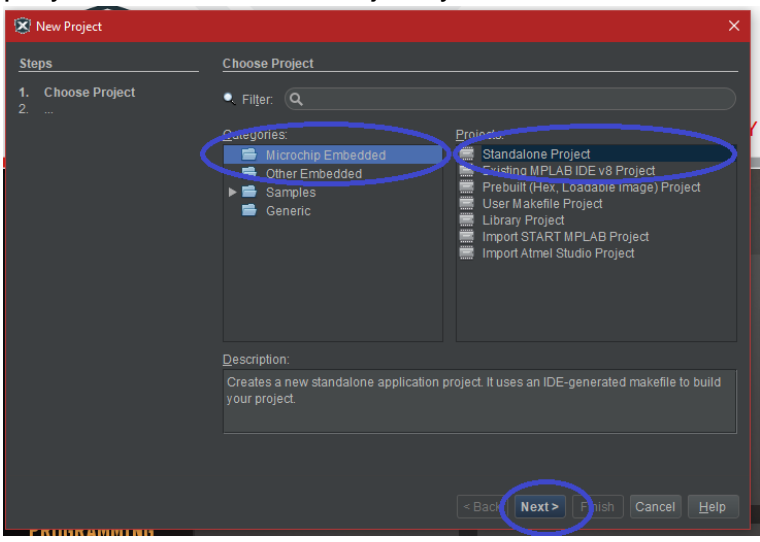

IV. Seleccionamos el tipo de dispositivo, en este caso vamos a utilizar el PIC16F877A, y después hacemos clic en Next.

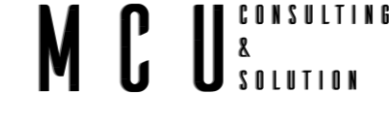

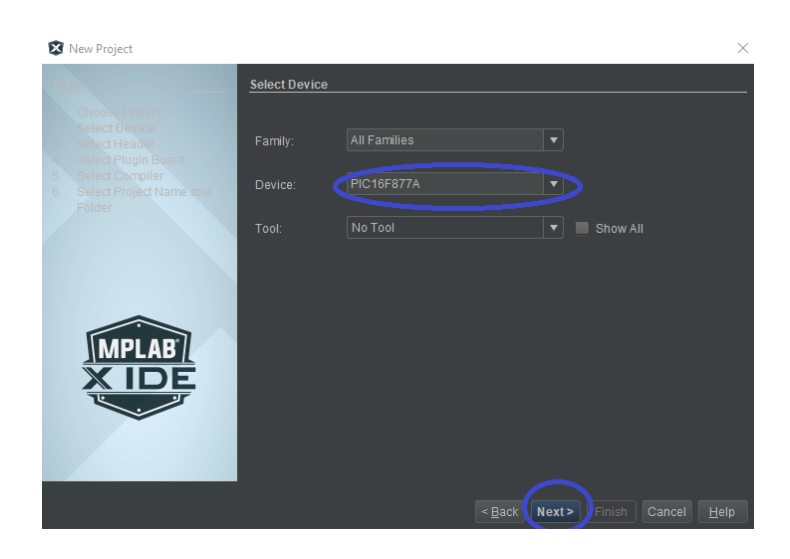

V. Seleccionamos el compilador para este caso es para XC8, y hacemos clic en Next.

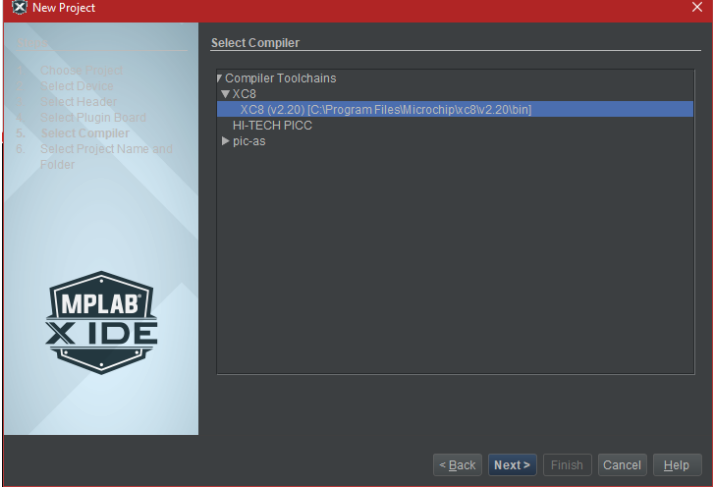

VI. Le asignamos un nombre al proyecto, y elegimos la ubicación de dicho proyecto, hacemos clic en Finish.

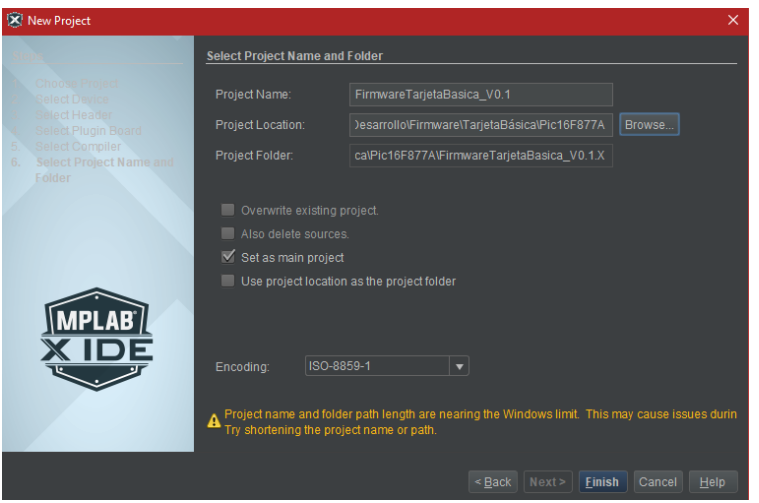

VII. Del lado izquierdo estar nuestro proyecto, para agregar archivos .c o .h a nuestro proyecto hacemos clic derecho sobre la carpeta que elijamos para que contenga los archivos.

Por ejemplo, si queremos agregar el main.c nos dirigimos sobre la carpeta Source Files hacemos clic derecho y elegimos New y seleccionamos main.c, le podemos cambiar el nombre.

CONSULTING

SOLUTION

8

Ya con esto podemos trabajar en nuestro proyecto.

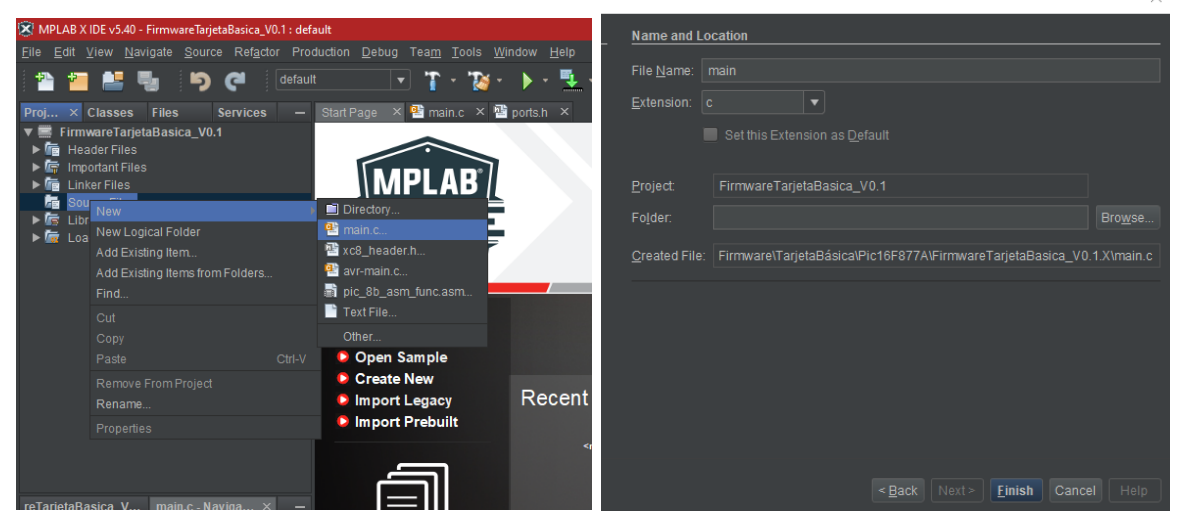

## 5.1.1 Cabeceras H

VIII. Si queremos agregar cabeceras a nuestro proyecto, e s decir que tengamos un archivo donde se encuentren librerías, variables, o declaremos funciones, es necesario crear un archivo .h, en este archivo podremos colocar todo eso y más. De igual manera podemos agregar archivos .c los cuales realizaran las tareas en específico, esto con el objetivo de que nuestro main principal quede lo más limpio posible.

Es recomendable crear estos archivos cuando se tienen varias tareas, o el proyecto realiza varios procesos, de esta forma tendremos organizado nuestro proyecto.

Para ello hacemos lo siguiente

a. Clic derecho sobre la carpeta "Header Files", new-> xc8\_header.h

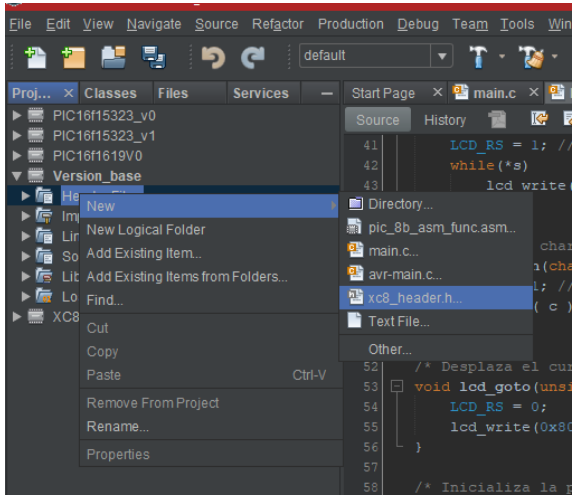

b. Se abrirá una ventana, en la cual escribimos el nombre de nuestro archivo, verificar que la extensión sea "h", y oprimimos en finish.

# MCU<sup>©</sup><sup>CONSULTING</sup>

| 😒 New xc8_header.h                          |                       | ×                                                                    |
|---------------------------------------------|-----------------------|----------------------------------------------------------------------|
| Steps                                       | Name and Lo           | ocation                                                              |
| 1. Choose File Type<br>2. Name and Location | File <u>N</u> ame:    | configuracion                                                        |
| 2. Hunc and Location                        |                       |                                                                      |
|                                             |                       |                                                                      |
|                                             |                       |                                                                      |
|                                             | Project:              | Version_base                                                         |
|                                             |                       |                                                                      |
|                                             | <u>C</u> reated File: | Users\ALEJA\Documents\Firmware\Basica\Version_base.X\configuracion.h |
|                                             |                       |                                                                      |
|                                             |                       |                                                                      |
|                                             |                       |                                                                      |
|                                             |                       |                                                                      |
|                                             |                       |                                                                      |
|                                             |                       |                                                                      |
|                                             |                       |                                                                      |
|                                             |                       | < <u>B</u> ack Next> <u>Finish</u> Cancel Help                       |

c. Esperamos un momento y quedara listo, antes de continuar debemos de modificar el nombre, de ser necesario debemos de cambiar los siguientes datos, es recomendable escribir el mismo nombre del archivo.

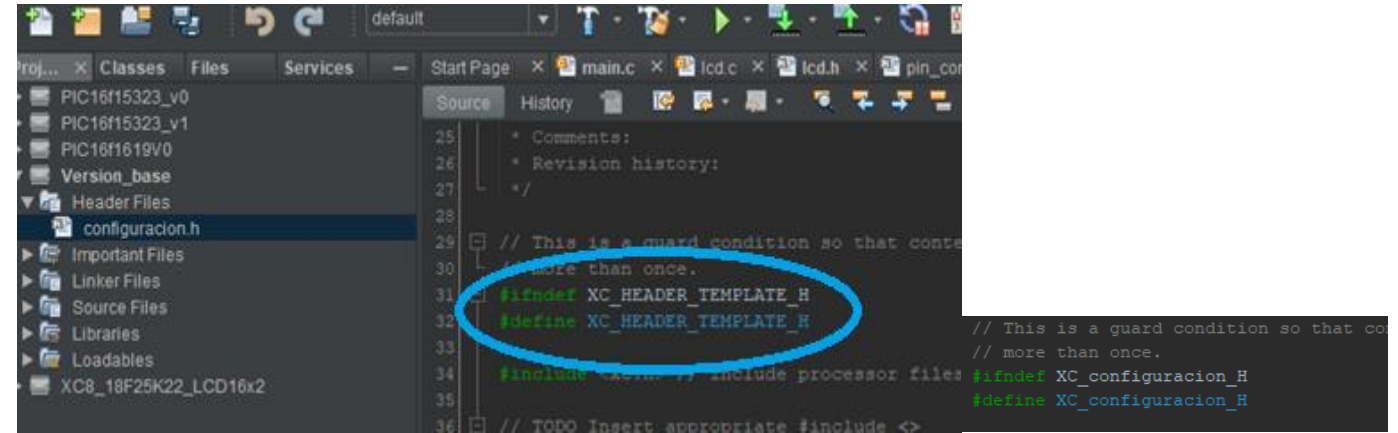

d. Para agregar los archivos .c, hacemos clic derecho sobre "Source Files", new->main.c

| Proj × Classes Files Services - | <ul> <li>Start Pag</li> </ul> | e × 🛎 config | uracio |
|---------------------------------|-------------------------------|--------------|--------|
| PIC16f15323_v0                  | Source                        | History 🔂    | K      |
| PIC16f15323_v1                  |                               |              | 11 NI  |
| PIC16f1619V0                    |                               | * ANY, THAT  | YOU :  |
| ▼ 📰 Version_base                |                               |              |        |
| 🔻 📠 Header Files                |                               | * MICROCHIE  | PRO    |
| 📴 configuracion.h               |                               | * TERMS.     |        |
| 🕨 🔄 Important Files             |                               |              |        |
| ▶ 💼 Linker Files                |                               |              |        |
| ► he Source Eilee               |                               |              |        |
| New 🕨                           | Directory                     |              |        |
| New Logical Folder              | 📑 pic_8b_;                    | asm_func.asm |        |
| XC Add Existing Item            | 🔮 main.c                      |              |        |
| Add Existing Items from Folders | 壁 avr-main                    | 1.C          | .ist   |

e. Agregamos el nombre del archivo, es recomendable que el nombre sea igual al archivo .h, verificamos que la extensión sea c, y hacemo clic en finish.

# MCU<sup>consulting</sup>

| Steps   |                                       | Name and Lo           | Location                                                                 |
|---------|---------------------------------------|-----------------------|--------------------------------------------------------------------------|
| 1.<br>2 | Choose File Type<br>Name and Location |                       |                                                                          |
| 2.      |                                       |                       |                                                                          |
|         |                                       |                       |                                                                          |
|         |                                       |                       | Version_base                                                             |
|         |                                       |                       |                                                                          |
|         |                                       | <u>C</u> reated File: | e: IUsers\ALEJA\Documents\Firmware\Basica\Version_base.X\configuracion.c |
|         |                                       |                       |                                                                          |
|         |                                       |                       |                                                                          |
|         |                                       |                       |                                                                          |
|         |                                       |                       |                                                                          |
|         |                                       |                       |                                                                          |
|         |                                       |                       | ABask Nexts Finish Consel Hole                                           |
|         |                                       |                       | < Back Next> Finish Cancel Heip                                          |

f. Agregamos la librería .h que creamos anteriormente, borramos el void main, y podremos agregar las funciones necesarias. En el main se debe de agregar tambien la librería .h

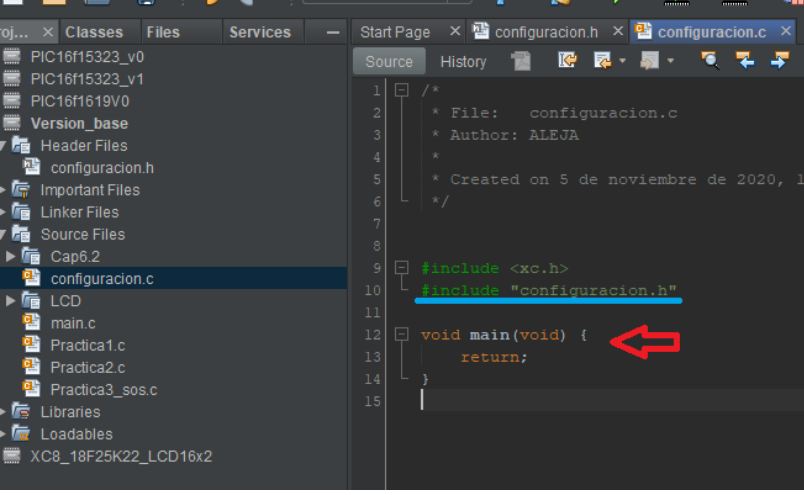

## 5.2 Configuración de Bits

Debemos de configurar los bits del microcontrolador, estos bits contienen los datos con los que va a iniciar el microcontrolador, tal y como son.

- Tipo de oscilador, interno o externo, de alto o bajo
- Watchdog
- Protección de memoria
- Etc.

Esta información la podemos encontrar en todas las hojas de especificaciones de todos los microcontroladores por ejemplo en la hoja de datos del <u>PIC16F877</u> en la pagina 120 se encuentra dicha información, ahora bien, para configurar estos bits realizamos lo siguiente.

I. Nos dirigimos a Window $\rightarrow$ Target Memory Views  $\rightarrow$  Configuration Bits

## MCU<sup>8</sup> Solution

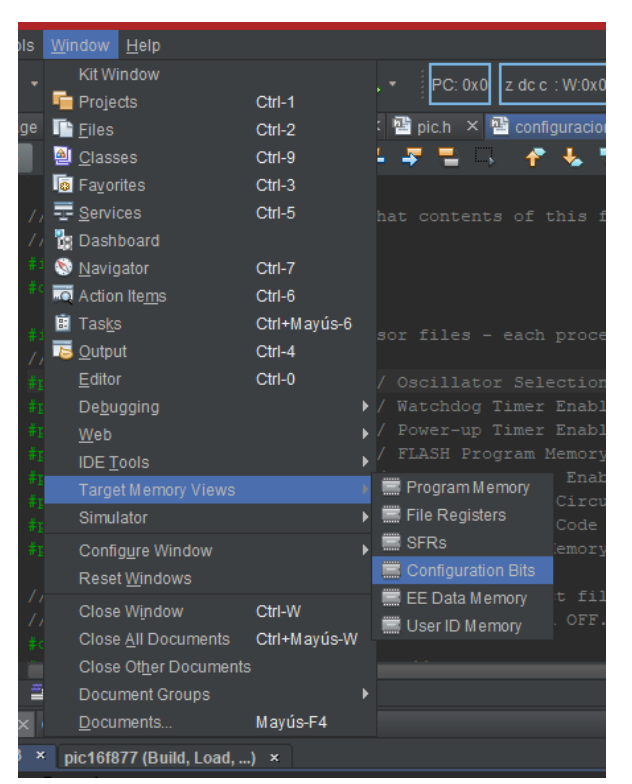

II. Se abrirá una ventana en la parte inferior del MPLAB

| E.      | > 🚊 xc_c                                    | ONFIGU      | RACION | _BITS_H | + >        |                                                      | ×                                    |  |  |  |
|---------|---------------------------------------------|-------------|--------|---------|------------|------------------------------------------------------|--------------------------------------|--|--|--|
| Outpu   | Output Configuration Bits Configuration B × |             |        |         |            |                                                      |                                      |  |  |  |
| 4       | Address                                     | Name        | Value  | Field   | Option     | Category                                             |                                      |  |  |  |
|         | 2007                                        | CONFIG      | 0D02   | FOSC    | H5 🕳       | Oscillator Selection bits                            | HS oscillator                        |  |  |  |
| 01      |                                             |             |        | WDTE    | OFF        | Watchdog Timer Enable bit                            | WDT disabled                         |  |  |  |
|         |                                             |             |        | PWRTE   |            | Power-up Timer Enable bit                            | PWRT enabled                         |  |  |  |
| *       |                                             |             |        | CP      | ALL        | FLASH Program Memory Code Protection bits            | 0000h to 1FFFh code protected        |  |  |  |
| *       |                                             |             |        |         | OFF        | Brown-out Reset Enable bit                           | BOR disabled                         |  |  |  |
|         |                                             |             |        | LVP     | OFF        | Low Voltage In-Circuit Serial Programming Enable bit | RB3 is digital I/O, HV on MCLR must  |  |  |  |
| <u></u> |                                             |             |        | CPD     | OFF        | Data EE Memory Code Protection                       | Code Protection off                  |  |  |  |
| -       |                                             |             |        | WRT     | OFF        | FLASH Program Memory Write Enable                    | Unprotected program memory may not 1 |  |  |  |
|         |                                             |             |        |         |            |                                                      |                                      |  |  |  |
| Mem     | ory Configu                                 | ration Bits |        | Format  | Read/Write | Generate Source Code to Output                       |                                      |  |  |  |

III. En esta ventana se realizará la configuración de los bits, para esta tarjeta y este microcontrolador usaremos la siguiente configuración. Al colocar el cursor en alguno de las opciones mostrara una ventana en la cual se debe de seleccionar la opción correcta.

| Configura | ation B | × |       |
|-----------|---------|---|-------|
| e Field   | Optio   | n |       |
| FOSC      | HS      |   | Oscil |
| WDTE      | OFF     |   | Watch |
| PWRTE     | ON      |   | Power |
| CP        | ALL     |   | FLASH |
| BOREN     | OFF     |   | Brown |
| LVP       | OFF     |   | Low \ |
| CPD       | OFF     |   | Data  |
| WRT       | OFF     |   | FLASH |
|           |         |   |       |

IV. Al terminar daremos clic en el cuadro de **Generate Source Code To Output**, y nos generara el código, el cual lo demos de copiar en la cabecera del proyecto

ya sea en el main o generar una cabecera de configuración y ahí lo colocaremos, esta cabecera la llamaremos en el main.

| ts Configuration B ×<br>Value Field Option Category<br>0D02 FOSC HS Category<br>WDTE OFF Watchdog Timer Enable bit                                                                                                    |
|----------------------------------------------------------------------------------------------------|
| Value         Field         Option         Category           OD02         FOSC         HS         -         Oscillator Selection bits           WDTE         OFF         Watchdog Timer Enable bit                                                                                                    |
| OD02 FOSC HS - Oscillator Selection bits<br>WDIE OFF Watchdog Timer Enable bit                                                                                                    |
| WDTE OFF Watchdog Timer Enable bit                                                                                                    |
|                                                                                                    |
| PWRTE ON Power-up Timer Enable bit                                                                                                    |
| CP ALL FLASH Program Memory Code Protection bits                                                                                                    |
| BOREN OFF Brown-out Reset Enable bit                                                                                                    |
| LVP OFF Low Voltage In-Circuit Serial Programming Enable                                                                                                    |
| CPD OFF Data FF Memory Code Protection                                                                                                    |
| UDT OFF FIASH Drogram Mamory Units Pable                                                                                                    |
| Format Read/Write 🤇 Generate Source Code to Output                                                                                                    |
| Output X Configuration Dite Configuration Dite                                                                                                    |
| Output × Configuration Bits Configuration Bits                                                                                                    |
| Output ×       Configuration Bits         PICkit 3 ×       pic16f877 (Build, Load,) ×         Config Bits Source ×         // CONFIG                                                                                                    |
| Output × Configuration Bits       Configuration Bits         PICkit 3 × pic16f877 (Build, Load,) × Config Bits Source ×         // CONFIG         #pragma config FOSC = H5       // Oscillator Selection bits (HS oscillator)                                                                                                    |
| Output ×       Configuration Bits       Configuration Bits         PICkit 3 ×       pic16f877 (Build, Load,) ×       Config Bits Source ×         // CONFIG       // CONFIG         #pragma config FOSC = HS       // Oscillator Selection bits (HS oscillator)         #pragma config WDIE = OFF       // Watchdog Timer Enable bit (WDT disabled)                                                                                                    |
| Output × Configuration Bits       Configuration Bits         PICkit 3 × pic16f877 (Build, Load,) × Config Bits Source ×         // CONFIG         #pragma config FOSC = HS       // Oscillator Selection bits (HS oscillator)         #pragma config WDIE = OFF       // Watchdog Timer Enable bit (WDT disabled)         #pragma config FWRTE = ON       // Power-up Timer Enable bit (FWRT enabled)                                                                                                    |
| Output × Configuration Bits       Configuration Bits         PICkit 3 × pic16f877 (Build, Load,) × Config Bits Source ×         // CONFIG         #pragma config F0SC = HS       // Oscillator Selection bits (HS oscillator)         #pragma config WDIE = OFF       // Watchdog Timer Enable bit (WDI disabled)         #pragma config FWRIE = ON       // Power-up Timer Enable bit (PWRI enabled)         #pragma config CP = ALL       // FLASH Program Memory Code Protection bits (0000h to 1FFFh code                                                                                                    |
| Output ×       Configuration Bits       Configuration Bits         PICkit 3 ×       pic16f877 (Build, Load,) ×       Config Bits Source ×         // CONFIG       #pragma config FOSC = H5       // Oscillator Selection bits (HS oscillator)         #pragma config WDIE = OFF       // Watchdog Timer Enable bit (WDI disabled)         #pragma config WRIE = ON       // Power-up Timer Enable bit (PWRI enabled)         #pragma config CP = ALL       // FLASH Program Memory Code Protection bits (0000h to 1FFFh code         #pragma config BOREN = OFF       // Brown-out Reset Enable bit (BOR disabled)                                                                                                    |
| Output ×       Configuration Bits       Configuration Bits         PICkit 3 ×       pic16f877 (Build, Load,) ×       Config Bits Source ×         // CONFIG       #pragma config FOSC = H5       // Oscillator Selection bits (HS oscillator)         #pragma config WDIE = OFF       // Watchdog Timer Enable bit (WDI disabled)         #pragma config FWRTE = ON       // Power-up Timer Enable bit (FWRT enabled)         #pragma config BOREN = OFF       // FLASH Program Memory Code Protection bits (0000h to 1FFFh code         #pragma config BOREN = OFF       // Brown-out Reset Enable bit (BOR disabled)         #pragma config LVP = OFF       // Low Voltage In-Circuit Serial Programming Enable bit (RB3 is configuration)                                                                                    |
| Output ×       Configuration Bits       Configuration Bits         PICkit 3 ×       pic16f877 (Build, Load,) ×       Config Bits Source ×         // CONFIG       #pragma config FOSC = HS       // Oscillator Selection bits (HS oscillator)         #pragma config WDTE = OFF       // Watchdog Timer Enable bit (WDT disabled)         #pragma config FMRTE = ON       // Power-up Timer Enable bit (FWRT enabled)         #pragma config BOREN = OFF       // FLASH Program Memory Code Protection bits (0000h to 1FFFh code         #pragma config BOREN = OFF       // Brown-out Reset Enable bit (BOR disabled)         #pragma config LVP = OFF       // Low Voltage In-Circuit Serial Programming Enable bit (RB3 is of         #pragma config CPD = OFF       // Data EE Memory Code Protection (Code Protection off) |

## La cabecera de configuración la llamaremos "configuracion\_bits.h"

| #ifndef XC_CONFIGURACION_BITS_H<br>#define XC_CONFIGURACION_BITS_H                                                                                                    |
|----------------------------------------------------------------------------------------------------|
| <pre>#include <xc.h> // include processor files – each processor file is guarded. // CONFIG</xc.h></pre>                                                                                                    |
| #pragma config POSC = HS       // Oscillator Selection bits (HS oscillator)         #pragma config WDTE = OFF       // Watchdog Timer Enable bit (WDT disabled)         #pragma config PWRTE = ON       // Power-up Timer Enable bit (PWRT enabled)                                                              |
| <pre>#pragma config CP = ALL  // FLASH Program Memory Code Protection bits (0000h to 1FFFh code protected) #pragma config BOREN = OFF  // Brown-out Reset Enable bit (BOR disabled) #pragma config LVP = OFF  // Low Voltage In-Circuit Serial Programming Enable bit (PB3 is digital I/O, HV on MCLP must</pre> |
| <pre>#pragma config EVP = OFP // Low Voltage In-Circuit Senar Programming Enable bit (KBS is digital //O, TV of MCEK must<br/>be used for programming)<br/>#pragma config CPD = OFF // Data EE Memory Code Protection (Code Protection off)</pre>                                                                |
| <pre>#pragma config WRT = OFF  // FLASH Program Memory Write Enable (Unprotected program memory may not be written to<br/>by EECON control)</pre>                                                                                                    |
| <pre>// #pragma config statements should precede 17roject file includes. // Use 17roject enums instead of #define for ON and OFF. #define PICCPRO</pre>                                                                                                    |
| #define _XTAL_FREQ 16000000 //Oscilador Interno de 16MHZ                                                                                                    |
| #endif /* XC_HEADER_TEMPLATE_H */                                                                                                    |

# MCU<sup>consulting</sup>

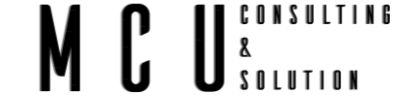

## 6 Puertos de entrada y salida

Todos los microcontroladores cuentan con puertos de entrada y salida, existen varios microcontroladores con cantidades diferentes de puertos, depende mucho las aplicaciones si se requiere de pocas entradas o no, para este caso los puertos son desde el PORTA hasta el PORTE. Los puertos de entrada y salida digital son los periféricos más sencillos que dispone un microcontrolador, y mediante estos periféricos podemos controlar otros dispositivos o simplemente supervisar el estado de otros.

Cuando los bits de registro TRIS se escriben con "1" indican que las terminales del PORT son entradas (input), mientras que las que se escriben con "0" indican que son terminales de entrada (output). Esto es fácil de recordar ya que el "1" es similar a la "I" de "Input" y el "0" a la "O" de "Output".

## 6.1 Pulsadores y LED

Los elementos básicos son el manejo de pulsadores o switch, con estos componentes se puede ver su uso principalmente en teclados, o para seleccionar dentro de un menú alguna opción, para controles, etc.

Y un segundo elemento básico es el LED, el LED hoy en día es muy frecuente verlo en diferentes equipos, por ejemplo, en lámparas, en los semáforos, en faros para vehículos, etc., hasta es posible encontrarlos en letreros como de gasolineras, o en letreros de alguna tienda mostrando ofertas.

En este capítulo mostraremos el manejo de estos dos elementos.

Demostraremos el funcionamiento de la lectura de los puertos de entradas digitales y la configuración que se requiere para establecer si el puerto es entrada o salida. El objetivo es que usted sea capaz de configurar los pulsadores como lo desea, nosotros mostraremos algunos ejemplos de la aplicación de algunos de estos pulsadores.

## 6.1.1 Secuencia de encendido

Realizar un programa el cual lea los puertos de los pulsadores (PUSH) y encienda cada uno de los LED del LED RGB, es decir:

- Si pulsamos el PUSH 1 encenderemos el LED rojo y apagamos los demás
- Si pulsamos el PUSH 2 encendemos el LED verde y apagamos los demás
- Si pulsamos el PUSH 3 encendemos el LED azul y apagamos los demás
- Y si pulsamos el PUSH 4 apagaremos todos los LED.

En la tarjeta podemos localizar 4 pulsadores y un led RGB **Imagen 4-1 Tarjeta**, o de una forma general en **Imagen 0-1** se muestra el diagrama de conexión de toda la tarjeta. En la siguiente imagen se muestra las conexiones de los pulsadores y del LED RGB.

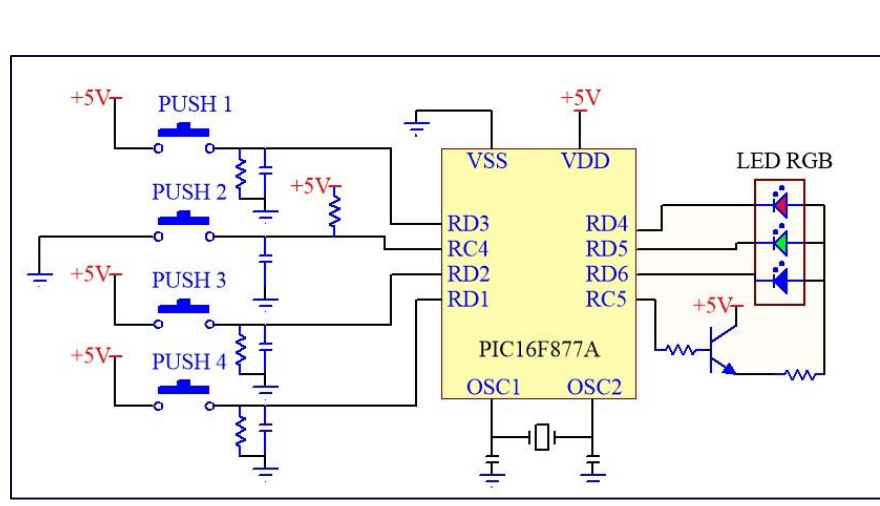

CONSULTING

U & SOLUTION

Imagen 6-1 Conexión pulsadores y LED RGB

En la siguiente imagen se muestra la ubicación de estos pulsadores sobre la tarjeta, cada pulsador cuenta con su serigrafia.

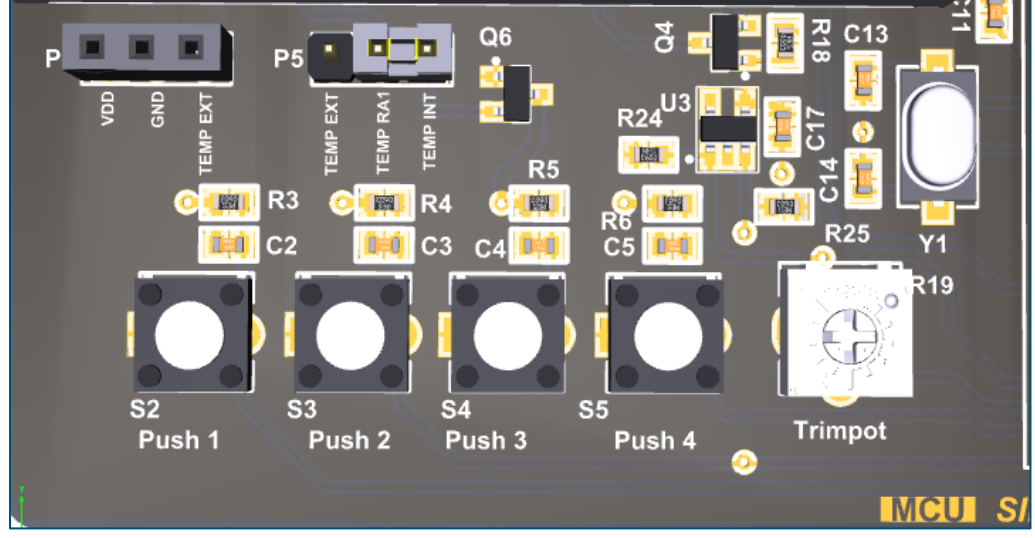

Imagen 6-2 Posición de los pulsadores

## Las entradas de los pulsadores son las siguientes

PulsadorPuertoS2 (PUSH 1)RD3S3 (PUSH 2)RC4S4 (PUSH 3)RD2S5 (PUSH 4)RD1

Mientras que las salidas para el LED son las siguientes:

| LED color | Puerto |
|-----------|--------|
| Rojo      | RD4    |
| Verde     | RD5    |
| Azul      | RD6    |
| Ánodo     | RC5    |

Conociendo estos elementos podemos definir cuales puertos configuraremos como salida y cuales como entrada. Como sabemos para configurar los puertos como entrada se debe de asignar el valor 1, mientras que para las entradas se configuran con el valor 0.

CONSULTING

Iniciemos con el puerto D, en base a los resultados de las tablas anteriores podemos sacar el valor del puerto, los pulsadores ocupan el RD1 al RD3 por lo tanto se le asigna el 1, mientras que las salidas ocupan del RD4 al RD6 a estas se le asigna el valor 0.

| Puerto D |   |   |   |   |   |   |   |  |
|----------|---|---|---|---|---|---|---|--|
| 7        | 6 | 5 | 4 | 3 | 2 | 1 | 0 |  |
| 0        | 0 | 0 | 0 | 1 | 1 | 1 | 0 |  |

Solo nos falta configurar el pulsador S3 el cual esta conecto al RC4 y configurar la salida para el ánodo del LED el cual esta conecto al RC5. RC4 recibe el valor 1 mientras que RC5 se le asigna el valor 0. Mientras que los demás los podemos dejar como salida o entradas, en este caso los dejaremos como salidas.

| Puerto C        |   |   |   |   |   |   |   |  |
|-----------------|---|---|---|---|---|---|---|--|
| 7 6 5 4 3 2 1 0 |   |   |   |   |   |   |   |  |
| 0               | 0 | 0 | 1 | 0 | 0 | 0 | 0 |  |

Como ya sabemos que puertos son salidas ahora realizamos una tabla donde haremos el muestreo del encendido de los LED del RGB.

Debemos de considerar que el encendido de cada LED se debe de hacer con un pulso bajo, por lo tanto, los demás deben de quedar en alto. Los bits más bajos al ser entradas no se ocupan y se le asigna el cero.

| Acción del |   |   | F | 'ue |   | Valor    |          |   |             |  |  |  |
|------------|---|---|---|-----|---|----------|----------|---|-------------|--|--|--|
| LED        | 7 | 6 | 5 | 4   | 3 | 2        | 1        | 0 | Hexadecimal |  |  |  |
| Rojo       | 0 | 1 | 1 | 0   |   |          |          |   | 0x60        |  |  |  |
| Verde      | 0 | 1 | 0 | 1   |   | <i>,</i> | <b>`</b> |   | 0x50        |  |  |  |
| Azul       | 0 | 0 | 1 | 1   |   | C        | J        |   | 0x30        |  |  |  |
| Apagado    | 0 | 1 | 1 | 1   |   |          |          |   | 0x70        |  |  |  |

Como queremos que el ánodo del LED se quede encendido únicamente deberemos de asignarle el valor de 1.

|   |   | P | 'uei | Valor |             |   |   |      |
|---|---|---|------|-------|-------------|---|---|------|
| 7 | 6 | 5 | 4    | 0     | Hexadecimal |   |   |      |
| 0 | 0 | 1 | 0    | 0     | 0           | 0 | 0 | 0x20 |

Para configurar cada uno de los puertos del microcontrolador podemos implementar la instrucción TRISXbits.TRISX# = 1/0;

Donde:

**X**. - Puerto que se desea configurar.

#. - Bit del puerto a configurar.

**1/0**.- Si se requiere como entrada o salida, se le asigna 1 o 0.

Por ejemplo: Se desea configurar el puerto D0 como entrada, y el puerto A3 como salida **TRISDbits.TRISD0 = 1;** 

## TRISAbits.TRISA3 = 0;

Mientras que para leer un puerto en específico se sigue la misma lógica de la instrucción anterior, pero ahora se implementa PORT en lugar de TRIS. Podemos utilizar tambien el PORT para modificar la salida de nuestros puertos.

U CONSULTING 8 SOLUTION

## **PORTXbits.PORTX# = 1/0;**

Donde:

X. - Puerto que se desea configurar.

#. - Bit del puerto a configurar.

**1/0**.- Si se requiere un nivel lógico alto o bajo debemos de asignarle el valor 1 o 0. Por ejemplo:

• Si se requiere leer el puerto D0 realizamos lo siguiente

if (PORTDbits.PORTD0 == 1){

Si el puerto D0 es igual a un nivel lógico alto (1)

agregamos las instrucciones necesarias

}

Usted puede colocar las condiciones de lectura si es alto o bajo.

- Si quiere cambiar el estado del puerto de salida realizamos lo siguiente
  - Para una salida con nivel lógico en alto
    - PORTAbits.PORTA3 = 1;
  - Para una salida con nivel lógico bajo
    - PORTAbits.PORTA3 = 0;

Código fuente:

| <pre>#include <xc.h> #include "configuracion_bits.h" // Llamar cabecera de bits de configuración</xc.h></pre> |
|----------------------------------------------------------------------------------------------------|
| void main(void) {                                                                                             |
| ADCON1 = $0x07$ ; // Deshabilitar PORTA Y PORTE de ADC                                                        |
| TRISA = 0X03; //Se configura 0-1 como entradas, 2-5 como salidas                                              |
| /*Configuración PORT D*/                                                                                      |
| TRISDbits.TRISD0 = 0; // Salida ResDigit 4                                                                    |
| TRISDbits.TRISD1 = 1; // Entrada Push 4                                                                       |
| TRISDbits.TRISD2 = 1; // Entrada Push 3                                                                       |
| TRISDDIRS. I RISD $3 = 1$ ; // Entrada Push I<br>TRISDbits TRISD $4 = 0$ ; // Salida I ED Rojo                |
| TRISDbits TRISD5 = $0^{\circ}$ // Salida LED Kojo                                                             |
| TRISDbits.TRISD6 = 0; // Salida LED Azul                                                                      |
| TRISDbits.TRISD7 = 0; // Salida Control LCD DB4                                                               |
| /*Configuración PORT C*/                                                                                      |
| TRISCbits.TRISC0 = 0; // Salida ResSegmento E                                                                 |
| TRISCbits.TRISC1 = 0; // Salida ResSegmento F                                                                 |
| TRISCOILS. I RISC2 = $0$ , // Salida ResSegmento Bunto                                                        |
| TRISChits TRISC4 = 1: // Entrada Push 2                                                                       |
| TRISCbits.TRISC5 = 0; // Salida Ánodo RGB                                                                     |
| TRISCbits.TRISC6 = 0; // RX colocar en bajo                                                                   |
| TRISCbits.TRISC7 = 0; // TC colocar en bajo                                                                   |

```
MCU<sup>consulting</sup>
8
solution
```

```
// Apagamos todos los puertos
PORTA = 0x00;
PORTB = 0x00;
PORTC = 0x00;
PORTD = 0x00;
PORTE = 0x00;
PORTDbits.RD4 = 1;
                     // Apagar LED Rojo
PORTDbits.RD5 = 1; // Apagar LED Verde
PORTDbits.RD6 = 1; // Apagar LED Azul
PORTCbits.RC5 = 0;
                    // Apagar ánodo
while (1){
  if(PORTDbits.RD3 == 1) //Si el Push1 es activado encendemos LED Rojo
    PORTDbits.RD4 = 0; // LED rojo ON
    PORTDbits.RD5 = 1; // LED verde OFF
    PORTDbits.RD6 = 1; // LED azul OFF
    PORTCbits.RC5 = 1; // Ánodo ON
  if(PORTCbits.RC4 == 0) //Si el Push2 es activado encendemos LED Verde
    PORTDbits.RD4 = 1;
    PORTDbits.RD5 = 0;
    PORTDbits.RD6 = 1;
    PORTCbits.RC5 = 1;
  if (PORTDbits.RD2 == 1) {
                          //Si el Push3 es activado encendemos LED Azul
    PORTDbits.RD4 = 1;
    PORTDbits.RD5 = 1;
    PORTDbits.RD6 = 0;
    PORTCbits.RC5 = 1;
  }
  if(PORTDbits.RD1 == 1){
                          //Si el Push4 es activado Apagamos el sistema
    PORTDbits.RD4 = 1;
    PORTDbits.RD5 = 1;
    PORTDbits.RD6 = 1;
    PORTCbits.RC5 = 0;
  }
}
```

## MCU<sup>8</sup> Solution

# Notas:

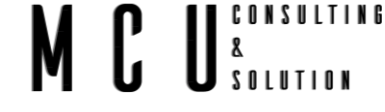

#### 6.1.2 Encendido con retardo (delay)

El microcontrolador puede generar retardos de tiempo esto mediante código o enviar al microcontrolador en un estado de reposo, lo ideal es que no detengamos el proceso del microcontrolador y que el tiempo sea programado por medio de un Timer, pero este proceso se explicara más adelante.

Por el momento comenzaremos con los retardos internos del microcontrolador para ello usamos la función (delay) la cual puede ser de milisegundos o segundos, según sea la aplicación.

En este caso realizaremos dos ejemplos, uno donde el LED este encendido por 500ms y se apague por 500 ms, esto al oprimir un pulsador y se desactivará después de oprimir otro pulsador. El otro ejemplo es generar una señal de emergencia SOS.

En el primer ejemplo se desea leer el PUSH 1, cuando se active el pulsador comenzara con las instrucciones para encender el LED rojo por un tiempo de 500 ms, seguido de estar apagado por otros 500 ms, esto se repetirá continuamente y se detendrá en el momento en que sea presionado el PUSH 4.

#### Código fuente

| 0                                                                                                    |
|----------------------------------------------------------------------------------------------------|
| #include <xc.h></xc.h>                                                                                            |
| #include "configuracion_bits.h" // Llamar cabecera de bits de configuración                                       |
|                                                                                                    |
| void main(void) {                                                                                                 |
| ADCON1 = 0x07; // Deshabilitar PORTA Y PORTE de ADC                                                               |
| TRISA = 0X03; //Se configura 0-1 como entradas, 2-5 como salidas                                                  |
| TRISE = 0X00; //Todo como salidas                                                                                 |
| /*Configuración PORT D*/                                                                                          |
| TRISDbits.TRISD0 = 0; // Salida ResDigit 4                                                                        |
| TRISDbits.TRISD1 = 1; // Entrada Push 4                                                                           |
| TRISDbits.TRISD2 = 1; // Entrada Push 3                                                                           |
| TRISDbits.TRISD3 = 1; // Entrada Push 1                                                                           |
| TRISDbits.TRISD4 = 0; // Salida LED Rojo                                                                          |
| TRISDbits.TRISD5 = 0; // Salida LED Verde                                                                         |
| TRISDbits.TRISD6 = 0; // Salida LED Azul                                                                          |
| TRISDbits.TRISD7 = 0; // Salida Control LCD DB4                                                                   |
| /*Configuración PORT C*/                                                                                          |
| TRISCbits.TRISC0 = 0; // Salida ResSegmento E                                                                     |
| TRISCbits.TRISC1 = 0; // Salida ResSegmento F                                                                     |
| TRISCbits.TRISC2 = 0; // Salida ResSegmento G                                                                     |
| TRISCbits.TRISC3 = 0; // Salida ResSegmento Punto                                                                 |
| TRISCbits.TRISC4 = 1; // Entrada Push 2                                                                           |
| TRISCbits.TRISC5 = 0; // Salida Ánodo RGB                                                                         |
| TRISCbits.TRISC6 = 0; // RX colocar en bajo                                                                       |
| TRISCbits.TRISC7 = 0; // TC colocar en bajo                                                                       |
| // Apagamos todos los puertos                                                                                     |
| PORTA = 0x00;                                                                                                    |
| PORTB = 0x00;                                                                                                    |
| PORTC = 0x00;                                                                                                    |
| PORTD = 0x00;                                                                                                    |
| PORTE = 0x00;                                                                                                    |
| PORTDbits.RD4 = 1; // Apagar LED Rojo                                                                             |
| PORTDbits.RD5 = 1; // Apagar LED Verde                                                                            |
| PORTDbits.RD6 = 1; // Apagar LED Azul                                                                             |
| PORTCbits.RC5 = 0; // Apagar ánodo                                                                                |
| unsigned char Estado = 0;                                                                                         |
| unsigned char ON = 0;                                                                                             |
| while(1){                                                                                                    |
| if(PORTDbits.RD3 == 1    Estado == 1){ //Si el Push1 es activado encendemos LED Rojo o si el Estado esta activado |

```
SOLUTION
    Estado = 1;
                              //Estado activado
  if(PORTDbits.RD1 == 1){
                           //Si el Push4 es activado apagamos el sistema
    PORTDbits.RD4 = 1;
    PORTDbits.RD5 = 1;
    PORTDbits.RD6 = 1;
    PORTCbits.RC5 = 0;
    Estado = 0;
                              //Estado desactivado
  if (Estado == 1 && ON == 0){
    PORTDbits.RD4 = ~PORTDbits.RD4; //Cambiamos de estado el LED Rojo
    PORTDbits.RD5 = 1;
    PORTDbits.RD6 = 1;
    PORTCbits.RC5 = 1;
    ON = 1;
      _delay_ms(500);
  if(PORTDbits.RD1 == 1){ //Si el Push4 es activado apagamos el sistema
    PORTDbits.RD4 = 1;
    PORTDbits.RD5 = 1;
    PORTDbits.RD6 = 1;
    PORTCbits.RC5 = 0;
    Estado = 0;
                              //Estado desactivado
  if (Estado == 1 && ON == 1){
    PORTDbits.RD4 = ~PORTDbits.RD4; //Cambiamos de estado el LED Rojo
    PORTDbits.RD5 = 1;
    PORTDbits.RD6 = 1;
    PORTCbits.RC5 = 1;
    ON = 0;
      _delay_ms(500);
  }
return:
```

CONSULTING

8

El segundo ejemplo será generar una señal de emergencia SOS en el código morse, se activará al oprimir un pulsador y se desactivará cuando se oprima otro botón.

SOS código morse (... - - - ...), la salida será por el LED rojo RD4, el mensaje se activará con el pulsador 1 (RD3) y se apagará con el pulsador 4 (RD0).

- Pulso corto: 200 ms
- Pulso largo (raya): 500 ms
- Espacio entre pulsos: 200 ms
- Pausa entre dos señales SOS: 1000ms

En este ejemplo mandaremos a llamar funciones fuera del main, estas funciones no ayudan a ordenar la actividades o procesos que requiera nuestro proyecto. Al usar funciones externas nos permite tener una estética en el main, y si estas tareas se repitan solo se llame la función en lugar de repetir el mismo proceso en el main.

Podemos tener archivos de cabecera, como librerías, pero eso es un tema que se retomara más adelante.

Código fuente:

| Coulgo luente.                                                              |                             |  |  |  |  |  |  |  |  |  |
|-----------------------------------------------------------------------------|-----------------------------|--|--|--|--|--|--|--|--|--|
| <pre>#include <xc.h></xc.h></pre>                                           |                             |  |  |  |  |  |  |  |  |  |
| <pre>#include <stdio.h></stdio.h></pre>                                     |                             |  |  |  |  |  |  |  |  |  |
| #include "configuracion_bits.h" // Llamar cabecera de bits de configuración |                             |  |  |  |  |  |  |  |  |  |
| int Estado = 0;                                                             |                             |  |  |  |  |  |  |  |  |  |
| void punto (void);                                                          | //Tarea de la función punto |  |  |  |  |  |  |  |  |  |

void raya (void); //Tarea de la función raya void pausa (void); //Tarea de la función pausa void consultarDetener (void); void main(void) { ADCON1 = 0x07; // Deshabilitar PORTA Y PORTE de ADC TRISA = 0X03; //Se configura 0-1 como entradas, 2-5 como salidas TRISE = 0X00; //Todo como salidas /\*Configuración PORT D\*/ TRISDbits.TRISD0 = 0; // Salida ResDigit 4 TRISDbits.TRISD1 = 1: // Entrada Push 4 TRISDbits.TRISD2 = 1; // Entrada Push 3 TRISDbits.TRISD3 = 1; // Entrada Push 1 TRISDbits.TRISD4 = 0; // Salida LED Rojo TRISDbits.TRISD5 = 0; // Salida LED Verde TRISDbits.TRISD6 = 0; // Salida LED Azul TRISDbits.TRISD7 = 0; // Salida Control LCD DB4 /\*Configuración PORT C\*/ TRISCbits.TRISC0 = 0; // Salida ResSegmento E TRISCbits.TRISC1 = 0; // Salida ResSegmento F TRISCbits.TRISC2 = 0; // Salida ResSegmento G TRISCbits.TRISC3 = 0; // Salida ResSegmento Punto TRISCbits.TRISC4 = 1; // Entrada Push 2 TRISCbits.TRISC5 = 0; // Salida Ánodo RGB TRISCbits.TRISC6 = 0; // RX colocar en bajo TRISCbits.TRISC7 = 0; // TC colocar en bajo // Apagamos todos los puertos PORTA = 0x00;PORTB = 0x00;PORTC = 0x00;PORTD = 0x00;PORTE = 0x00;// Apagar LED Rojo PORTDbits.RD4 = 1; PORTDbits.RD5 = 1; // Apagar LED Verde // Apagar LED Azul PORTDbits.RD6 = 1; PORTCbits.RC5 = 0; // Apagar ánodo while(1){ if(PORTDbits.RD3 == 1 || Estado == 1){ //Si el Push1 es activado encendemos LED Rojo Estado = 1; punto (); consultarDetener (); punto (); consultarDetener (); punto (); consultarDetener (); raya (); consultarDetener (); raya (); consultarDetener (); raya (); consultarDetener (); punto (); consultarDetener (); punto (); consultarDetener (); punto (); consultarDetener (); pausa (); consultarDetener (); } } return; } void consultarDetener(void){ if(PORTDbits.RD1 == 1){ //Si el Push4 es activado Apagamos el sistema PORTD = 0x70;

CONSULTING

SOLUTION

8

```
PORTC = 0x00;
    Estado = 0;
  }
}
void punto (void){
  if (Estado == 1){
    PORTD = 0x70;
    PORTC = 0x00;
      _delay_ms(200);
    PORTD = 0x60;
    PORTC = 0x20;
      _delay_ms(200);
    if(PORTDbits.RD1 == 1){
       PORTD = 0x70;
       PORTC = 0x00;
       Estado = 0;
    }
  }
  return;
}
void raya (void){
  if (Estado == 1){
    PORTD = 0x70;
    PORTC = 0x00;
      _delay_ms(200);
    PORTD = 0x60;
    PORTC = 0x20;
       _delay_ms(500);
    if(PORTDbits.RD1 == 1){
       PORTD = 0x70;
       PORTC = 0x00;
       Estado = 0;
    }
  }
  return;
}
void pausa (void){
  if (Estado == 1){
    PORTD = 0x70;
    PORTC = 0x00;
      _delay_ms(1000);
    if(PORTDbits.RD1 == 1){
       PORTD = 0x70;
       PORTC = 0x00;
       Estado = 0;
    }
  }
  return;
```

8 0 1 2 U L T I N G 8 8 0 1 U T I O N

## MCU<sup>8</sup> Solution

# Notas:

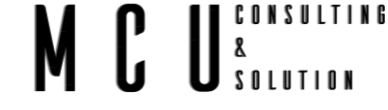

## 6.2 Display de 7 segmentos

Los visualizadores de siete segmentos (llamados display) es una forma de representar caracteres, estos display cuentan un arreglo de LED. Si se utiliza un display con un solo digito tendrá el aspecto como el de la imagen siguiente, sin importar tienen dos puntos como común (COM) ya sea para ánodo o cátodo.

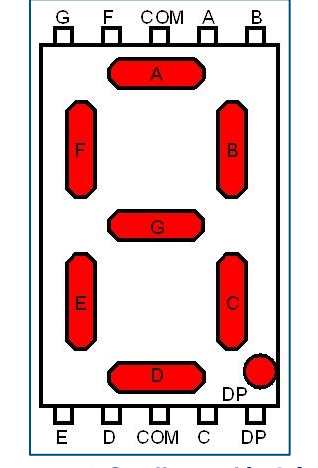

Imagen 6-3 Configuración básica

Existen dos configuraciones para los display, los de ánodo común y los de cátodo común, según estén conectados entre sí los diodos.

En la siguiente imagen se muestra un display de 7 segmentos de un digito, con las dos configuraciones.

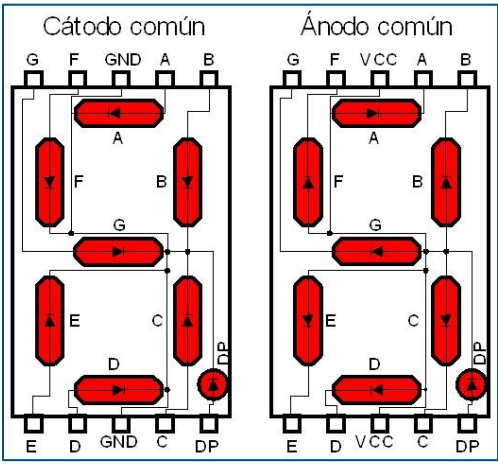

Imagen 6-4 Tipos de display

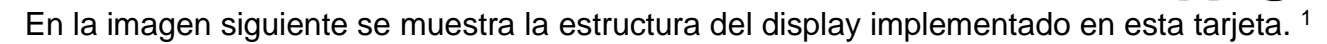

CONSULTING

8

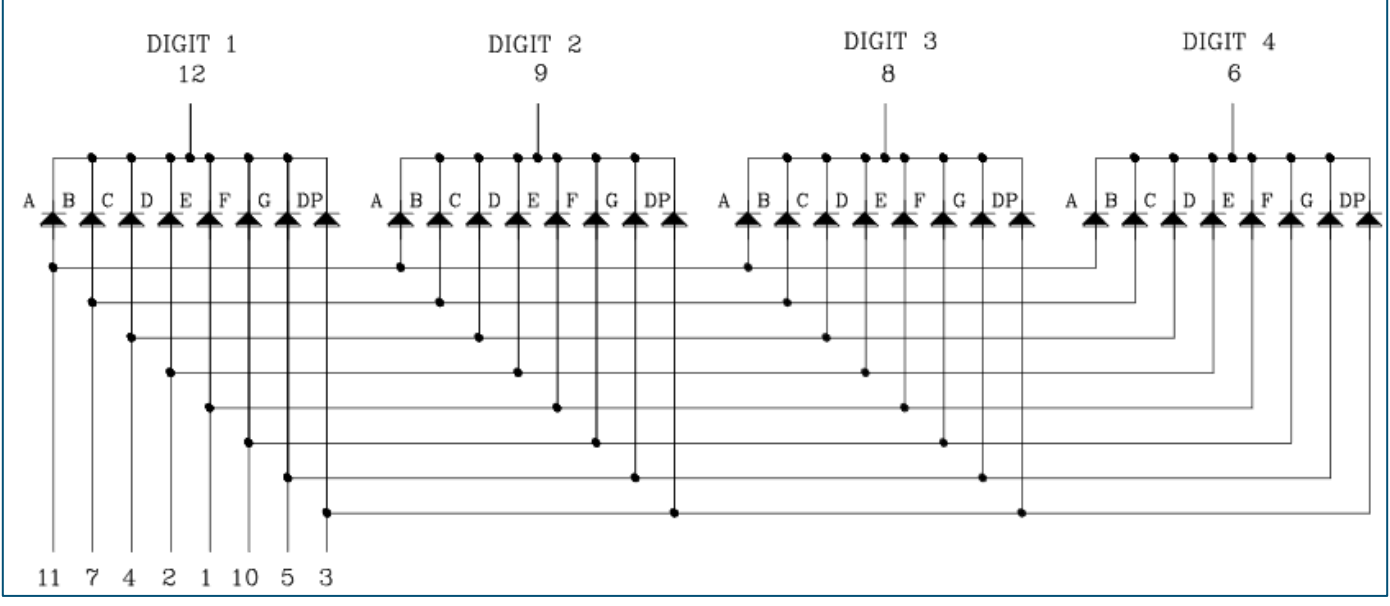

Imagen 6-5 Diagrama interno display

En la siguiente imagen se muestra la distribución de los pines, y el número del digito correspondiente.

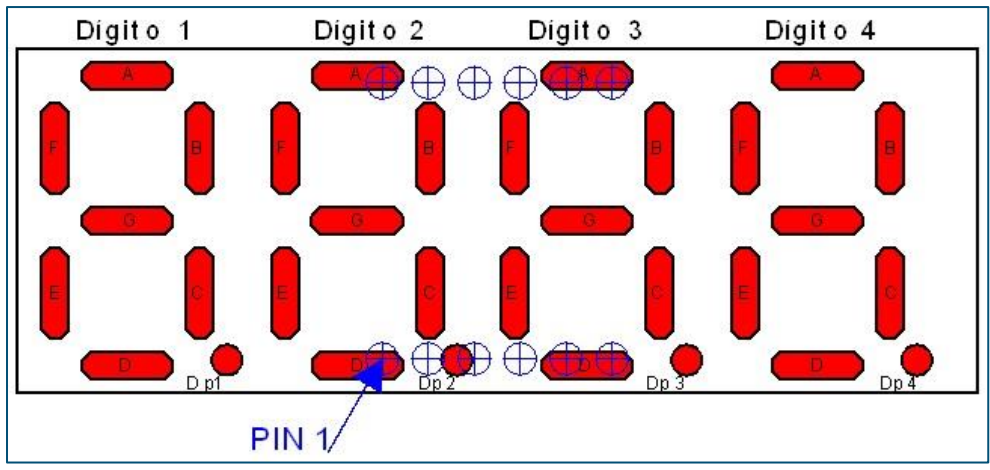

Imagen 6-6 Display 4 dígitos

<sup>&</sup>lt;sup>1</sup> https://optoelectronics.liteon.com/upload/download/DS-30-96-124/C5723HR.pdf

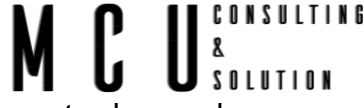

Las salidas del microcontrolador correspondientes para cada segmento están mostradas en la siguiente imagen.

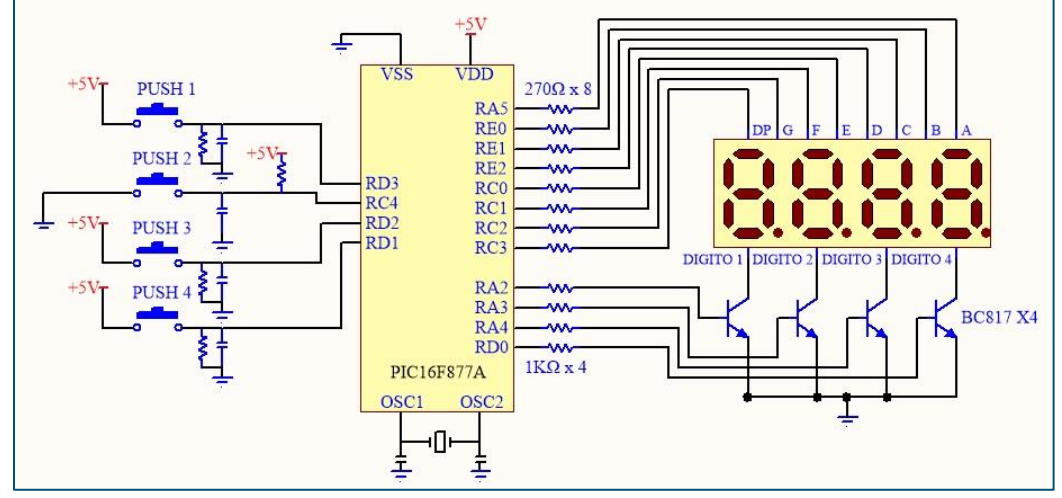

Imagen 6-7 Diagrama de conexión display

Para identificar de mejor manera podemos revisar la siguiente tabla donde se marcan las salidas

| Display     | Puerto |
|-------------|--------|
| Segmento A  | RA5    |
| Segmento B  | RE0    |
| Segmento C  | RE1    |
| Segmento D  | RE2    |
| Segmento E  | RC0    |
| Segmento F  | RC1    |
| Segmento G  | RC2    |
| Segmento DP | RC3    |
| Digito 1    | RA2    |
| Digito 2    | RA3    |
| Digito 3    | RA4    |
| Digito 4    | RD0    |

#### Tabla 6-1 Salidas

Con los datos de la tabla anterior, podemos saber que pines serán de salida, ahora vamos a realizar la tabla para cada puerto, de este modo configuramos las entradas y las salidas de cada puerto.

#### Imagen 6-8 Configuración de puertos

| Puerto A   |   |   |        |          |          |         |       |               |       |  |  |  |  |
|------------|---|---|--------|----------|----------|---------|-------|---------------|-------|--|--|--|--|
| Puerto     | 7 | 6 | 5      | 4        | 3        | 2       | 1     | 0             | Valor |  |  |  |  |
| Aplicación | Х | Х | Seg. A | Digito 3 | Digito 2 | Digito1 | Temp. | Potenciómetro | 0x03  |  |  |  |  |
| I/O        | Х | Х | 0      | 0        | 0        | 0       | 1     | 1             |       |  |  |  |  |

| Puerto C |   |   |   |   |   |   |   |   |       |
|----------|---|---|---|---|---|---|---|---|-------|
| Puerto   | 7 | 6 | 5 | 4 | 3 | 2 | 1 | 0 | Valor |

| Aplicación | Тx | Rx | Ánodo | Push 2 | Seg. D.P. | Seg. G | Seg. F | Seg. E | 0x10 |
|------------|----|----|-------|--------|-----------|--------|--------|--------|------|
| I/O        | 0  | 0  | 0     | 1      | 0         | 0      | 0      | 0      |      |

| Puerto D   |     |      |       |      |        |        |        |          |       |  |  |  |
|------------|-----|------|-------|------|--------|--------|--------|----------|-------|--|--|--|
| Puerto     | 7   | 6    | 5     | 4    | 3      | 2      | 1      | 0        | Valor |  |  |  |
| Aplicación | DB4 | LED  | LED   | LED  | Push 1 | Push 3 | Push 4 | Digito 4 | 0x0E  |  |  |  |
| -          |     | Azul | Verde | Rojo |        |        |        | -        |       |  |  |  |
| I/O        | 0   | 0    | 0     | 0    | 1      | 1      | 1      | 0        |       |  |  |  |

| Puerto E   |   |   |   |   |   |        |        |        |       |
|------------|---|---|---|---|---|--------|--------|--------|-------|
| Puerto     | 7 | 6 | 5 | 4 | 3 | 2      | 1      | 0      | Valor |
| Aplicación | х | х | Х | Х | х | Seg. D | Seg. C | Seg. B | 0x00  |
| I/O        |   |   |   |   |   | 0      | 0      | 0      |       |

Conociendo todas las salidas ahora es necesario crear una tabla donde se muestre las combinaciones para mostrar los caracteres en el display, usaremos como ejemplo la siguiente tabla. Puede que existan más combinaciones para más caracteres, pero, solo mostraremos valores del 0 al 16 en hexadecimal, lo cual sería del 0 al F.

#### Tabla 6-2 Código 7 segmentos 0 a F

|     | RC3  | RC2 | RC1 | RC0 | RE2 | RE1 | RE0 | RA5 | Valor HEX | Port C | Port E | Port A |
|-----|------|-----|-----|-----|-----|-----|-----|-----|-----------|--------|--------|--------|
| Hex | D.P. | G   | F   | E   | D   | С   | В   | А   |           |        |        |        |
| 0   | 0    | 0   | 1   | 1   | 1   | 1   | 1   | 1   | 0x3F      | 0x03   | 0x07   | 0x20   |
| 1   | 0    | 0   | 0   | 0   | 0   | 1   | 1   | 0   | 0x06      | 0x00   | 0x03   | 0x00   |
| 2   | 0    | 1   | 0   | 1   | 1   | 0   | 1   | 1   | 0x5B      | 0x05   | 0x05   | 0x20   |
| 3   | 0    | 1   | 0   | 0   | 1   | 1   | 1   | 1   | 0x4F      | 0x04   | 0x07   | 0x20   |
| 4   | 0    | 1   | 1   | 0   | 0   | 1   | 1   | 0   | 0x66      | 0x06   | 0x03   | 0x00   |
| 5   | 0    | 1   | 1   | 0   | 1   | 1   | 0   | 1   | 0x6D      | 0x06   | 0x06   | 0x20   |
| 6   | 0    | 1   | 1   | 1   | 1   | 1   | 0   | 1   | 0x7D      | 0x07   | 0x06   | 0x20   |
| 7   | 0    | 0   | 0   | 0   | 0   | 1   | 1   | 1   | 0x07      | 0x00   | 0x03   | 0x20   |
| 8   | 0    | 1   | 1   | 1   | 1   | 1   | 1   | 1   | 0x7F      | 0x07   | 0x07   | 0x20   |
| 9   | 0    | 1   | 1   | 0   | 0   | 1   | 1   | 1   | 0x67      | 0x06   | 0x03   | 0x20   |
| А   | 0    | 1   | 1   | 1   | 0   | 1   | 1   | 1   | 0x77      | 0x07   | 0x03   | 0x20   |
| В   | 0    | 1   | 1   | 1   | 1   | 1   | 0   | 0   | 0x7C      | 0x07   | 0x06   | 0x00   |
| С   | 0    | 0   | 1   | 1   | 1   | 0   | 0   | 1   | 0x39      | 0x03   | 0x04   | 0x20   |
| D   | 0    | 1   | 0   | 1   | 1   | 1   | 1   | 0   | 0x5E      | 0x05   | 0x07   | 0x00   |
| Е   | 0    | 1   | 1   | 1   | 1   | 0   | 0   | 1   | 0x79      | 0x07   | 0x04   | 0x20   |
| F   | 0    | 1   | 1   | 1   | 0   | 0   | 0   | 1   | 0x71      | 0x07   | 0x00   | 0x20   |

Para encender cada uno de los dígitos, es necesario activar el pin correspondiente, el digito uno será el que está más a la izquierda, mientras que el digito 4 es el que estará más a la derecha. Para mostrar cualquier carácter en un solo digito, se debe de activar el deseado y apagar los demás, de lo contrario los 4 dígitos mostraran el mismo carácter. Es por esta razón que el capítulo se ha divido en 2 subtemas, uno para el control de un solo digito, y uno para controlar los 4 dígitos.

## MCU<sup>©</sup> Solution

## 6.2.1 Control de 1 display

El manejo de la visualización de caracteres en display de 7 segmentos es de muy gran importancia, debido a que cuando se cuenta con más de 1 digito se puede tener conflicto al mostrar los caracteres. Esto porque no se apaga correctamente los dígitos que no se desean ocupar, y es posible ver otros caracteres.

## 6.2.1.1 Usar digito 4

Realizar un contador de 0 a 16 en decimal (0-F hex) utilizando el Push 1 para incrementar y el Push 4 para decrementar. Cuando el contador supere el valor 16(F) se reiniciará el valor a 0, si el contador es mayor a cero se podrá reducir el valor, pero si llega a ser igual a 0 no podremos reducir dicho valor. El valor se verá reflejado en el digito 4.

Código fuente:

```
#include <xc.h>
#include <stdio.h>
#include "configuracion_bits.h"
unsigned char codigoPORTC[] = {0x03,0x00,0x05,0x04,0x06,0x06,0x07,0x00,0x07,0x06,0x07,0x03,0x05,0x07,0x07};
unsigned char codigoPORTE[] = {0x07,0x03,0x05,0x07,0x03,0x06,0x06,0x03,0x07,0x03,0x03,0x06,0x04,0x07,0x04,0x00};
#define DIGITO 1
                 0x04
#define DIGITO 2
                 0x08
#define DIGITO 3
                 0x10
#define DIGITO_4
                 0x01
int contador = 0;
unsigned char flagPush1 = 0;
unsigned char flahPush4 = 0;
void mostrarNumero (void);
void main(void) {
  /*Configuración de los puertos
  ADCON1 = 0x07;
                     // Deshabilitar PORTA Y PORTE de ADC
 TRISA = 0X03;
                    //Se configura 0-1 como 1, 2-5 como 0
 TRISC = 0x10;
                    //Solo como entrada RC4, los demas salidas
  TRISD = 0x0E;
                    //Entradas RD1-RD3, las demas salidas
  TRISE = 0X00;
                    //Todo como salidas
 //Todos los puertos en alto
  PORTA = 0xFF;
  PORTB = 0xFF;
  PORTC = 0xFF;
  PORTD = 0xFF:
  PORTE = 0xFF:
  __delay_ms(1000);
                     // Esperamos 1000ms = 1 seg
 // Todos los puertos en bajo
  PORTA = 0x00;
  PORTB = 0x00;
  PORTC = 0x00;
  PORTD = 0x00;
  PORTE = 0x00;
  PORTDbits.RD4 = 1;
                      // Apagar LED Rojo
  PORTDbits.RD5 = 1;
                      // Apagar LED Verde
  PORTDbits.RD6 = 1;
                      // Apagar LED Azul
  PORTCbits.RC5 = 0;
                      // Apagar ánodo
```

```
&
Solution
    delay_ms(1000);
                         // Esperamos 1000ms = 1 seg
   while(1){
     if(PORTDbits.RD3 == 1 && flagPush1 == 0){ //Si el PUSH 1 es presionado y la bandera es cero
       flagPush1 = 1;
                             //bandera es igual a 1
       contador ++;
                             //incrementamos el contador
       if (contador >=16)
                              //Si el contador es mayor o igual a 0
         contador = 0;
                             //El contador igualamos a 0
    if (PORTDbits.RD3 == 0){
                                  //Si no se oprime el Push 1
                             //Bandera igual a 0
       flagPush1 = 0;
    }
    if(PORTDbits.RD1 == 1 && flahPush4 == 0){ //Si el Pushb 4 es pulsado y la bandera es cero
                             //La bandera igual a 1
       flahPush4 = 1;
       if(contador >0)
                             //Si el contador es mayor a cero
         contador --;
                            //Decrementamos el contador
    if (PORTDbits.RD1 == 0){
                                  //Si no se pulsa el Push 4
       flahPush4 = 0;
                             //La bandera igual a 0
     mostrarNumero();
                               //Llamamos la funcion
  }
}
void mostrarNumero (void){
  PORTA = codigoPORTA[contador];
                                        //Mostrar por el PuertoA el valor del contador
  PORTC = codigoPORTC [contador];
                                        //Mostrar por el PuertoC el valor del contador
  PORTE = codigoPORTE [contador];
                                        //Mostrar por el PuertoE el valor del contador
  PORTD = 0x70 + DIGITO_4;
  return;
```

CONSULTING
### MCU<sup>8</sup> Solution

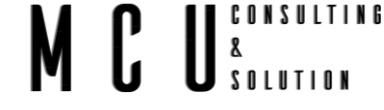

#### 6.2.1.2 Usar cualquier digito 1 al 3

Ya que hemos realizado el manejo de un solo display, ahora utilizaremos cualquiera de los otros 3 dígitos, esto con el propósito de controlar correctamente las salidas correspondientes para los segmentos y las salidas de los dígitos.

Si bien vimos en la tabla de <u>Salidas</u>, en el puerto A tenemos las salidas para los otros dígitos, es posible que al momento de manipular estas salidas los resultados no sean lo que esperábamos. Para ello solo debemos de sumar el valor correspondiente a la salida para el carácter con el valor correspondiente para el digito a usar.

Ejemplo:

En el código fuente tenemos los siguientes datos

#define DIGITO\_1 0x04 #define DIGITO\_2 0x08 #define DIGITO\_3 0x10

#define DIGITO\_4 0x01

En el ejemplo anterior usábamos el Puerto D para mostrar el carácter en el digito 4, pero ahora deseamos mostrar el valor por otro digito, para ello debemos de hacer lo siguiente.

Al momento de mostrar el valor, como lo tenemos en el ejemplo anterior, le debemos de agregar el valor del Digito a mostrar, de este modo solo se activará el digito que queremos.

PORTA = *DIGITO\_2* + codigoPORTA[contador]; //Con el cambio

Y si más a delante queremos encender el LED, podemos hacer lo mismo, pero en el puerto D.

Ahora realicemos el proyecto.

```
#include <xc.h>
#include <stdio.h>
#include "configuracion bits.h"
unsigned char codigoPORTC[] = {0x03,0x00,0x05,0x04,0x06,0x06,0x07,0x00,0x07,0x06,0x07,0x03,0x05,0x07,0x07};
unsigned char codigoPORTE[] = {0x07,0x03,0x05,0x07,0x03,0x06,0x06,0x03,0x07,0x03,0x03,0x06,0x04,0x07,0x04,0x00};
#define DIGITO_1
                0x04
#define DIGITO_2
                0x08
#define DIGITO_3
                0x10
#define DIGITO 4
                0x01
int contador = 0;
unsigned char flagPush1 = 0;
unsigned char flahPush4 = 0;
void mostrarNumero (void);
void main(void) {
 /*Configuración de los puertos
  */
 ADCON1 = 0x07;
                     // Deshabilitar PORTA Y PORTE de ADC
 TRISA = 0X03:
                   //Se configura 0-1 como 1, 2-5 como 0
 TRISC = 0x10;
                   //Solo como entrada RC4. los demas salidas
  TRISD = 0x0E:
                   //Entradas RD1-RD3. las demas salidas
 TRISE = 0X00;
                   //Todo como salidas
```

```
//Todos los puertos en alto
  PORTA = 0xFF;
  PORTB = 0xFF;
  PORTC = 0xFF;
  PORTD = 0xFF;
  PORTE = 0xFF;
    _delay_ms(500);
                       // Esperamos 500ms
  // Todos los puertos en bajo
  PORTA = 0x00:
  PORTB = 0x00;
  PORTC = 0x00;
  PORTD = 0x00;
  PORTE = 0x00;
                         // Apagar LED Rojo
  PORTDbits.RD4 = 1;
                         // Apagar LED Verde
  PORTDbits.RD5 = 1;
                         // Apagar LED Azul
  PORTDbits.RD6 = 1;
  PORTCbits.RC5 = 0;
                         // Apagar ánodo
  ___delay_ms(500);
                       // Esperamos 500ms
   while(1){
    if(PORTDbits.RD3 == 1 && flagPush1 == 0){ //Si el PUSH 1 es presionado y la bandera es cero
       flagPush1 = 1;
                            //bandera es igual a 1
       contador ++;
                            //incrementamos el contador
       if (contador >=16)
                            //Si el contador es mayor o igual a 0
         contador = 0;
                            //EI contador igualamos a 0
    if (PORTDbits.RD3 == 0){
                                 //Si no se oprime el Push 1
                            //Bandera igual a 0
       flagPush1 = 0;
    if(PORTDbits.RD1 == 1 && flahPush4 == 0){ //Si el Pushb 4 es pulsado y la bandera es cero
                           //La bandera igual a 1
       flahPush4 = 1;
       if(contador >0)
                            //Si el contador es mayor a cero
         contador --;
                          //Decrementamos el contador
    if (PORTDbits.RD1 == 0){
                                 //Si no se pulsa el Push 4
       flahPush4 = 0;
                           //La bandera igual a 0
                              //Llamamos la funcion
    mostrarNumero();
  }
  return;
}
void mostrarNumero (void){
  PORTA = codigoPORTA[contador] + DIGITO_1; //Mostrar por el PuertoA el valor del contador y activar Digito 1
  PORTC = codigoPORTC [contador]; //Mostrar por el PuertoC el valor del contador
  PORTE = codigoPORTE [contador];
                                      //Mostrar por el PuertoE el valor del contador
  return;
```

SOLUTION

8

Realizar los cambios para mostrar el valor en el digito 2 y 3.

### MCU<sup>8</sup> Solution

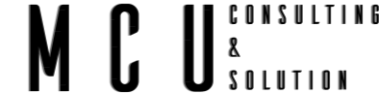

#### 6.2.2 Control con 4 display

Hasta el momento ya conocemos el manejo de los delay, lectura de puertos, y manejo de salidas. Hemos manejado un solo digito del display, así que es el momento de controlar los cuatro dígitos, independientemente.

Debemos de activar cada uno de los dígitos a una frecuencia la cual sea visible para el ojo humano, esta frecuencia debe de ser entre los 40 Hz y 200 Hz. Cada elemento debe de estar seleccionado una cuarta parte del del tiempo, si consideramos la frecuencia de 50 Hz tenemos un tiempo de 20ms, ahora la cuarta parte es de 5ms, por lo tanto, cada digito debe de estar activado por 5ms.

Mostrar en los 4 display el valor 7853

```
#include <xc.h>
#include <stdio.h>
#include "configuracion_bits.h"
unsigned char codigoPORTA[] = \{0x20, 0x00, 0x20, 0x2
unsigned char codigoPORTC[] = {0x03,0x00,0x05,0x04,0x06,0x06,0x07,0x00,0x07,0x06,0x07,0x03,0x05,0x07,0x07};
unsigned char codigoPORTE[] = {0x07,0x03,0x05,0x07,0x03,0x06,0x06,0x03,0x07,0x03,0x03,0x06,0x04,0x07,0x04,0x00};
#define DIGITO_1
                                                   0x04
#define DIGITO_2
                                                   0x08
#define DIGITO_3
                                                   0x10
#define DIGITO 4
                                                   0x01
unsigned char flagPush1 = 0;
unsigned char flahPush4 = 0;
int numero = 0;
int millares = 0;
int centenas = 0;
int decenas = 0;
int unidades = 0;
void mostrarNumero(void);
void mostrarUnidades(void);
void mostrarDecenas(void);
void mostrarCentenas(void);
void mostrarMillares(void);
int tiempo = 5;
void main(void) {
      /*Configuración de los puertos
        */
                                                                 // Deshabilitar PORTA Y PORTE de ADC
      ADCON1 = 0x07;
      TRISA = 0X03;
                                                            //Se configura 0-1 como 1, 2-5 como 0
      TRISC = 0x10;
                                                            //Solo como entrada RC4, los demas salidas
      TRISD = 0x0E;
                                                            //Entradas RD1-RD3, las demas salidas
      TRISE = 0X00;
                                                            //Todo como salidas
      //Todos los puertos en alto
      PORTA = 0xFF;
      PORTB = 0xFF;
      PORTC = 0xFF;
      PORTD = 0xFF;
```

```
PORTE = 0xFF:
                        // Esperamos 500ms
   __delay_ms(500);
  // Todos los puertos en bajo
  PORTA = 0x00;
  PORTB = 0x00;
  PORTC = 0x00;
  PORTD = 0x00;
  PORTE = 0x00;
                          // Apagar LED Roio
  PORTDbits.RD4 = 1:
  PORTDbits.RD5 = 1:
                          // Apagar LED Verde
  PORTDbits.RD6 = 1;
                          // Apagar LED Azul
  PORTCbits.RC5 = 0;
                          // Apagar ánodo
                        // Esperamos 500ms
    _delay_ms(500);
  numero = 7853;
                        //Valor del número a mostrar
  /*
  * Proceso para dividir el número en 4 digitos
  */
  millares = numero / 1000:
  centenas = (numero-(millares * 1000))/100;
  decenas = (numero- ((millares * 1000) + (centenas * 100)))/10;
unidades = numero-((millares * 1000) + (centenas * 100) + (decenas *10));
  while(1){
     mostrarUnidades();
                           //Mostramos el valor de las unidades
       _delay_ms(tiempo);
                           //delay entre display
     mostrarDecenas();
                           //Mostramos el valor de las decenas
       delay_ms(tiempo); //delay entre display
    mostrarCentenas();
                           //Mostramos el valor de las centenas
       _delay_ms(tiempo); //delay entre display
                        //Mostramos el valor de las millares
    mostrarMillares();
       _delay_ms(tiempo); //delay entre display
  }
  return;
}
void mostrarUnidades(void){
  PORTA = codigoPORTA[unidades];
                                         //Mostrar por el PuertoA el valor de las unidades
  PORTC = codigoPORTC [unidades];
                                         //Mostrar por el PuertoC el valor de las unidades
  PORTE = codigoPORTE [unidades];
                                         //Mostrar por el PuertoE el valor de las unidades
                                         // Apagamos el puerto de los LED y activamos digito 4
  PORTD = 0x70 + DIGITO_4;
  return;
}
void mostrarDecenas(void){
  PORTA = codigoPORTA[decenas] + DIGITO_3;
                                                    //Mostrar por el PuertoA el valor de las decenas
  PORTC = codigoPORTC [decenas]; //Mostrar por el PuertoC el valor de las decenas
  PORTE = codigoPORTE [decenas];
                                        //Mostrar por el PuertoE el valor de las decenas
  PORTD = 0x70;
                                       // Apagamos el puerto de los LED y apagamos digito 4
  return;
void mostrarCentenas(void){
  PORTA = codigoPORTA[centenas] + DIGITO_2; //Mostrar por el PuertoA el valor de las centenas
  PORTC = codigoPORTC [centenas];
                                         //Mostrar por el PuertoC el valor de las centenas
  PORTE = codigoPORTE [centenas];
                                         //Mostrar por el PuertoE el valor de las centenas
  PORTD = 0x70;
                                       // Apagamos el puerto de los LED y apagamos digito 4
  return;
void mostrarMillares(void){
  PORTA = codigoPORTA[millares] + DIGITO_1; //Mostrar por el PuertoA el valor de los millares
  PORTC = codigoPORTC [millares]:
                                       //Mostrar por el PuertoC el valor de los millares
  PORTE = codigoPORTE [millares];
                                       //Mostrar por el PuertoE el valor de los millares
  PORTD = 0x70;
                                       // Apagamos el puerto de los LED y apagamos digito 4
  return;
```

SOLUTION

8

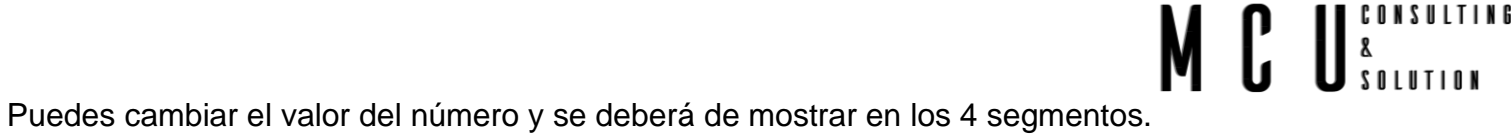

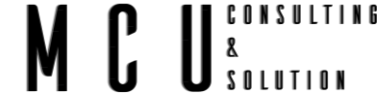

#### 6.2.3 Contador de 0 a 9999

Ya con lo aprendido en los capítulos anteriores y tomando la base del código de capitulo anterior, realizaremos el programa para que se muestre en el display los valores del 0 al 9999.

Debemos de tener en cuenta que mientras se esté usando los delay, el microcontrolador quedara en un estado de pausa, por lo que no podremos usar un delay para esperar un segundo y que después lo muestre. Lo recomendable es hacer operaciones para conocer exactamente cuánto tiempo a transcurrido con el valor del tiempo que se espera en los delay.

En otras palabras, hacemos lo siguiente:

Tenemos el valor de tiempo que será igual a 5 ms, este tiempo se espera entre cada activación de digito, por lo que al final de activar los 4 dígitos se habrá tomado un tiempo de 5ms x 4 = 20ms. Los 20ms es el tiempo que tarda en dar una vuelta, pero ahora queremos conocer cuantas vueltas serán necesarias para que transcurra un segundo, así que será dividir el segundo entre el tiempo por vuelta 1000ms/20ms = 50, son 50 vueltas y serán el segundo transcurrido. Por cada segundo transcurrido aumentaremos el valor del número, y así se aumentará hasta llegar a los 9999 segundos.

Podemos detener el contador si deseamos a 60 o cualquier otro valor.

En este ejemplo si se modifica el valor del tiempo se ajustará automáticamente para que se calculen las vueltas necesarias para el valor de un segundo.

```
#include <xc.h>
#include <stdio.h>
#include "configuracion_bits.h"
unsigned char codigoPORTC[] = {0x03,0x00,0x05,0x04,0x06,0x06,0x07,0x00,0x07,0x06,0x07,0x03,0x05,0x07,0x07};
unsigned char codigoPORTE[] = {0x07,0x03,0x05,0x07,0x03,0x06,0x06,0x03,0x07,0x03,0x06,0x04,0x07,0x04,0x00};
#define DIGITO_1
                0x04
#define DIGITO 2
                0x08
#define DIGITO_3
                0x10
#define DIGITO 4
                0x01
unsigned char flagPush1 = 0;
unsigned char flahPush4 = 0;
int numero = 0;
int millares = 0;
int centenas = 0;
int decenas = 0;
int unidades = 0;
void mostrarNumero(void);
void mostrarUnidades(void);
void mostrarDecenas(void);
void mostrarCentenas(void);
void mostrarMillares(void);
int tiempo = 5;
```

```
int contador = 0;
int valorMinuto = 0;
int muestras = 0;
void main(void) {
  /*Configuración de los puertos
  */
  ADCON1 = 0x07;
                         // Deshabilitar PORTA Y PORTE de ADC
  TRISA = 0X03;
                       //Se configura 0-1 como 1, 2-5 como 0
                       //Solo como entrada RC4, los demas salidas
  TRISC = 0x10;
  TRISD = 0x0E;
                       //Entradas RD1-RD3, las demas salidas
  TRISE = 0X00;
                       //Todo como salidas
  //Todos los puertos en alto
  PORTA = 0xFF;
  PORTB = 0xFF;
  PORTC = 0xFF;
  PORTD = 0xFF;
  PORTE = 0xFF;
  __delay_ms(500);
                       // Esperamos 500ms
  // Todos los puertos en bajo
  PORTA = 0x00;
  PORTB = 0x00;
  PORTC = 0x00;
  PORTD = 0x00;
  PORTE = 0x00;
                         // Apagar LED Rojo
  PORTDbits.RD4 = 1;
                         // Apagar LED Verde
  PORTDbits.RD5 = 1;
  PORTDbits.RD6 = 1;
                         // Apagar LED Azul
  PORTCbits.RC5 = 0;
                          // Apagar ánodo
                       // Esperamos 500ms
    _delay_ms(500);
  numero = 0;
                     //Valor del numero a mostrar
  valorMinuto = tiempo * 4; //Obtenemos el valor del tiempo por ciclo
  muestras = (1000 / valorMinuto); //Obtenemos el valor de muestras para 1 segundo
  while(1){
    /*
     * Proceso para dividir el número en 4 digitos
    millares = numero / 1000:
    centenas = (numero-(millares * 1000))/100;
    decenas = (numero- (millares * 1000 + centenas * 100))/10;
    unidades = numero-(millares * 1000 + centenas * 100 + decenas *10);
    mostrarUnidades();
                          //Mostramos el valor de las unidades
      _____delay_ms(tiempo); //delay entre display
    mostrarDecenas();
                          //Mostramos el valor de las decenas
     __delay_ms(tiempo); //delay entre display
      ostrarCentenas(); //Mostramos el valor de las centenas
_delay_ms(tiempo); //delay entre display
    mostrarCentenas();
    mostrarMillares();
                       //Mostramos el valor de las millares
      _delay_ms(tiempo); //delay entre display
    contador ++;
                        //Incrementamos las vueltas del proceso
    if (contador >= muestras){ //Si se cumplen las vueltas a las calculadas
       contador = 0:
                        //Reiniciamos las vueltas
                        //Incrementamos el valor del número
       numero ++;
    if (numero >=10000){ //Si llegamos al valor deceado
       contador = 0;
                        //Reiniciamos las vueltas
                        //Reiniciamos el contador
       numero = 0;
```

SOLUTION

8

```
return;
}
void mostrarUnidades(void){
  PORTA = codigoPORTA[unidades];
                                       //Mostrar por el PuertoA el valor de las unidades
  PORTC = codigoPORTC [unidades];
                                       //Mostrar por el PuertoC el valor de las unidades
  PORTE = codigoPORTE [unidades];
                                       //Mostrar por el PuertoE el valor de las unidades
  PORTD = 0x70 + DIGITO 4;
                                      // Apagamos el puerto de los LED y activamos el digito 4
 return:
}
void mostrarDecenas(void){
  PORTA = codigoPORTA[decenas] + DIGITO_3;
                                                  //Mostrar por el PuertoA el valor de las decenas
  PORTC = codigoPORTC [decenas];
                                       //Mostrar por el PuertoC el valor de las decenas
  PORTE = codigoPORTE [decenas];
                                       //Mostrar por el PuertoE el valor de las decenas
  PORTD = 0x70;
                               // Apagamos el puerto de los LED y apagamos digito 4
  return;
}
void mostrarCentenas(void){
  PORTA = codigoPORTA[centenas] + DIGITO_2;
                                                   //Mostrar por el PuertoA el valor de las centenas
  PORTC = codigoPORTC [centenas]; //Mostrar por el PuertoC el valor de las centenas
  PORTE = codigoPORTE [centenas];
                                       //Mostrar por el PuertoE el valor de las centenas
  PORTD = 0x70;
                               // Apagamos el puerto de los LED y apagamos digito 4
  return:
void mostrarMillares(void){
  PORTA = codigoPORTA[millares] + DIGITO_1; //Mostrar por el PuertoA el valor de los millares
  PORTC = codigoPORTC [millares]; //Mostrar por el PuertoC el valor de los millares
                                     //Mostrar por el PuertoE el valor de los millares
  PORTE = codigoPORTE [millares];
  PORTD = 0x70;
                               // Apagamos el puerto de los LED y apagamos digito 4
  return;
```

SOLUTION

8

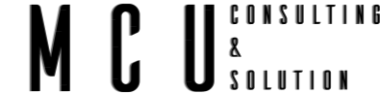

#### 6.2.4 Con punto decimal

Para mostrar valores con punto decimal es necesario activar el segmento correspondiente para el punto, en el display cuenta con 4 puntos decimales, los cuales esta conectados entre sí y este segmento va conectado al puerto RC3. Si queremos que se muestre debemos de sumar al Puerto C el valor del RC3, y al mismo tiempo activar el digito que queremos mostrar el punto.

Por ejemplo:

Si deseamos mostrar el valor de 124.3, el valor que debemos de activa con el punto decimal debe de ser el 4, así que en el código debemos de mostrar el número 4 más el valor correspondiente al punto decimal, y activar el digito 3.

Para tener un mejor control de números con punto decimal lo recomendable es recorrer el punto decimal tantas veces como se dese. Es decir, si tenemos un valor de 124.3 recorremos el punto un lugar por lo tanto lo multiplicamos por diez, así que nos queda 1243. O si tenemos el valor de 12.34 lo podemos multiplicar por diez o cien.

Para activar el punto decimal debemos de mandar un pulso alto por el Puerto RC3, el RC3 toma el valor de 8 en decimal. Tal y como se hizo para activar los dígitos por el puerto A, debemos de sumar el valor del carácter a mostrar más el valor del punto decimal.

```
#include <xc.h>
#include <stdio.h>
#include "configuracion_bits.h"
unsigned char codigoPORTC[] = {0x03,0x00,0x05,0x04,0x06,0x06,0x07,0x00,0x07,0x06,0x07,0x03,0x05,0x07,0x07};
unsigned char codigoPORTE[] = {0x07,0x03,0x05,0x07,0x03,0x06,0x06,0x03,0x07,0x03,0x03,0x06,0x04,0x07,0x04,0x00};
#define DIGITO_1
                0x04
#define DIGITO_2
                0x08
#define DIGITO_3
                0x10
#define DIGITO_4
                0x01
#define PuntoDecimal 0x08
unsigned char flagPush1 = 0;
unsigned char flahPush4 = 0;
int numero = 0;
int millares = 0;
int centenas = 0;
int decenas = 0;
int unidades = 0;
void mostrarUnidades(void);
void mostrarDecenas(void);
void mostrarCentenas(void);
void mostrarMillares(void);
int tiempo = 5;
void main(void) {
```

```
/*Configuración de los puertos
  */
  ADCON1 = 0x07;
                        // Deshabilitar PORTA Y PORTE de ADC
  TRISA = 0X03;
                      //Se configura 0-1 como 1, 2-5 como 0
  TRISC = 0x10;
                      //Solo como entrada RC4, los demas salidas
  TRISD = 0x0E;
                      //Entradas RD1-RD3, las demas salidas
  TRISE = 0X00;
                      //Todo como salidas
  //Todos los puertos en alto
  PORTA = 0xFF;
  PORTB = 0xFF;
  PORTC = 0xFF;
  PORTD = 0xFF;
  PORTE = 0xFF;
  __delay_ms(500);
                       // Esperamos 500ms
  // Todos los puertos en bajo
  PORTA = 0x00:
  PORTB = 0x00;
  PORTC = 0x00;
  PORTD = 0x00;
  PORTE = 0x00;
  PORTDbits.RD4 = 1;
                         // Apagar LED Rojo
  PORTDbits.RD5 = 1;
                         // Apagar LED Verde
                         // Apagar LED Azul
  PORTDbits.RD6 = 1;
  PORTCbits.RC5 = 0;
                         // Apagar ánodo
  __delay_ms(500); // Esperamos 500ms
  numero = (321.3^* 10);
  while(1){
     * Proceso para dividir el número en 4 digitos
     */
    millares = numero / 1000:
    centenas = (numero-(millares * 1000))/100;
    decenas = (numero- (millares * 1000 + centenas * 100))/10;
    unidades = numero-(millares * 1000 + centenas * 100 + decenas *10);
    mostrarUnidades();
                          //Mostramos el valor de las unidades
      _delay_ms(tiempo);
                          //delay entre display
                          //Mostramos el valor de las decenas
    mostrarDecenas();
      _delay_ms(tiempo);
                          //delay entre display
                          //Mostramos el valor de las centenas
    mostrarCentenas();
                          //delay entre display
      _delay_ms(tiempo);
                        //Mostramos el valor de las millares
    mostrarMillares();
      _delay_ms(tiempo); //delay entre display
  return;
}
void mostrarUnidades(void){
  PORTA = codigoPORTA[unidades];
                                       //Mostrar por el PuertoA el valor de las unidades
  PORTC = codigoPORTC [unidades];
                                       //Mostrar por el PuertoC el valor de las unidades
  PORTE = codigoPORTE [unidades];
                                       //Mostrar por el PuertoE el valor de las unidades
  PORTD = 0x70 + DIGITO_4;
                                     // Apagamos el puerto de los LED y activamos el digito 4
 return;
void mostrarDecenas(void){
  PORTA = codigoPORTA[decenas] + DIGITO 3:
                                                  //Mostrar por el PuertoA el valor de las decenas
  PORTC = codigoPORTC [decenas] + PuntoDecimal; //Mostrar por el PuertoC el valor de las decenas
  PORTE = codigoPORTE [decenas]; //Mostrar por el PuertoE el valor de las decenas
  PORTD = 0x70;
                              // Apagamos el puerto de los LED y apagamos digito 4
  return;
}
void mostrarCentenas(void){
```

SOLUTION

8

```
PORTA = codigoPORTA[centenas] + DIGITO_2; //Mostrar por el PuertoA el valor de las centenas

PORTC = codigoPORTC [centenas]; //Mostrar por el PuertoC el valor de las centenas

PORTE = codigoPORTE [centenas]; //Mostrar por el PuertoE el valor de las centenas

PORTD = 0x70; // Apagamos el puerto de los LED y apagamos digito 4

return;

}

void mostrarMillares(void){

PORTA = codigoPORTA[millares] + DIGITO_1; //Mostrar por el PuertoA el valor de los millares

PORTE = codigoPORTE [millares]; //Mostrar por el PuertoC el valor de los millares

PORTE = codigoPORTE [millares]; //Mostrar por el PuertoE el valor de los millares

PORTE = codigoPORTE [millares]; //Mostrar por el PuertoE el valor de los millares

PORTE = codigoPORTE [millares]; //Mostrar por el PuertoE el valor de los millares

PORTD = 0x70; // Apagamos el puerto de los LED y apagamos digito 4

return;

}
```

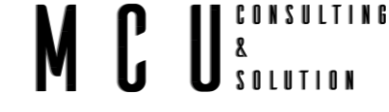

### 6.3 Control de pantalla LCD

El uso de las pantallas LCD (sigla del inglés liquid-crystal display) se ha implementado en varias áreas tanto como en la industria, como en proyectos escolares o de medianas empresas, ya que su uso es agradable.

En el mercado existen una gama de diferentes LCD, dependiendo de la aplicación que se requiera. Para nuestro caso usaremos una LCD de 16x2, esto significa que tenemos 16 caracteres por dos filas, la comunicación la realizaremos en bus de 4 bits, en la siguiente imagen se muestra el diagrama ce conexión entre la pantalla y el microcontrolador.

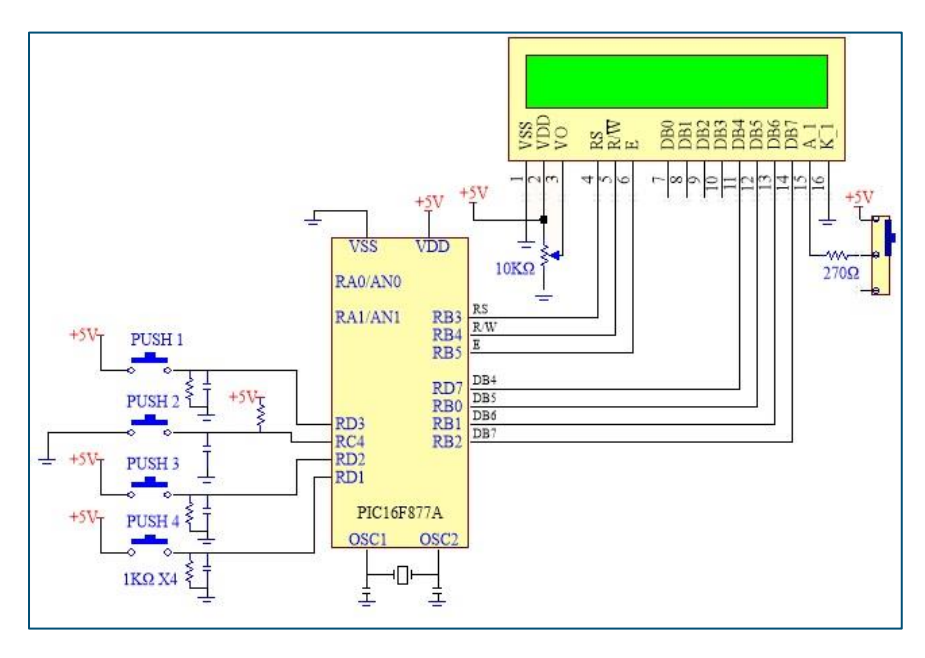

Imagen 6-9 Diagrama display LCD

Como se puede apreciar en el diagrama los puertos usados para el manejo de la pantalla son por los puertos "B" y "D", identificamos los pines a usar y obtenemos la siguiente tabla.

#### Tabla 6-3 Salidas LCD

| Puerto | Aplicación |
|--------|------------|
| RB0    | DB5        |
| RB1    | DB6        |
| RB2    | DB7        |
| RB3    | RS         |
| RB4    | R/W        |
| RB5    | E          |
| RD7    | DB4        |

La descripción de cada uno de los pines son los siguientes<sup>2</sup>

- Bus de datos: desde DB4 a DB7
- Bus de control:
  - Enable (E): Cuando está e nivel bajo el display está deshabilitado.
- Read/Write (R/W): Cuando está a nivel bajo los datos se escriben en el LCD. Cuando está en alto, los datos se leen del LCD.
- Register Select (RS): Sirve para distinguir entre las instrucciones y caracteres. A nivel bajo se envían instrucciones y a nivel alto caracteres.

<sup>&</sup>lt;sup>2</sup> PROGRAMACIÓN DE MICROCONTROLADORES PIC EN LENGUAJE C, Alfaomega, pp 55.

El display contiene tres bloques de memoria:3

- DDRAM Display Data RAM
- CGRAM Character Generator RAM
- CGROm Character Generator ROM

Para mandar un carácter al display, se escribe en la DDRAM. La CGROM contiene las matrices de puntos del juego de caracteres por defecto.

También es posible generar nuevos caracteres definidos por el usuario mediante la CGRAM, una memoria de 64 bytes. Cada carácter necesita 8 bytes para almacenarse por lo que disponemos de 8 caracteres definidos por el usuario. Para almacenar el mapa de un carácter, debemos iniciar la dirección de la CGRAM y escribir datos al display.

Antes de acceder a la DDRAM después de la definición del carácter, el programa debe establecer la posición de la DRAM donde escribir el nuevo carácter.

Cuando se envía una instrucción o un dato al display es necesario esperar un cierto tiempo antes de enviar el siguiente, para que el display pueda procesarlo.

Esto se puede hacer monitorizando el flag de Busy o respetando los tiempos de ejecución indicados por el fabricante.

#### 6.3.1 Librería de LCD

Como hemos visto en los ejemplos anteriores la configuración de los puertos la hemos realizado en el mismo main, pero a partir de este capítulo las funciones y los puertos comienzan a aumentar, por lo que es necesario recurrir a la creación de cabeceras con .h y .c, para ver cómo se crean estos archivos ir al siguiente <u>capítulo</u> en el paso VIII.

Necesitamos construir dos archivos .h, uno para la LCD y otro para la configuración de los puertos, adicionalmente un archivo .c para el manejo de la LCD.

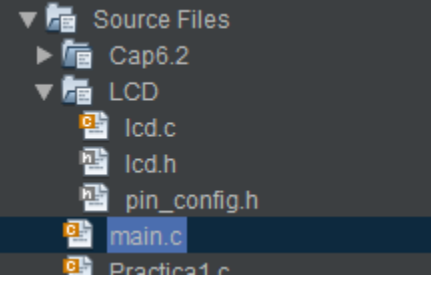

Imagen 6-10 Cabeceras

Puedes obtener los archivos en el siguiente enlace, solo copia el código en tus archivos. En el pin\_config.h encontraras los comandos para la pantalla, donde puedes mover el cursor,

apagar el cursor, limpiar la pantalla, etc.

#### 6.3.2 Hola Mundo en LCD

Con las librerías previamente cargadas mostraremos nuestro primer mensaje por la pantalla LCD.

<sup>&</sup>lt;sup>3</sup> PROGRAMACIÓN DE MICROCONTROLADORES PIC EN LENGUAJE C, Alfaomega, pp 55.

#### Código fuente:

```
#include <xc.h>
#include "configuracion_bits.h"
#include "lcd.h"
#include "lcd_pin_config.h"
void main(void) {
  /*Configuración de los puertos
  */
  ADCON1 = 0x07;
                        // Deshabilitar PORTA Y PORTE de ADC
  TRISA = 0X03;
                      //Se configura 0-1 como 1, 2-5 como 0
  TRISB = 0X00;
  TRISC = 0x10;
                      //Solo como entrada RC4, los demas salidas
  TRISD = 0x0E;
                      //Entradas RD1-RD3, las demas salidas
  TRISE = 0X00;
                      //Todo como salidas
  PORTA = 0xFF;
  PORTE = 0xFF;
  PORTC = 0xFF;
  PORTD = 0xFF;
    _delay_ms(500);
  PORTA = 0x00;
  PORTE = 0x00;
  PORTC = 0x00;
  PORTD = 0x00;
  PORTDbits.RD4 = 1;
                        // Apagar LED Rojo
  PORTDbits.RD5 = 1;
                        // Apagar LED Verde
  PORTDbits.RD6 = 1;
                        // Apagar LED Azul
  PORTCbits.RC5 = 0;
                        // Apagar ánodo
   _delay_ms(500);
                       // Esperamos 500ms
                   //Inicializamos la LCD
  Lcd_Init();
  delay(5);
  Lcd_Cmd (LCD_CLEAR); //Limpiamos la pantalla
  delay(5);
  Lcd_Cmd (LCD_CLEAR); //Limpiamos la pantalla
  Lcd_Cmd (LCD_CURSOR_OFF); //Si queremos que el cursor se apague mandamos esta instrucción
  Lcd_Out (1,3,"Hola"); //Colocar el cursor en fila 1 columna 3, escribir Hola
  Lcd_Out (2,5, "Mundo"); //Colocar el cursor en fila 2 columna 5, escribir Mundo
  while(1){
  }
  return;
```

CONSULTING 8 \$ 0 | U T I O N

#### 6.3.3 Reloj

Realizar un reloj que se muestre en el display, para este ejemplo usaremos el delay, solo para fines demostrativos, más adelante implementaremos temporizadores para no detener el proceso del microcontrolador.

Código fuente:

#include <xc.h> #include "configuracion\_bits.h" #include "lcd.h" #include "lcd pin config.h" #include <stdio.h>

```
8
                                                                                                                    SOLUTION
unsigned char segundos = 0;
unsigned char minutos = 0;
unsigned char horas = 0;
unsigned char buffer[10];
void main(void) {
  /*Configuración de los puertos
  */
  ADCON1 = 0x07;
                        // Deshabilitar PORTA Y PORTE de ADC
  TRISA = 0X03;
                      //Se configura 0-1 como 1, 2-5 como 0
  TRISB = 0X00;
  TRISC = 0x10;
                      //Solo como entrada RC4, los demas salidas
                      //Entradas RD1-RD3, las demas salidas
  TRISD = 0x0E;
                      //Todo como salidas
  TRISE = 0X00;
  PORTA = 0xFF;
  PORTE = 0xFF;
  PORTC = 0xFF;
  PORTD = 0xFF;
    _delay_ms(500);
  PORTA = 0x00;
  PORTE = 0x00;
  PORTC = 0x00;
  PORTD = 0x00;
  PORTDbits.RD4 = 1;
                         // Apagar LED Rojo
                         // Apagar LED Verde
  PORTDbits.RD5 = 1;
                        // Apagar LED Azul
  PORTDbits.RD6 = 1;
  PORTCbits.RC5 = 0;
                        // Apagar ánodo
                      // Esperamos 500ms
  ___delay_ms(500);
    Lcd_Init();
                                       //Inicializamos la LCD
  Lcd_Cmd (LCD_CLEAR);
                                    //Limpiamos la pantalla
  Lcd_Cmd (LCD_CURSOR_OFF); //Apagamos el cursor
  Lcd_Out (1,5,"Hola");
                                   //Colocar el cursor en fila 1 columna 3, escribir Hola
  Lcd_Out (2,5, "MCU");
                                  //Colocar el cursor en fila 2 columna 5, escribir Mundo
    _delay_ms(2000);
  Lcd_Cmd (LCD_CLEAR);
                                  //Limpiamos la pantalla
  Lcd_Out(1,5,"Tiempo");
        while(1){
    Lcd_Out(1,5,"Tiempo");
    sprintf(buffer,"%d:%d:%d",horas,minutos,segundos);
    Lcd_Out2(2,3,buffer);
      _delay_ms(1000);
    segundos++;
    if(segundos >= 60){
       Lcd_Cmd (LCD_CLEAR);
                                       //Limpiamos la pantalla
       minutos++;
       segundos = 0;
    if(minutos >=60){
       Lcd_Cmd (LCD_CLEAR);
                                       //Limpiamos la pantalla
       horas++;
       minutos =0;
    if(horas >=24){
       Lcd_Cmd (LCD_CLEAR);
                                       //Limpiamos la pantalla
       horas = 0:
    }
  }
  return;
```

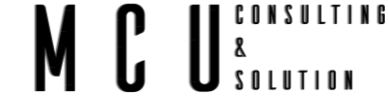

## 7 Temporizadores

Los temporizadores en un PIC, junto a su sistema de interrupciones, ayudan a construir un sistema que realizan varias tareas dependientes del tiempo simultaneo.

El temporizador contador funciona como con el reloj del sistema, pero tambien puede ser utilizado para realizar conteos, por lo que también se le llama contador.

Un ejemplo es la implementación de un cronómetro, con los temporizadores se puede obtener la cuenta precisa del tiempo y por otro se puede refrescar los display o las pantallas de manera periódica, sin la necesidad de interrumpir el proceso o de implementar los delay.

Para realizar estas tareas el microcontrolador debe de usar un temporizador que le indique el momento exacto en que debe iniciar cada rutina.

Otras aplicaciones que se le pueden dar a los temporizadores son para crear retardos, realizar tareas periódicas, generar señales PWM o contar pulsos externos, etc. Al tratarse de dispositivos de hardware independientes de la CPU, todas estas funciones tienen lugar de manera simultánea, y a la vez que el micro puede estar haciendo otras tareas.

El PIC16F877A que se ocupa consta de tres temporizadores, Timer0, Timer1 y Timer2. En la siguiente imagen se muestra el diagrama interno de los temporizadores para el PCI16F877A. http://ww1.microchip.com/downloads/en/DeviceDoc/39582C.pdf

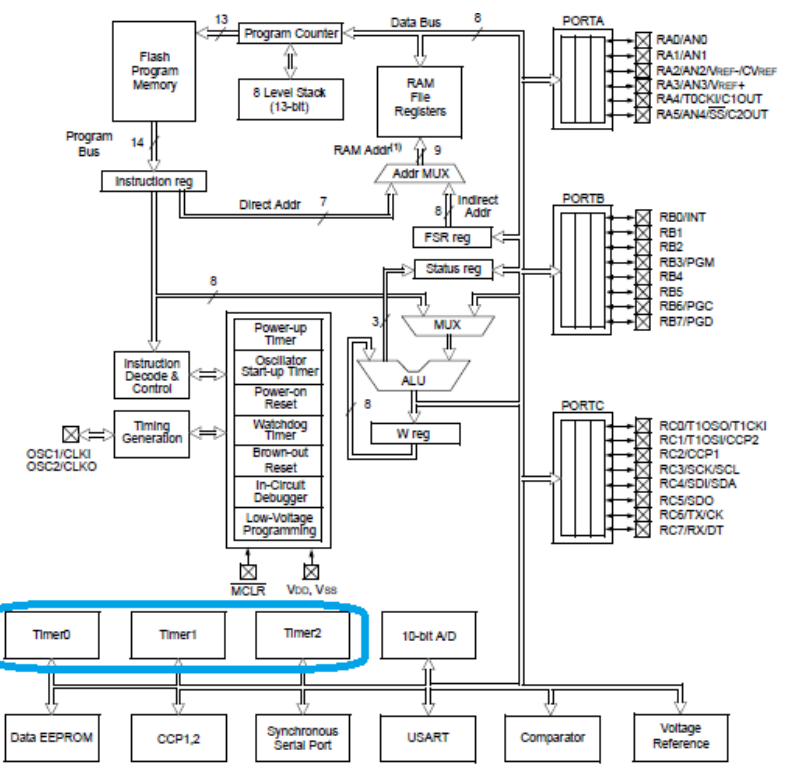

Imagen 7-1 Temporizador

La siguiente tabla proporciona los detalles de los tres temporizadores.

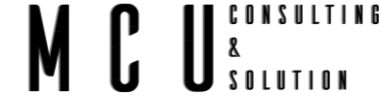

#### Tabla 7-1 Temporizador

| Temporizador | Talla   | Registro de control | Cuenta Registro | Retraso mínimo | Retraso máximo |
|--------------|---------|---------------------|-----------------|----------------|----------------|
| TIMER0       | 8 bits  | OPTION_REG          | TMR0            | 0.2usec        | 13.107ms       |
| TIMER1       | 16 bits | T1CON               | TMR1H, TMR1L    | 0.2usec        | 104,857 ms     |
| TIMER2       | 8 bits  | T2CON               | TMR2            | 0.2usec        | 819usec        |

#### Cálculo del temporizador

La frecuencia del oscilador PIC se divide por 4 y luego se envía al controlador. Ahora, esta frecuencia se puede dividir aún más por Prescaler para generar el rango de retardos. El tiempo para incrementar la cuenta del temporizador en uno (tick del temporizador) se puede determinar cómo se indica a continuación.

tick = (Prescaler / (Fosc / 4)

tick = (Prescaler / (20Mhz / 4))

#### tick = (Prescaler \* 4) / Fosc

Ahora, el valor del temporizador para el retraso requerido se puede calcular como se indica a continuación.

Delay = TimerCount \* tick

Count = (Delay / tick)

RegValue = TimerMax- Count

RegValue = TimerMax- (Delay / tick) = TimerMax - (Delay / ((Prescaler \* 4) / Fosc))

```
RegValue = TimerMax - (( Retraso * Fosc) / (Prescaler * 4))
```

La siguiente tabla proporciona la fórmula para los tres temporizadores.

| Temporizador | Talla   | Fórmula para el cálculo de la demora                     |
|--------------|---------|----------------------------------------------------------|
| TIMER0       | 8 bits  | RegValue = 256 - ((Retraso * Fosc) / (Predivisor * 4))   |
| TIMER1       | 16 bits | RegValue = 65536 - ((Retraso * Fosc) / (Predivisor * 4)) |
| TIMER2       | 8 bits  | RegValue = 256 - ((Retraso * Fosc) / (Predivisor * 4))   |

### 7.1 Temporizador 0<sup>4</sup>

<sup>5</sup>El módulo TMR0 es un temporizador / contador de 8 bits con las siguientes características:

<sup>&</sup>lt;sup>4</sup> <u>https://ww1.microchip.com/downloads/en/devicedoc/39582b.pdf</u>

<sup>&</sup>lt;sup>5</sup> <u>https://exploreembedded.com/wiki/PIC16f877a\_Timer</u>

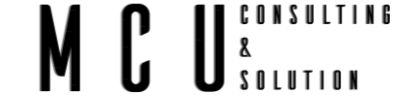

- Temporizador / contador de 8 bits
- Legible y escribible
- Prescaler programable por software de 8 bits
- Selección de reloj interno o externo
- Interrupción por desbordamiento de FFh a 00h
- Selección de borde para reloj externo

### Timer0 registros

La siguiente tabla muestra los registros asociados con el módulo PIC16f877A Timer0.

| Registrarse | Descripción                                                                                                    |
|-------------|----------------------------------------------------------------------------------------------------|
| OPTION_REG  | Estos registros se utilizan para configurar el predivisor TIMER0, la fuente del reloj, etc.                                                     |
| TMR0        | Este registro contiene el valor de conteo del temporizador que se incrementará dependiendo de la configuración prescalar                        |
| INTCON      | Este registro contiene el indicador de desbordamiento del Timer0 (TMR0IF) y el indicador de habilitación de intrusión correspondiente (TMR0IE). |

#### Prescaler

Solo hay un preescalador disponible que secompartido exclusivamente entre el módulo Timer0 y el Temporizador de Watchdog. Una asignación de preescalador para el el módulo Timer0 significa que no hay preescalador para el Watchdog Timer y viceversa. Este preescalador no es legible o escribible.

El PSA y PS2: bits PS0 (OPTION\_REG <3: 0>) determinar la asignación de preescalador y la proporción de preescala.

Cuando se asigna al módulo Timer0, todas las instrucciones escribir en el registro TMR0 (por ejemplo, CLRF1, MOVWF 1, BSF 1, x .... etc.) Borrará el preescalador. Cuando se asigna a WDT, una instrucción CLRWDT borrará el preescalador junto con el temporizador de vigilancia. El prescaler no es legible o escribible.

#### OPTION\_REG

| R/W-1 | R/W-1  | R/W-1 | R/W-1 | R/W-1 | R/W-1 | R/W-1 | R/W-1 |
|-------|--------|-------|-------|-------|-------|-------|-------|
| 7     | 6      | 5     | 4     | 3     | 2     | 1     | 0     |
| RBPU  | INTEDG | TOCS  | T0SE  | PSA   | PS2   | PS1   | PS0   |

**RBPU**: NA para temporizadores

**INTEDG**: NA para temporizadores

**TOCS**: Bit de selección de fuente de reloj TMR0.

1 = Transición en el pin T0CKI

#### MCU<sup>consulting</sup> <sup>8</sup> <sup>8</sup> <sup>8</sup> <sup>8</sup>

0 = Reloj de ciclo de instrucción interno (CLKO)

TOSE: Bit de selección de borde de origen TMR0

1 = Incremento en la transición de alto a bajo en el pin T0CKI

- 0 = Incremento en la transición de bajo a alto en el pin T0CKI
- PSA: bit de asignación de preescalador
  - 1 = El preescalador está asignado al WDT
  - 0 = El preescalador está asignado al Timer0

PS2: PS0: bits de selección de velocidad de preescalador

| Bit Value | TMR0 Rate | WDT Rate |
|-----------|-----------|----------|
| 000       | 1:2       | 1:1      |
| 001       | 1:4       | 1:2      |
| 010       | 1:8       | 1:4      |
| 011       | 1:16      | 1:8      |
| 100       | 1:32      | 1:16     |
| 101       | 1:64      | 1:32     |
| 110       | 1 : 128   | 1:64     |
| 111       | 1:256     | 1 : 128  |

**Nota**: Solo hay un preescalador disponible que se comparte exclusivamente entre el módulo Timer0 y el temporizador Watchdog. Una asignación de preescalador para el módulo Timer0 significa que no hay preescalador para el temporizador de vigilancia y viceversa. Este preescaler no es accesible, pero se puede configurar usando los bits de **PS2:PS0** de **OPTION\_REG.** 

#### 7.1.1 Utilizar el temporizador sin interrupción

Realizar el código para establecer el temporizador para apagar y encender un LED cada segundo, este temporizador debe de contar con el prescaler a 256 y el tiempo sea de 10 ms.

Encender cualquier de los LED's del RGB.

Cálculos de retardo para 10ms a 16MHz con prescaler 256:

RegValue = 256 -  $\left(\frac{Retraso * Fosc}{Prescaler * 4}\right) = 256 - \left(\frac{10ms * 16MHz}{256 * 4}\right) = 256 - 156.25 = 99.75 \approx 100$ 

| <pre>#include <xc.h> #include "configuracio</xc.h></pre> | n_bits.h"                                                                                                  |
|----------------------------------------------------------|----------------------------------------------------------------------------------------------------|
| void main(void) {<br>/*Configuración de l<br>*<br>*/     | los puertos                                                                                                |
| ADCON1 = 0x07;<br>TRISA = 0X03;<br>TRISB = 0X00;         | // Deshabilitar PORTA Y PORTE de ADC<br>//Se configura 0-1 como 1, 2-5 como 0                              |
| TRISC = 0x10;<br>TRISD = 0x0E;<br>TRISE = 0X00;          | //Solo como entrada RC4, los demas salidas<br>//Entradas RD1-RD3, las demas salidas<br>//Todo como salidas |
| PORTA = 0xFF;<br>PORTE = 0xFF;<br>PORTC = 0xFF;          |                                                                                                    |

```
SOLUTION
PORTD = 0xFF;
  _delay_ms(500);
PORTA = 0x00;
PORTE = 0x00;
PORTC = 0x00;
PORTD = 0x00;
PORTDbits.RD4 = 1;
                      // Apagar LED Rojo
PORTDbits.RD5 = 1;
                      // Apagar LED Verde
                      // Apagar LED Azul
PORTDbits.RD6 = 1;
PORTCbits.RC5 = 0;
                      // Apagar ánodo
  _delay_ms(500);
                    // Esperamos 500ms
unsigned char cont;
                                      // Contador de desbordamiento de TMR0
OPTION_REG=0xC7;
                                      // TMR0 como temporizador con predivisor P=256
TMR0 = 100;
                                      // Para que Td sean 10ms
while(1){
  if(TOIF){
                //Desactivar el FLAG de TMR0
    T0IF=0;
    TMR0=100;
                   //Recargar TMR0
    cont++;
                //Incrementar contador de desbordamiento de TMR0
    if(cont=100){
                      //Si se han llegado a 100 desbordamiento (1 segundo)
       PORTDbits.RD5 = ~PORTDbits.RD5;
                                           // Cambia estado de RB1
      PORTCbits.RC5 = ~PORTCbits.RC5;
                                         //Cambia Estado del Anodo
      cont=0; // Reinicia contador de desbordamientos
}
return;
```

8

Para validar que nuestro programa proporciona el tiempo de 1 segundo podemos conectar un osciloscopio al pin de salida del microcontrolador ya sea RD5 o RC5, en la tarjeta estará la serigrafia para ubicarlo.

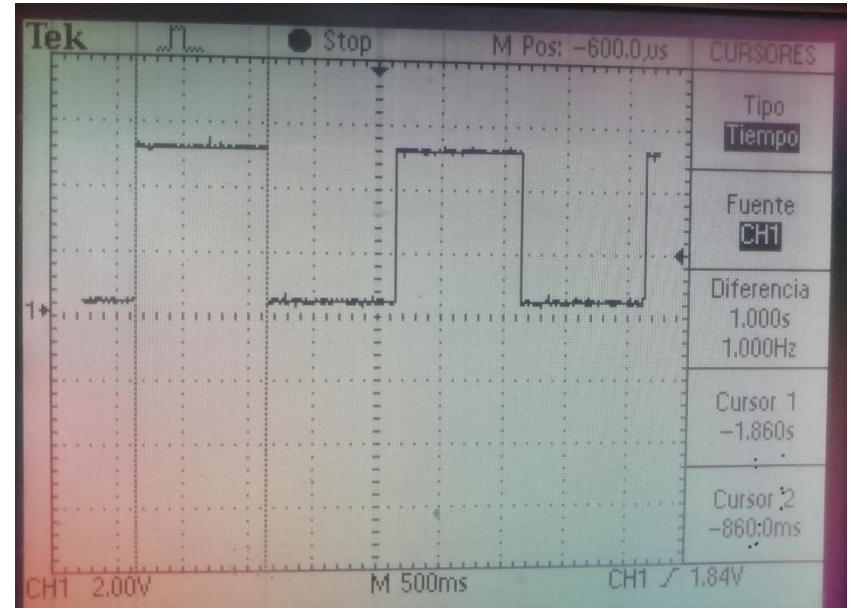

Imagen 7-2 Pulso de 1Hz (1segundo)

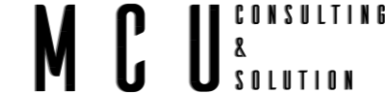

#### 7.1.2 Utilizar el temporizador con interrupción

En este modo lo que implica es que en lugar de estar preguntando por el estado del temporizador este se actualizara automáticamente, aunque el microcontrolador este atendiendo otras tareas. Para explicar el manejo de las interrupciones usaremos el display de 7 segmentos, con un solo digito, mostraremos valores del 0 al 9, reestableciendo cada vez que llegue al 10. En comparación con el manejo del display del <u>capítulo 6.2</u> no manejaremos los delay, el conteo será externamente son interrumpir el proceso.

**Nota:** Para estos ejercicios será necesario agregar las librerías que se van a utilizar, sin estas librerías es posible que el código arroje errores.

| /#include <xc.h></xc.h>                             |                                                        |
|-----------------------------------------------------|--------------------------------------------------------|
| <pre>#include "configuracion_bits.h"</pre>          |                                                        |
| #include "timers.h"                                 |                                                        |
| #include "control_7segmentos.h"                     |                                                        |
| // DEFINICIÓN DE VARIABLES                          |                                                        |
| int cont = 0;                                       | //Contador de desbordamiento de TMR0                   |
| unsigned char valorDigito = 0;                      | //Contador del dígito a mostrar                        |
| int timeValue = 252;                                | //configuración del Td                                 |
| void main(void) {<br>/*Configuración de los puertos |                                                        |
| * /                                                 |                                                        |
| /                                                   |                                                        |
| ADCON1 = 0x07: // Deshal                            | bilitar PORTA Y PORTE de ADC                           |
| TRISA = $0X03$ : //Se confid                        | ura 0-1 como 1. 2-5 como 0                             |
| TRISB = $0X00;$                                     |                                                        |
| TRISC = 0x10; //Solo com                            | o entrada RC4, los demás salidas                       |
| TRISD = 0x0E; //Entradas                            | RD1-RD3, las demás salidas                             |
| TRISE = 0X00; //Todo con                            | no salidas                                             |
|                                                     |                                                        |
| PORTA = 0xFF;                                       |                                                        |
| PORTE = 0xFF;                                       |                                                        |
| PORTC = 0xFF;                                       |                                                        |
| PORTD = 0xFF;                                       |                                                        |
| delay_ms(500);                                      |                                                        |
| PORTA = 0x00,<br>PORTE = 0x00;                      |                                                        |
| PORTE = 0x00,<br>PORTC = 0x00;                      |                                                        |
| PORTC = 0x00,<br>PORTD = 0x00.                      |                                                        |
| PORTDbits RD4 - 1 // Apage                          | ar LED Rojo                                            |
| PORTDbits $RD5 = 1$ // Apage                        | ar LED Verde                                           |
| PORTDbits $RD6 = 1$ ; // Apage                      | ar LED Azul                                            |
| PORTCbits.RC5 = 0: // Apaga                         | ar ánodo                                               |
| delay_ms(500); // Esperan                           | nos 500ms                                              |
|                                                     |                                                        |
| setup_timer0(RTCC_INTERNAL                          | RTCC_DIV256); // TMR0 como temporizador predivisor=256 |
| set_timer0(240);                                    | // Para que Td sean 1ms                                |
| ei(); //Habilita                                    | ar interrupciones                                      |
| T0IE=1; // Habilit                                  | tar interrupción de TMR0                               |
| mostrarNumero(valorDigito);                         |                                                        |
| while(1)                                            |                                                        |
| }                                                   |                                                        |
| return:                                             |                                                        |
| }                                                   |                                                        |

```
U CONSULTING
8
50 LUTION
// INTERRUPCIÓN por Timer0
void __interrupt () isr(void){
    if(T0IF){
        T0IF=0;
        V(212)

                                                                //Desactivar el FLAG de la interrupción de TMR0
      set_timer0(240);
                                                                //Recargar TMR0
                                                                //Incrementar contador de interrupciones
      cont++;
      if(cont>=1000){
         valorDigito++;
                                                     //Decremento índice lista
         if(valorDigito >= 10){
            valorDigito = 0;
                                                     //Siguiente al último de la lista
         }
         mostrarNumero(valorDigito);
         cont=0;
                                           //Ponemos a cero el contador de interrupciones
      }
   }
```

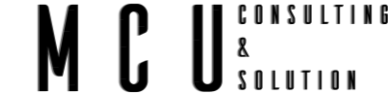

### 7.2 Temporizador 1

El módulo de temporizador TMR1 es un temporizador / contador de 16 bits con las siguientes características:

- Temporizador / contador de 16 bits con dos registros de 8 bits TMR1H / TMR1L
- Legible y escribible
- Prescaler programable por software hasta 1:8
- Selección de reloj interno o externo
- Interrupción por desbordamiento de FFFFh a 00h
- Selección de borde para reloj externo

Timer1 puede funcionar en uno de dos modos:

- Como temporizador
- Como contador

En el modo temporizador, Timer1 incrementa cada instrucción ciclo. En el modo Contador, aumenta con cada aumento borde de la entrada de reloj externo.

#### **Registros Timer1**

La siguiente tabla muestra los registros asociados con el módulo PIC16f877A Timer1. Tabla 7-2 Registros Timer1

| Registro | Descripción                                                                                                    |
|----------|----------------------------------------------------------------------------------------------------|
| T1CON:   | Estos registros se utilizan para configurar el prescaler TIMER1, la fuente del reloj, etc.                                                   |
| TMRIH    | Este registro contiene los 8 bits más altos del valor del temporizador. TMR1H y TMR1L se utilizan en pareja para incrementar de 0000 - FFFFh |
| TMRIL    | Este registro contiene los 8 bits más bajos del valor del temporizador. TMR1H y TMR1L se utilizan en pareja para incrementar de 0000 - FFFFh |
| PIR1     | Este registro contiene el indicador de desbordamiento del Timer1 (TMR1IF).                                                                   |
| PIE1     | Este registro contiene el indicador de habilitación de interrupción del temporizador 1 (TMR1IE).                                             |

#### Tabla 7-3 T 1CON

| T1CON: TIMER1 CONTROL REGISTER (ADDRESS 10h) |   |         |         |         |        |        |        |  |
|----------------------------------------------|---|---------|---------|---------|--------|--------|--------|--|
| 7                                            | 6 | 5       | 4       | 3       | 2      | 1      | 0      |  |
| -                                            | - | T1CKPS1 | T1CKPS0 | T1OSCEN | T1SYNC | TMR1CS | TMR1ON |  |

#### bit 7-6 No implementado: leer como '0'

bit 5-4 T1CKPS1:T1CKPS0: Timer1 Input Clock Prescale Select bits

| 11 | = | 1: | 8 | valor | de | preescala |
|----|---|----|---|-------|----|-----------|
| 10 | = | 1: | 4 | valor | de | preescala |

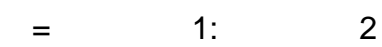

valor

de

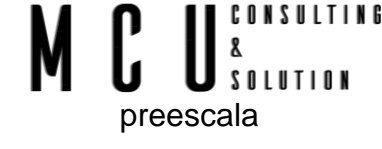

00 = 1: 1 valor de preescala

bit 3 **T1OSCEN**: Timer1 Oscillator Enable Control bit

1 = oscilador habilitado

- 0 = El oscilador está apagado (el inversor del oscilador está apagado para eliminar el consumo de energía
- bit 2 T1SYNC: Timer1 Entrada de reloj externo Bit de control de sincronización

Cuando TMR1CS = 1:

1 = No sincronizar entrada de reloj externo

0 = sincronizar entrada de reloj externo

Cuando TMR1CS = 0:

- Este bit se ignora. Timer1 usa el reloj interno cuando TMR1CS = 0.
- bit 1 TMR1CS: Timer1 Clock Source Select bit
  - 1 = Reloj externo desde el pin RC0 / T1OSO / T1CKI (en el borde ascendente) 0 = Reloj interno (FOSC / 4)
- bit 0 TMR1ON: Timer1 On bit

01

- 1 = Habilita Timer1
- 0 = Detiene el temporizador 1

Imagen 7-3 Diagrama a bloques del TIMER1

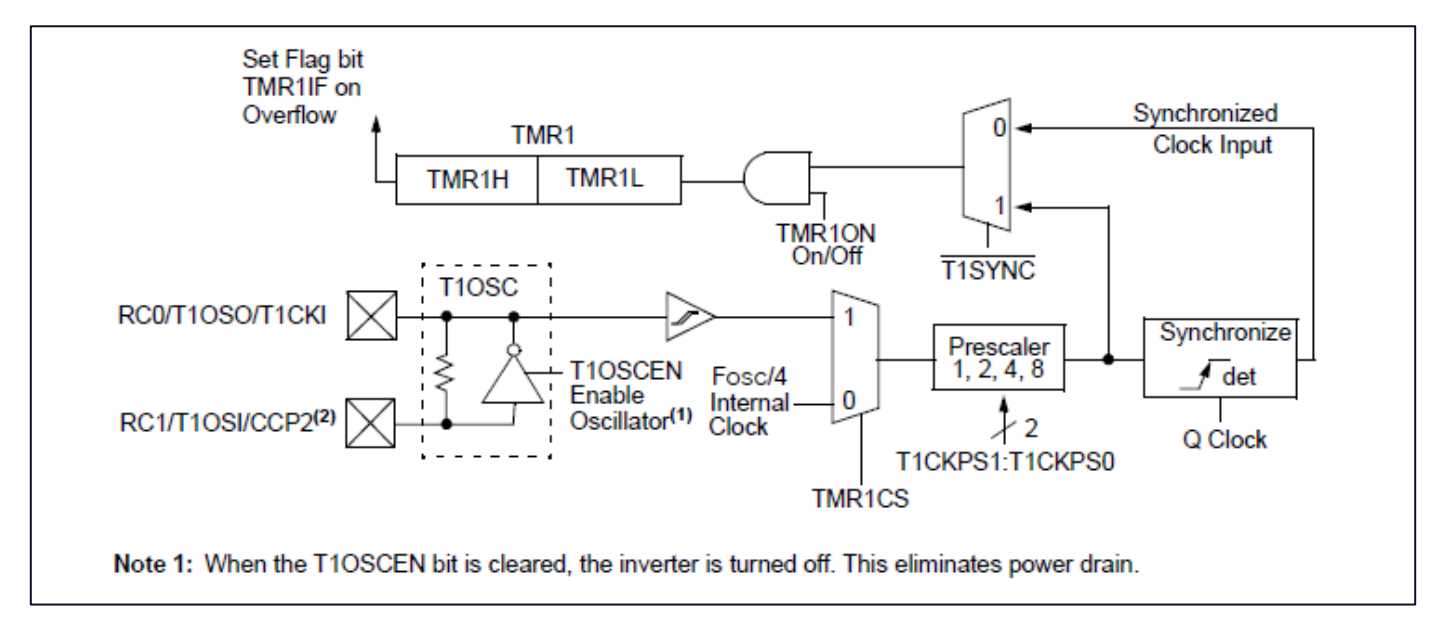

La siguiente formula es la que se utiliza para conocer los valores que debemos de asignar para los temporizadores.

### RegValue = 65536- ((Delay \* Fosc) / (Predivisor \* 4))

#### 7.2.1 Utilizar el temporizador sin interrupción

Mostrar en el display de 7 segmentos las cifras hexadecimales de 0a F de manera indefinida, las cifras cambiaran cada 500ms.

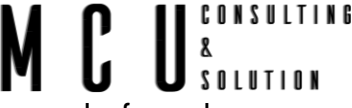

Para obtener los valores correspondientes al TMR1H y TMR1L debemos de ocupar la formula anterior descrita en el inicio de este capítulo.

Cálculos de retardo para 100ms a 16Mhz con Predivisor como 8:

$$RegValue = 65536 - \left(\frac{Delay * Fosc}{Predivisor * 4}\right) \\ = 65536 - \left(\frac{100ms * 16Mhz}{8 * 4}\right) = 15536 = 0x3CB0.$$

Lo que nos da lo siguiente:

#### $TMR1 = 15536 = 0x3CB0 \rightarrow TMR1H = 0x3C \ y \ TMR1L = 0XB0$

Necesitamos ahora la configuración del T1CON, si revisamos los datos en la <u>Tabla 7-3 T 1CON</u>, debemos configurar que la preescala debe de ser 8, **T1OSCEN** = 0, **T1SYNC** = 0, **TMR1CS** = 0 y **TMR1ON** = 1. Lo que nos da como resultado lo siguiente T1CON = 0b00110001 = 0x31.

```
#include <xc.h>
#include "configuracion_bits.h"
#include "timers.h"
#include "control_7segmentos.h"
//DEFINICIÓN DE VARIABLES
unsigned char valorDigito = 0; //Contador del dígito a mostrar
int cont = 0;
void main(void) {
  /*Configuración de los puertos
  */
                        // Deshabilitar PORTA Y PORTE de ADC
  ADCON1 = 0x07;
  TRISA = 0X03:
                      //Se configura 0-1 como 1, 2-5 como 0
  TRISB = 0X00;
                      //Solo como entrada RC4, los demás salidas
  TRISC = 0x10;
                      //Entradas RD1-RD3, las demás salidas
  TRISD = 0x0E;
  TRISE = 0X00;
                      //Todo como salidas
  PORTA = 0xFF;
  PORTE = 0xFF;
  PORTC = 0xFF;
  PORTD = 0xFF;
    _delay_ms(500);
  PORTA = 0x00;
  PORTE = 0x00;
  PORTC = 0x00;
  PORTD = 0x00;
  PORTDbits.RD4 = 1;
                         // Apagar LED Rojo
                         // Apagar LED Verde
  PORTDbits.RD5 = 1;
  PORTDbits.RD6 = 1;
                         // Apagar LED Azul
  PORTCbits.RC5 = 0;
                         // Apagar ánodo
                     // Esperamos 500ms
   _delay_ms(500);
                                          //Ajusta el los registros contadores del Timer1
  set_timer1(0x3CB0);
        setup_timer1(T1_ON|T1_INT|T1_DIV8);
                                                  //Timer 1 ON con contador interno y predivisor 8
  while(1){
    mostrarNumero(valorDigito); //Muestra el valor en el display
                                          //Si la interrupción la ha generado TMR1, ejecutamos el código
    if(TMR1IF){
       TMR1IF=0;
                          //Desactivamos el FLAG de la interrupción de TMR1
       set_timer1(0x3CB0);
                                                   //Ajusta el los registros contadores del Timer1
       cont ++;
       if(cont >= 10){
         valorDigito++;
                                                           //Incrementa índice de la lista de códigos
```

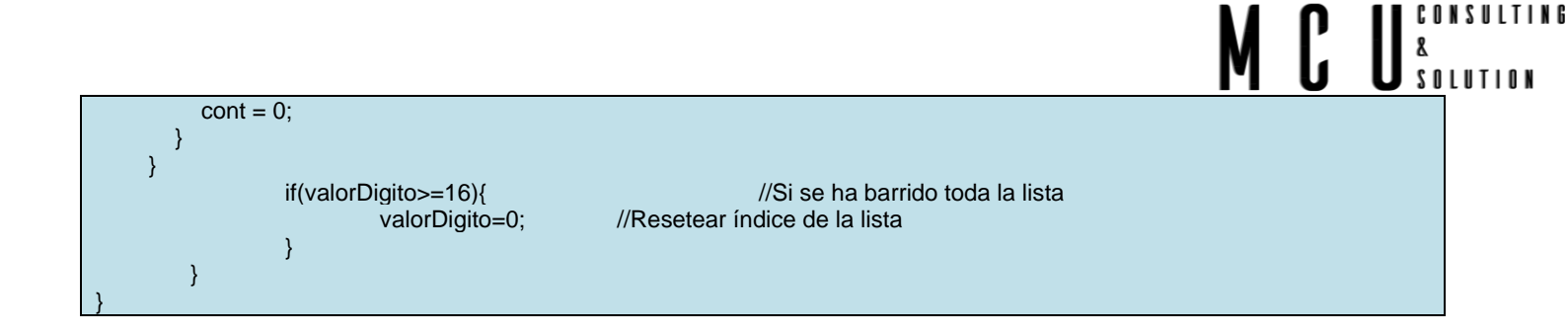

#### 7.2.2 Utilizar el temporizador con interrupción

Se pretende realizar un letrero con la palabra HOLA que se vaya desplazando de derecha a izquierda con una cadencia de 1segundo.

En la siguiente tabla se escribe el valor correspondiente para las letras HOLA.

|     | RC3  | RC2 | RC1 | RC0 | RE2 | RE1 | RE0 | RA5 | Valor HEX | Port C | Port E | Port A |
|-----|------|-----|-----|-----|-----|-----|-----|-----|-----------|--------|--------|--------|
| Hex | D.P. | G   | F   | E   | D   | С   | В   | А   |           |        |        |        |
| Н   | 0    | 1   | 1   | 1   | 0   | 1   | 1   | 0   | 0x76      | 0x07   | 0x03   | 0x00   |
| 0   | 0    | 0   | 1   | 1   | 1   | 1   | 1   | 1   | 0x3F      | 0x03   | 0x07   | 0x20   |
| L   | 0    | 0   | 1   | 1   | 1   | 0   | 0   | 0   | 0x38      | 0x03   | 0x04   | 0x00   |
| Α   | 0    | 1   | 1   | 1   | 0   | 1   | 1   | 1   | 0x77      | 0x07   | 0x03   | 0x20   |

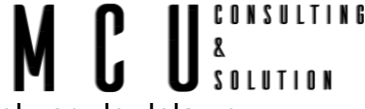

Actualizar cada digito entre 5ms o 10ms, para que sea visible para el ojo, evitar el uso de delay o algún otro retardo, todo deberá de ser por las interrupciones del timer1.

Usando la formula descrita en este capítulo del Timer 1, sustituimos los valores, delay de 5ms, Fosc 16MHz, predivisor 8.

$$TMR1 = 65536 - \left(\frac{Delay * Fosc}{(Predivisor * 4)}\right)$$
$$= 65536 - \left(\frac{5ms * 4Mhz}{8 * 4}\right)$$
$$TMR1 = 63036 \rightarrow 0xF63C \rightarrow TMR1H = 0xF6 y TMR1L = 0x3C$$

La configuración del T1CON queda de la siguiente manera Timer 1 ON con contador interno y predivisor 8 0x31

T1CON = 0b00110001 = 0x31.

Consultar los anexos para las librerías faltantes

```
#include <xc.h>
#include "configuracion_bits.h"
#include "timers.h"
#include "control_7segmentos.h"
//DEFINICIÓN DE VARIABLES
unsigned char valorDigito = 0; //Contador del dígito a mostrar
int cont = 0;
unsigned char contLetras = 0;
unsigned char valorDeDigito = 0;
void main(void) {
  /*Configuración de los puertos
  */
  ADCON1 = 0x07;
                        // Deshabilitar PORTA Y PORTE de ADC
                      //Se configura 0-1 como 1, 2-5 como 0
  TRISA = 0X03;
  TRISB = 0X00;
  TRISC = 0x10;
                      //Solo como entrada RC4, los demás salidas
  TRISD = 0x0E;
                      //Entradas RD1-RD3, las demás salidas
  TRISE = 0X00;
                      //Todo como salidas
  PORTA = 0xFF;
  PORTE = 0xFF;
  PORTC = 0xFF;
  PORTD = 0xFF;
    _delay_ms(500);
  PORTA = 0x00;
  PORTE = 0x00;
  PORTC = 0x00;
  PORTD = 0x00;
  PORTDbits.RD4 = 1;
                         // Apagar LED Rojo
  PORTDbits.RD5 = 1;
                         // Apagar LED Verde
                         // Apagar LED Azul
  PORTDbits.RD6 = 1;
                         // Apagar ánodo
  PORTCbits.RC5 = 0;
  ___delay_ms(500);
                       // Esperamos 500ms
  TMR1H = 0xF6;
        TMR1L = 0x3C;
        T1CON = 0x31;
        // set_timer1(0xEC78);
                                         //Ajusta el los registros contadores del Timer1
```

```
SOLUTION
            setup_timer1(T1_ON|T1_INT|T1_DIV8); //Timer 1 ON con contador interno y predivisor 8 0x31
         //
         GIE = 1;
                                             //Interrupciones Globales habilitadas
                                                      //Interrupción por TMR1 habilitada
         PEIE = 1;
         TMR1IE = 1;
                                               //Interrupción por TMR1 habilitada
  while(1){
  return:
}
void ___interrupt () isr(void){
         if(TMR1IF){
                                                      //Si la interrupción la ha generado TMR1, ejecutamos el código
                                      //Desactivamos el FLAG de la interrupción de TMR1
                  TMR1IF=0;
     TMR1H = 0xF6;
     TMR1L = 0x3C;
                                                      //Ajusta el los registros contadores del Timer1
                  //
                        set_timer1(0xEC78);
                  cont++;
                  if (valorDeDigito == 0){
                           mostrarDigito1(contLetras); //Mostrar el carácter para el Digito 1
                  }
                  if (valorDeDigito == 1){
                           mostrarDigito2(contLetras);
                                                         //Mostrar el carácter para el Digito 2
                  if (valorDeDigito == 2){
                           mostrarDigito3(contLetras);
                                                         //Mostrar el carácter para el Digito 3
                  if (valorDeDigito == 3){
                           mostrarDigito4(contLetras); //Mostrar el carácter para el Digito 4
                  valorDeDigito ++;
                                               //Incrementamos el valor del digito a mostrar
                  if (valorDeDigito>=4)
                                                //Si el valor del Digito es mayor a 4
                           valorDeDigito = 0;
                                                     //Reestablecemos el valor
                  if(cont >=200){ //Si se cumple la cuenta de 5ms*200 = 1s
                           cont = 0;
                           contLetras++; //Desplazamos el carácter a mostrar
                           if (contLetras >=4)
                                    contLetras = 0;
                  }
         }
```

8

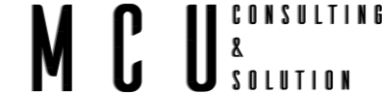

### 7.3 Temporizador 2

Timer2 es un temporizador de 8 bits con un preescalador y un postscaler. Se puede utilizar como base de tiempo PWM para Modo PWM de los módulos CCP.

El módulo TImer2 es un temporizador / contador de 8 bits con las siguientes características:

- Temporizador / contador de 8 bits
- Legible y escribible
- Prescaler / PostScaler programable por software hasta 1:16
- Interrupción por desbordamiento de FFh a 00h

#### **Registros Timer2**

La siguiente tabla muestra los registros asociados con el módulo PIC16f877A Timer0. *Tabla 7-4 Registros Timer*2

| Registrarse | Descripción                                                                                                    |  |  |  |  |  |  |
|-------------|----------------------------------------------------------------------------------------------------|--|--|--|--|--|--|
| T2CON       | Estos registros se utilizan para configurar el prescalar TIMER2, la fuente del reloj, etc.                               |  |  |  |  |  |  |
| TMR2        | Este registro contiene el valor de conteo del temporizador que se incrementará dependiendo de la configuración prescalar |  |  |  |  |  |  |
| PIR1        | Este registro contiene el indicador de desbordamiento del Timer2 (TMR2IF).                                               |  |  |  |  |  |  |
| PIE1        | Este registro contiene el indicador de habilitación de interrupción de Timer2 (TMR2IE).                                  |  |  |  |  |  |  |

#### Tabla 7-5 T2CON

| T2CON: TIMER2 CONTROL REGISTER (ADDRESS 12h) |         |         |         |         |        |         |         |  |  |
|----------------------------------------------|---------|---------|---------|---------|--------|---------|---------|--|--|
| 7                                            | 6       | 5       | 4       | 3       | 2      | 1       | 0       |  |  |
| -                                            | TOUTPS3 | TOUTPS2 | TOUTPS1 | TOUTPS0 | TMR2ON | T2CKPS1 | T2CKPS0 |  |  |

#### bit 7 No implementado: leer como '0'

bit 6-3 TOUTPS3:TOUTPS0: Timer2 Salida Post-DIVISOR Seleccionar bits

0000 = 1:1 Post-DIVISOR

0001 = 1:2 Post-DIVISOR

0010 = 1:3 Post-DIVISOR

•••

1111 = 1:16 Post-DIVISOR

- bit 2 **TMR2ON**: Timer2 en bit
  - 1 = Timer2 está encendido
  - 0 = Timer2 está apagado
- bit 1-0 T2CKPS1:T2CKPS0: Timer2 Clock Prescale Selleccionar bits

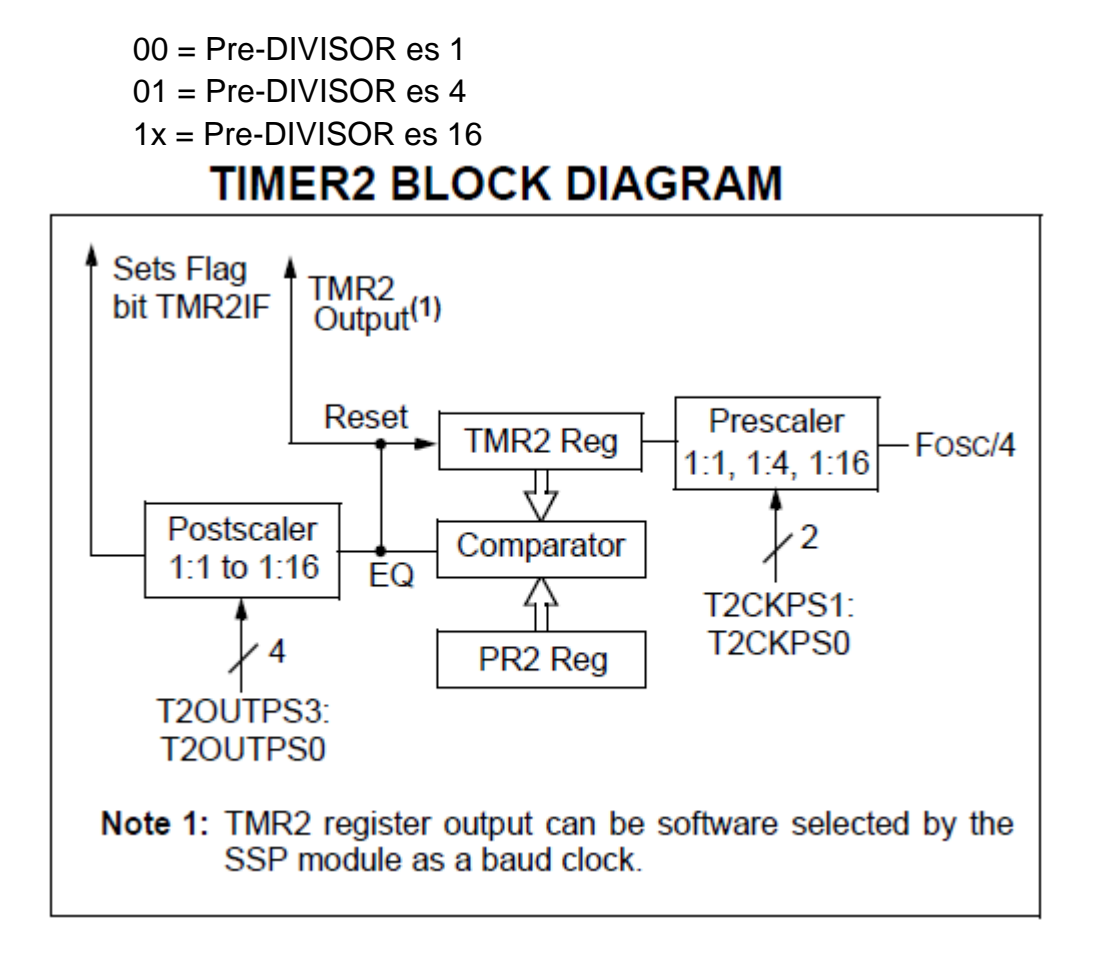

Generación de un retardo de 1 segundo con Timer2:

Como el timer2 es de 8 bits y admite un prescaler 1:16, no es posible generar directamente el retardo de 1 segundo. El retardo máximo con un prescaler 1:16 será:

CONSULTING

& 8 2 olution

$$Delay = 256 * \frac{(Prescaler * 4)}{Fosc} = 256 * (\frac{(16 * 4)}{16Mhz}) = 1.024ms$$

Ahora se pueden generar 400µs usando temporizadores que se usarán para incrementar un contador 2,500 veces para obtener un retraso de 1 segundo.

Cálculos de retardo para 400µsec @ 16Mhz con Prescalar como 16:

$$RegValue = 256 - \left(\frac{Delay * Fosc}{Prescalar * 4}\right) = 256 - \left(\frac{400\mu s * 16Mhz}{16 * 4}\right) = 256 - 100 = 156$$

La Fórmula para calcular el valor de Timer2 es

$$Timer2 = Td = P1 * (N_{PR2} + 1) * P2 * Ti$$

Donde:

- $N_{PR2}$  el valor que hay que cargar en el registro PR2 •
- P1 el factor de división del pre-divisor (P1 = 1,4,16).
- P2 el factor de división del post-divisor (P = 1,2,3,...,16).
- Ti el periodo de los pulsos internos de entrada al módulo (Ti =4/FOSC = 4 \* Tosc). •

$$N_{PR2} = \left(\frac{Td}{P1 * P2 * Ti}\right) - 1$$

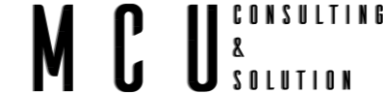

#### 7.3.1 Utilizar el temporizador sin interrupción

Programar el Timer2, sin interrupción para obtener por RD4 una señal de 50Hz. El Timer2 debe activar la bandera TMR2IF cada milisegundo, siendo la frecuencia de oscilador principal de 16MHz.

Para corroborar el funcionamiento se puede conectar un osciloscopio al puerto RD5.

La temporización o tiempo de desbordamiento del Timer2 es de  $Td = P1 * (N_{PR2} + 1) * P2 * T$ 

El Timer2 se configura con el registro T2CON, ver la Tabla 7-5 T2CON.

Con T2CON = 0b01001101, el Timer2 actúa como temporizador (Ti = 4/16MHz = 0.25µs), con P1 = 4 y P2 = 10, y habilitado.

Para Td = 1ms, el valor que se tiene que cargar al PR2 es igual al  $N_{PR2}$ , por lo tanto.

$$N_{PR2} = \left(\frac{Td}{P1 * P2 * Ti}\right) - 1 = \left(\frac{1ms}{4 * 10 * \left(\frac{4}{16MHz}\right)}\right) - 1 = 100 - 1 = 99$$

```
// ARCHIVOS DE DEFINICIONES
#include <xc.h>
#include "configuracion_bits.h"
#include "timers.h"
#include "control_7segmentos.h"
// DEFINICION DE VARIABLES
int x;
// DEFINICION DE FUNCIONES
//Función de 1 ms
void DELAY1ms(void){
        while(TMR2IF == 0);
                                                          //Espera mientras no se desborde el Timer 2
        TMR2IF=0;
                                                          //Desactivar el FLAG de TMR2
}
void main(void) {
  /*Configuración de los puertos
  */
  ADCON1 = 0x07:
                        // Deshabilitar PORTA Y PORTE de ADC
  TRISA = 0X03:
                      //Se configura 0-1 como 1, 2-5 como 0
  TRISB = 0X00;
  TRISC = 0x10;
                      //Solo como entrada RC4, los demás salidas
                      //Entradas RD1-RD3, las demás salidas
  TRISD = 0x0E;
                      //Todo como salidas
  TRISE = 0X00;
  PORTA = 0xFF;
  PORTE = 0xFF;
  PORTC = 0xFF;
  PORTD = 0xFF;
    _delay_ms(500);
  PORTA = 0x00;
  PORTE = 0x00;
  PORTC = 0x00;
  PORTD = 0x00;
```

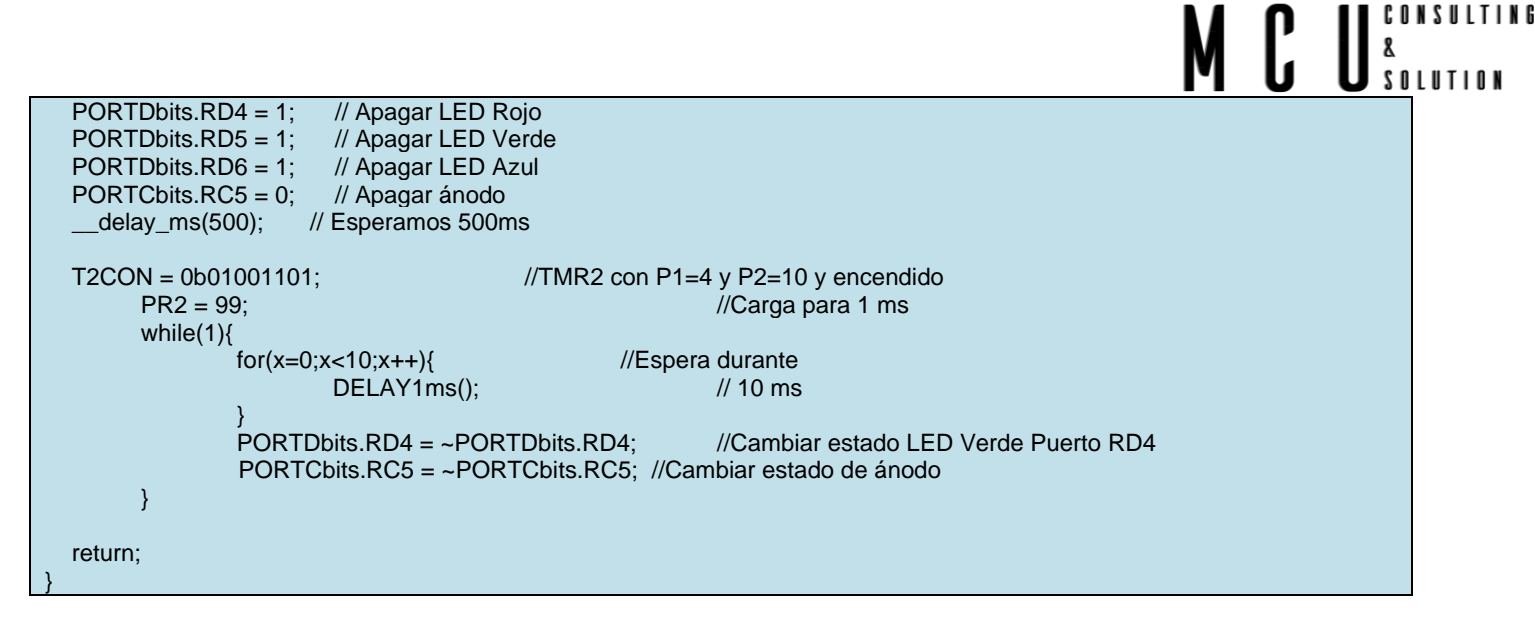

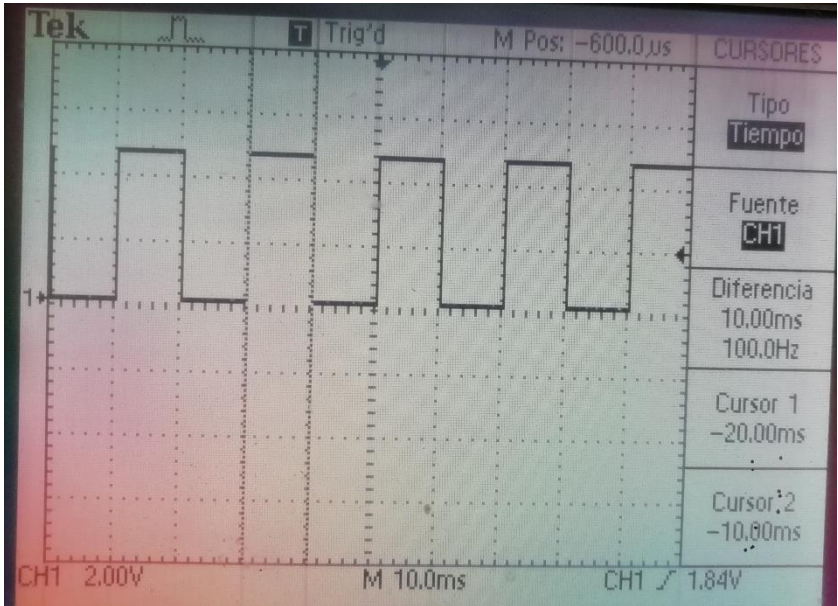

Imagen 7-4 Tiempo de pulso 10ms

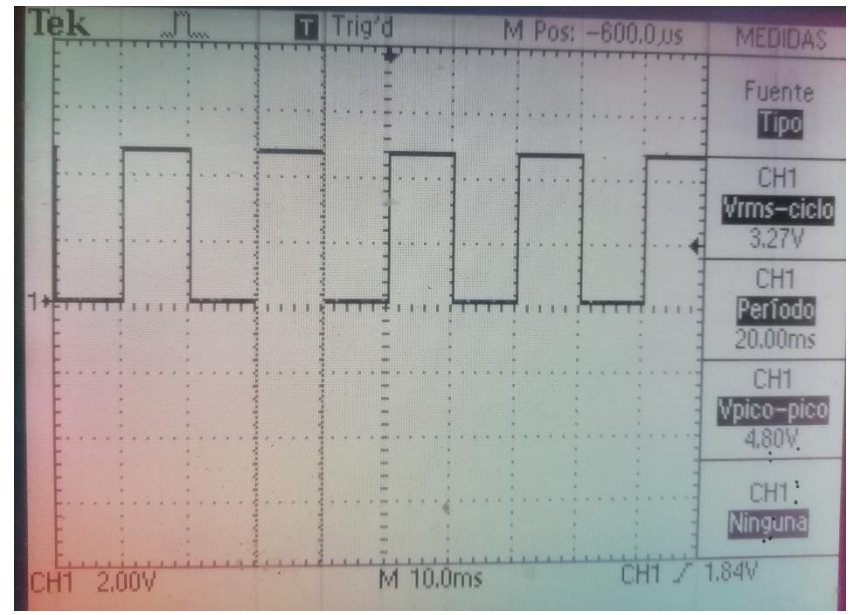

Imagen 7-5 Ciclo completo 20ms

### MCU<sup>8</sup> Solution

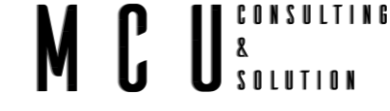

#### 7.3.2 Utilizar el temporizador con interrupción

Se pretende realizar un cronómetro digital que cuente segundos y minutos, solo la cuenta llegara de 0 a 59 minutos y se reiniciara. Se quiere disponer de tres pulsadores uno para inicie el cronómetro, otro para parar el conteo y el ultimo para reiniciar el cronómetro.

Utilizar el temporizador 2 con interrupciones para conseguir la cadencia de 1ms para actualizar cada display, después de 1000 vueltas de 1ms se incrementa el conteo de 1 segundo, al llegar a los 60 segundos tendremos 1 minuto.

El Timer2 se configura con el registro T2CON.

Con T2CON =0b01001101 el Timer2 actúa como temporizador (Ti = 4/16MHz =  $0.25\mu$ s). Con P1 = 4 y P2= 10 y habilitado.

Para Td = 5ms, el valor que hay que cargar el PR2 es  $N_{PR2}$  = 99.

$$N_{PR2} = \left(\frac{Td}{P1 * P2 * Ti}\right) - 1 = \left(\frac{1ms}{4 * 10 * \left(\frac{4}{16MHz}\right)}\right) - 1 = 100 - 1 = 99$$

```
// ARCHIVOS DE DEFINICIONES
#include <xc.h>
#include "configuracion_bits.h"
#include "timers.h"
#include "control_7segmentos.h"
// DEFINICION DE VARIABLES
#define PAUSA 0
#define START 1
unsigned char segundos = 0;
unsigned char minutos = 0;
unsigned char estado = PAUSA;
int cont = 0;
unsigned char valorDeDigito = 0;
unsigned char flagPush1 = 0;
unsigned char flagPush2 = 0;
void reiniciarCrono(void);
// PROGRAMA PRINCIPAL
void main(void) {
  /*Configuración de los puertos */
  ADCON1 = 0x07;
                       // Deshabilitar PORTA Y PORTE de ADC
  TRISA = 0X03;
                      //Se configura 0-1 como 1, 2-5 como 0
  TRISB = 0X00;
  TRISC = 0x10;
                      //Solo como entrada RC4, los demás salidas
                      //Entradas RD1-RD3, las demás salidas
  TRISD = 0x0E;
  TRISE = 0X00;
                      //Todo como salidas
  PORTA = 0xFF;
  PORTE = 0xFF;
  PORTC = 0xFF;
  PORTD = 0xFF;
    _delay_ms(500);
  PORTA = 0x00;
  PORTE = 0x00;
  PORTC = 0x00;
  PORTD = 0x00;
```
SOLUTION PORTDbits.RD4 = 1: // Apagar LED Rojo PORTDbits.RD5 = 1; // Apagar LED Verde // Apagar LED Azul PORTDbits.RD6 = 1; PORTCbits.RC5 = 0; // Apagar ánodo // Esperamos 500ms \_delay\_ms(500); dividirMinutos (minutos); dividirSegundos (segundos); ei(); //Interrupciones Globales habilitadas PEIE=1: //Interrupción por TMR2 habilitada TMR2IE=1: //Interrupción por TMR2 habilitada setup timer2(T2 ONIT2 PRED DIV4|T2 POST DIV10); //TIMER2 con P1=4 y P2=10 y encendido set\_timer2(99); //Carga para 1ms apagarDigito (); while(1){ dividirMinutos (minutos); dividirSegundos (segundos); if(PORTDbits.RD3 == 1 && flagPush1 == 0){ //Si el PUSH 1 es presionado y iniciamos el cronómetro flagPush1 = 1;//bandera es igual a 1 estado = START;if (PORTDbits.RD3 == 0){ //Si no se oprime el Push 1 flagPush1 = 0;//Bandera igual a 0 if(PORTCbits.RC4 == 0 && flagPush2 == 0){ //Si el PUSH 2 es presionado pausamos el cronómetro flagPush2 = 1;//bandera es igual a 1 estado = PAUSA;if (PORTCbits.RC4== 1){ //Si no se oprime el Push 1 flagPush2 = 0;//Bandera igual a 0 if(PORTDbits.RD2 == 1 && flagPush2 == 0) ///Si el PUSH 3 es presionado reiniciamos el cronómetro flagPush2 = 1: //bandera es igual a 1 reiniciarCrono(); if (PORTDbits.RD2 == 0){ //Si no se oprime el Push 3 flagPush2 = 0;//Bandera igual a 0 } } } void \_\_\_interrupt () isr(void){ if(TMR2IF){ TMR2IF=0; //Desactiva el FLAG de la interrupción de TMR2 set\_timer2(99); //Carga para 1ms // if(estado == START){ //Si el cronómetro está en marcha cont ++; //Contador igual a 100 se cumple 1 segundo if(cont >= 1000)//Reiniciamos el contador cont = 0;//incrementamos el contador de segundos segundos++; if(segundos >= 60){ //Si el contador de segundos llega a 60 es igual a 1 minuto segundos = 0; //Se reinicia el contador de segundos minutos ++; //Incrementamos el contador de minutos if(minutos >=60){ //Si el contador de minutos llega a 60 se cumple una hora minutos = 0; //Se reinicia el contador de minutos } } } if (valorDeDigito == 0){ mostrarUnidades(unidadesSegundos); if (valorDeDigito == 1){

CONSULTING

8

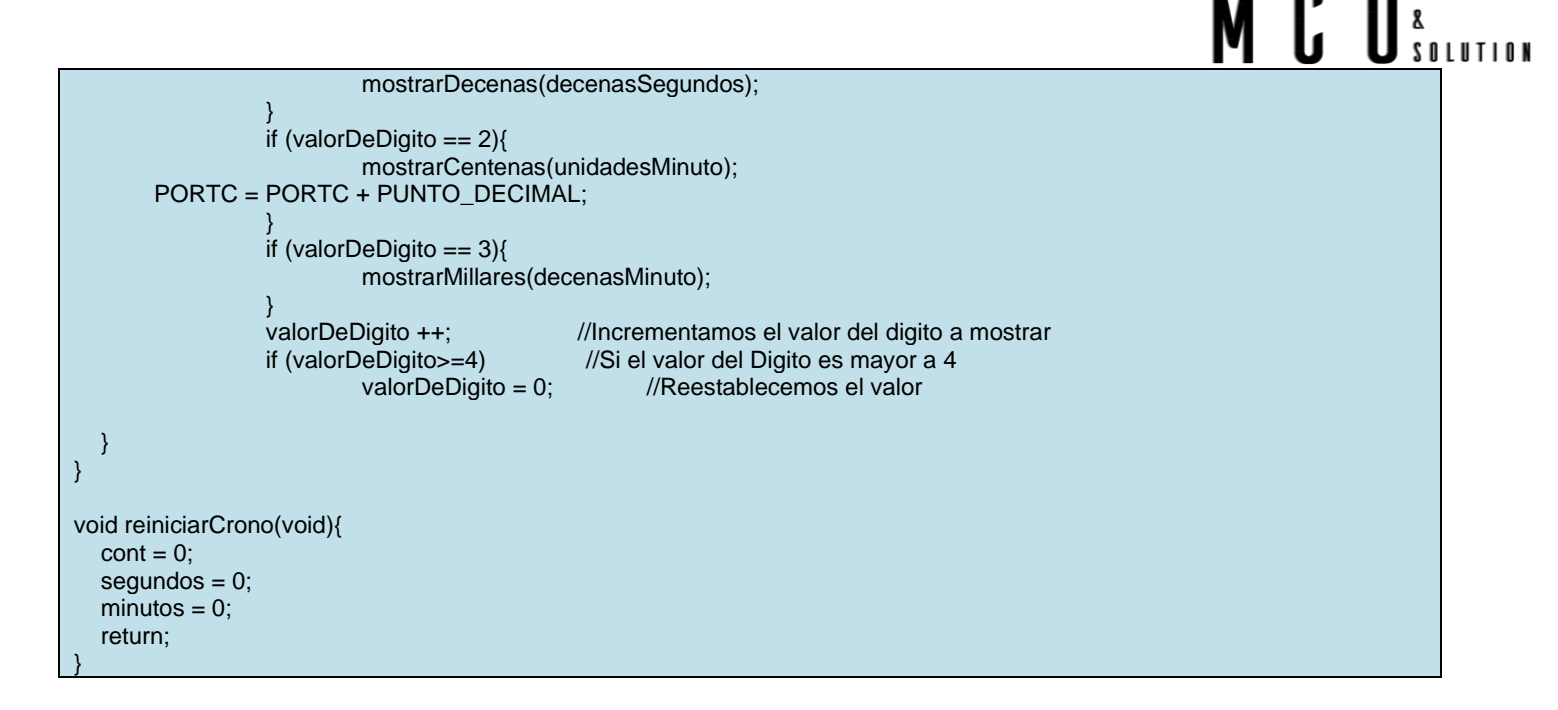

NSULTING

Para revisar que nuestro proyecto tiene los tiempos exactos, podemos conectar el osciloscopio al puerto RA2, en este pin se encuentra la salida para activar el digito 1, al conectar el osciloscopio notaremos los pulsos de activación para el digito, y un espacio entre pulso el cual representa el tiempo de activación de los otros dígitos. Como hemos establecido un tiempo de 1ms tendremos la activación de cada digito de 1ms (Imagen 7-6), al sumar los 4 dígitos debemos de obtener 4ms (Imagen 7-7). Mientras que en el osciloscopio veremos un pulso en alto de 1ms y un pulso bajo de 3ms (Imagen 7-8), tal y como se muestran en las siguientes imágenes.

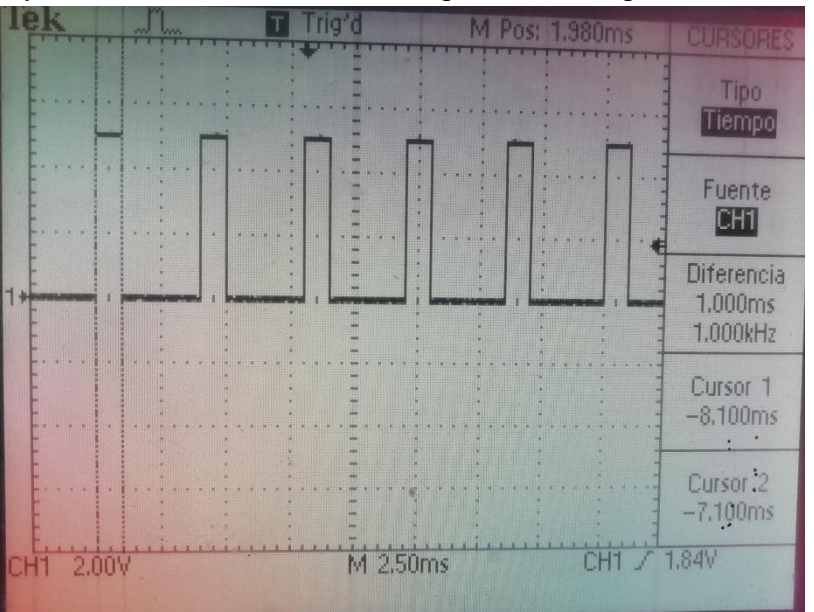

Imagen 7-6 Pulso de activación 1ms

#### MCU<sup>consulting</sup> <sup>8</sup> <sup>8</sup> <sup>8</sup> <sup>8</sup>

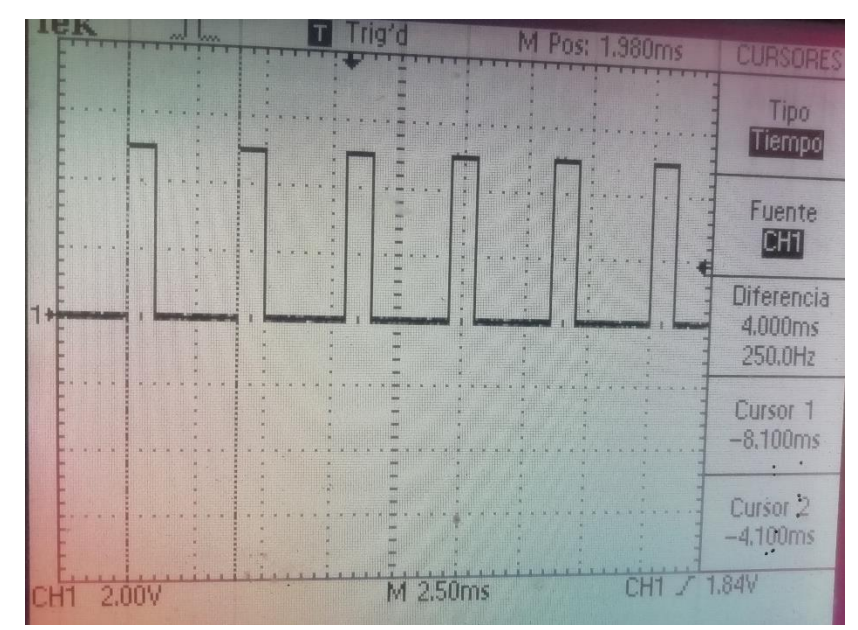

Imagen 7-7Tiempo total 4ms

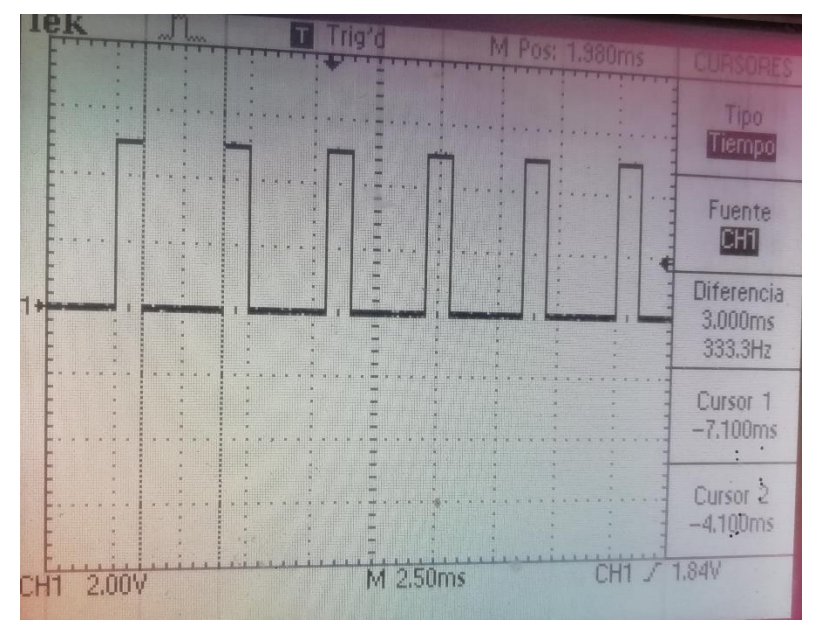

Imagen 7-8 Tiempo de los otros 3 dígitos 3ms

### **Notas:**

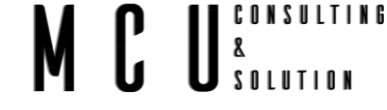

### 7.4 WATCHDOG

La función del Watchdog es impedir que código o el sistema entre en un bucle infinito, provocando un RESET cuando sucede esto.

El Watchdog es un oscilador RC interno independientemente del oscilador principal del microcontrolador, por lo que funciona incluso cuando se detiene la ejecución mediante la instrucción SLEEP.

Se habilita o deshabilita mediante el bit de configuración WDTE, el cual no puede ser deshabilitado por software. Colocando el bit PSA a "1" se habilita el postdivisor del Watchdog, mediante él se puede establecer períodos entre 0.018 y 2.30 segundos.

Cuando el Watchdog se desborda, es decir alcanza el tiempo establecido, se resetea el microcontrolador, por lo que antes de que esto suceda se debe borrar mediante la instrucción CLRWDT.

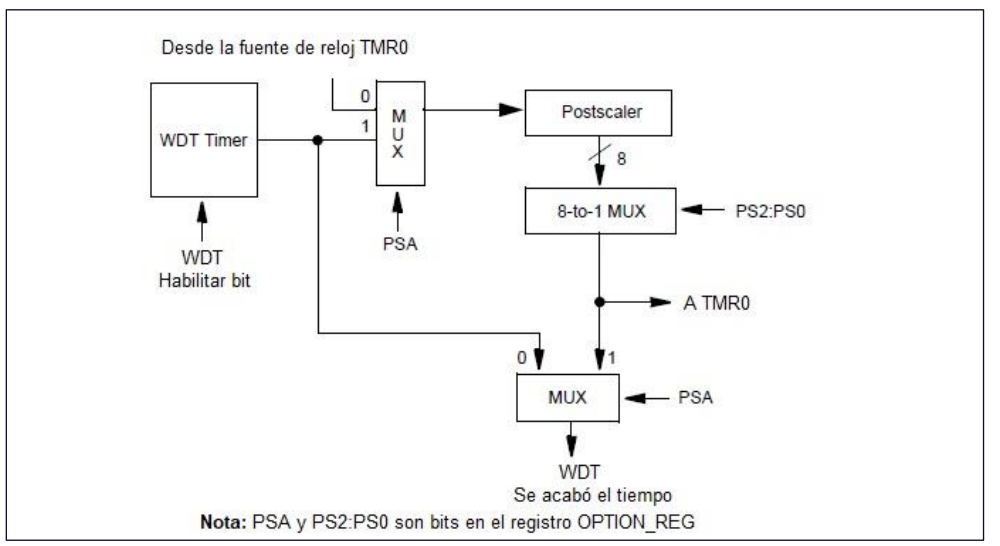

Imagen 7-9 Representación a bloques del Watchdog

En la siguiente tabla se muestra los registros para la configuración del OPTION\_REG del Watchdog.

#### Tabla 7-6 Registro asociado al Watchdog

| RESUMEN DE LOS REGISTROS DEL TEMPORIZADOR DE WATCHDOG |      |        |      |      |     |     |     |     |
|-------------------------------------------------------|------|--------|------|------|-----|-----|-----|-----|
| Registro                                              | 7    | 6      | 5    | 4    | 3   | 2   | 1   | 0   |
| OPTION_REG                                            | RBPU | INTEDG | TOCS | TOSE | PSA | PS2 | PS1 | PS0 |

La siguiente tabla contiene los tiempos para el Watchdog, dependiendo del tiempo que se requiera es la configuración que debemos de colocar.

# MCU<sup>solution</sup>

#### Tabla 7-7 Desbordamiento del WDT

| Desbordamiento del WDT |                               |  |  |  |  |
|------------------------|-------------------------------|--|--|--|--|
| PS2:PS0                | Tiempo de desbordamiento (ms) |  |  |  |  |
| 000                    | 18                            |  |  |  |  |
| 001                    | 36                            |  |  |  |  |
| 010                    | 72                            |  |  |  |  |
| 011                    | 144                           |  |  |  |  |
| 100                    | 288                           |  |  |  |  |
| 101                    | 576                           |  |  |  |  |
| 110                    | 1152                          |  |  |  |  |
| 111                    | 2304                          |  |  |  |  |

#### 7.4.1 Uso de los TIMER y el Watchdog

Se desea realizar un programa que, utilizando el pulsador conectado a RD3 un digito del display 7 segmentos, haga lo siguiente.

Al principio estarán apagados todos los segmentos y continuaran así hasta que se actúa sobre el pulsador, en ese momento comenzara un conteo de 0 a 9, cada 1s, por lo que en total serán 10 segundos la cuenta, al final de los 10 segundos se retorna el estado inicial, esto con el uso del Watchdog, meteremos el proceso en bucle infinito para que el mismo Watchdog reinicie el proceso. Actualizar el número cada 50ms, por lo tanto, tendremos dos timers el Timer0 y el Timer1, el Timer0 será el que actualice el digito cada 50 ms, mientras que el Timer1 será un contador de 500ms para realizar el conteo del tiempo y cuando llegue a los 10s entrará el bucle infinito.

Para activar el Watchdog debemos de configurarlo, esta configuración las podemos realizar tal y como realizamos la configuración de bits en el capítulo <u>Configuración de Bits</u>, pero ahora activaremos el Watchdog tal y como se muestra a continuación.

|    | Configura | ation B × |                                                      |
|----|-----------|-----------|------------------------------------------------------|
| ue | e Field   | Option    | Category                                             |
| 5  | FOSC      | HS        | Oscillator Selection bits                            |
|    | WDTE      | ON -      | Watchdog Timer Enable bit                            |
|    | PWRTE     | ON        | Power-up Timer Enable bit                            |
|    | CP        | ALL       | FLASH Program Memory Code Protection bits            |
|    | BOREN     | OFF       | Brown-out Reset Enable bit                           |
|    | LVP       | OFF       | Low Voltage In-Circuit Serial Programming Enable bit |
|    | CPD       | OFF       | Data EE Memory Code Protection                       |
|    | WRT       | OFF       | FLASH Program Memory Write Enable                    |
|    |           |           |                                                      |

Generamos el código y copiamos la parte del WDTE a la cabecera de configuración de bits.

|          |                                                              | M C                                                                                                    | U CONSULTING<br>8<br>SOLUTION |
|----------|--------------------------------------------------------------|----------------------------------------------------------------------------------------------------|-------------------------------|
| 35       | // CONFIG                                                    |                                                                                                    | _                             |
| 36       | <pre>#pragma config FOSC = H //#pragma config FOSC = H</pre> | S // Oscillator Selection Dits (HS oscillator)                                                                                                |                               |
| <b>0</b> | // #pragma config WDTE = 0                                   | N // Watchdog Timer Enable bit (WDT enabled)                                                                                                  |                               |
| 39       | Config PWRTE =                                               | ON // Power-up Timer Enable bit (PWRT enabled)                                                                                                |                               |
| 40       | fpragma config CP = ALL                                      | // FLASH Program Memory Code Protection bits (0000h to 1FFFh                                                                                  |                               |
| 41       | pragma config BOREN =                                        | OFF // Brown-out Reset Enable bit (BOR disabled)                                                                                              |                               |
| 42       | <pre>#pragma config LVP = OF</pre>                           | F // Low Voltage In-Circuit Serial Programming Enable bit (RB3)                                                                               |                               |
| 43       | <pre>#pragma config CPD = OF</pre>                           | F // Data EE Memory Code Protection (Code Protection off)                                                                                     |                               |
| 44       | <pre>#pragma config WRT = OF</pre>                           | F // FLASH Program Memory Write Enable (Unprotected program mer                                                                               |                               |
| <b>1</b> |                                                              | н≻                                                                                                    |                               |
| Dutput   | $\times$ Configuration Bits Configuration                    | ration Bits                                                                                                    |                               |
| PIC kit  | 13 × Debugger Console × pic1                                 | l6f877 (Build, Load,) #2 × Config Bits Source × pic16f877 (Build, Load,) ×                                                                    |                               |
| 200      |                                                              |                                                                                                    |                               |
| #pr      |                                                              | <pre>// Oscillator Selection bits (HS oscillator)</pre>                                                                                       |                               |
| #pr      | agma config WDTE = CN                                        | <pre>// Watchdog Timer Enable bit (WDT enabled)</pre>                                                                                         |                               |
| 100      | agma config PWRTE = ON                                       | <pre>// Power-up Timer Enable bit (PWRT enabled)</pre>                                                                                        |                               |
|          |                                                              | // FLASH Program Nemory Code Protection bits (0000h to irren code protected)                                                                  |                               |
|          |                                                              | <pre>// Srown-out Reset Enable Dit (Duk disabled) // Toy Woltage ToyOutgoing Savial Decorregation Frankla http://DB3.is.digites1.1/0.20</pre> |                               |
| -        | auma config CPD = DFF                                        | // Data FE Memory Code Protection (Code Protection off)                                                                                       |                               |
| #pr      | agma config WRT = OFF                                        | // FLASH Program Memory Write Enable (Unprotected program memory may not be wri                                                               |                               |

### Código fuente:

| <pre>#include <xc.h> #include "configuracion_bits.h" #include "timers.h" #include "control_7segmentos.h"</xc.h></pre>                                                                                                    |           |
|----------------------------------------------------------------------------------------------------|-----------|
| // DEFINICION DE VARIABLES<br>#define PAUSA 0<br>#define START 1                                                                                                    |           |
| unsigned char cont1 = 0; //Contador de desbordamiento de<br>unsigned char contadorTime1 = 0;<br>unsigned char valor = 9;<br>#define OFF 0<br>#define OFF 0<br>#define ON 1<br>unsigned char estado = OFF;<br>unsigned char flagPush1 = OFF;<br>// PROGRAMA PRINCIPAL<br>void main(void) {<br>/*Configuración de los puertos */<br>ADCON1 = 0x07; // Deshabilitar PORTA Y PORTE de ADC<br>TRISA = 0X03; //Se configura 0-1 como 1, 2-5 como 0<br>TRISB = 0X00;<br>TRISC = 0x10; //Solo como entrada RC4, los demás salidas | TMR1      |
| TRISD = 0x0E;//Entradas RD1-RD3, las demás salidasTRISE = 0X00;//Todo como salidas                                                                                                    |           |
| PORTA = 0xFF;<br>PORTE = 0xFF;<br>PORTC = 0xFF;<br>PORTD = 0xFF;<br>delay_ms(500);                                                                                                    |           |
| PORTĂ = 0x00;<br>PORTE = 0x00;<br>PORTC = 0x00;<br>PORTD = 0x00;<br>PORTD = 0x00;                                                                                                    |           |
| PORTDbits.RD5 = 1; // Apagar LED Verde<br>PORTDbits.RD6 = 1; // Apagar LED Azul<br>PORTCbits.RC5 = 0; // Apagar ánodo<br>delay_ms(500); // Esperamos 500ms                                                                                                    |           |
| // Configuración del TIMER 0 para producir interrupciones cada 10 ms.<br>OPTION_REG=0xC7; //TIMER0 como temporizador con predivisor P=256                                                                                                    | WDT = 128 |

```
//Para que Td de TMR0 sean 10ms y empiece el TMR0
  TMR0=99:
  GIE=1;
                                                   //Habilitar interrupciones
                                                   // Habilitar interrupción de TMR0
  T0IE=1;
                                                   //Desactivar el FLAG de TMR0
  T0IF=0;
        while(1){
     CLRWDT();
                                                   //Reset del Watchdog
     if(PORTDbits.RD3 == 1 && flagPush1 == OFF){ //Si el PUSH 1 es presionado y iniciamos el cronómetro
       flagPush1 = ON;
                               //bandera es igual a 1
       estado = ON:
    // Configuración del TIMER1 para producir interrupciones cada 100 ms.
                                                   //Configurar TIMER 1 como temporizador, con P=8 y parado
       T1CON=0x30;
                                                   //Habilitar interrupción de TMR1
       PEIE=1;
       TMR1IE=1;
                                                   //Habilitar interrupción de TMR1
       TMR1IF=0;
                                                   //Desactivar el FLAG de TMR1
       TMR1H=0x3C;
                                                   //Para que Td de Timer 1 sean 100 ms.
       TMR1L=0xB0;
       TMR1ON=1;
                                                   //Activado el TIMER 1
    if (PORTDbits.RD3 == 0){
                                  //Si no se oprime el Push 1
       flagPush1 = OFF;
                                //Bandera igual a 0
        }
}
void __interrupt () isr(void){
  if(T0IF){
                                                            //Desactivar el FLAG de la interrupción de TMR0
                 T0IF=0;
                 TMR0=99;
                                                                     //Recargar TMR0
    mostrarNumero(valor);
        if(TMR1IF == 1){
                 TMR1IF=0;
                                                                    //Desactivar el FLAG de la interrupción de TMR1
    TMR1H=0x3C:
                                                   //Para que Td de Timer 1 sean 100 ms.
     TMR1L=0xB0:
    contadorTime1 ++:
    if(contadorTime1 >= 10){ //10 interrupciones igual a 1 segundo
       contadorTime1 = 0;
       valor --;
                  //Incrementar valor del digito
    }
                                           //Incrementar contador de interrupciones de Timer 1.
                 cont1++;
                 if(cont1 == 100){
                                           //100 interrupciones cada 100 ms da lugar a 10s
                          TMR1ON=0;
                                                   //Desactivar el TIMER
                          GIE=0;
                                                   //Deshabilitar interrupciones
                          while(1);
                                          //Bucle infinito
         //Como ya trascurrieron los 10 segundos, nos quedamos en este bucle infinito
         //sin resetear el Watchdog hasta que desborde y reinicie el microcontrolador.
         //Tras 18 mseg (valor típico) el micro se reseteará por desbordamiento del Watchdog
                 }
        }
```

CONSULTING

8

### MCU<sup>8</sup> Solution

## Notas:

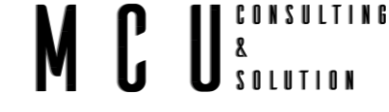

### 8 Módulos analógicos

El módulo del convertidor A/D dispone de las siguientes características:6

- El convertidor genera un resultado binario de 10 bits utilizando el método de aproximaciones sucesivas y almacena los resultados de conversión en los registros ADC (ADRESL y ADRESH);
- Dispone de 14 entradas analógicas separadas;
- El convertidor A/D convierte una señal de entrada analógica en un número binario de 10 bits;
- La resolución mínima o calidad de conversión se puede ajustar a diferentes necesidades al seleccionar voltajes de referencia Vref- y Vref+.

La conversión de una señal de entrada analógica da como resultado un número digital correspondiente de 10 bits. El módulo A/D tiene una entrada de referencia de alto y bajo voltaje que es seleccionable a alguna combinación de VDD, VSS, RA2 o RA3. Con 5v como Vref, la resolución de Pic16f877a ADC se puede determinar de la siguiente manera:

resolución de ADC = 
$$\frac{Vref}{2^{10} - 1} = \frac{5}{1023} = 0.004887 = 4.887mv$$

La siguiente tabla muestra los pines de entrada ADC multiplexados con otros pines GPIO.

El pin ADC se puede habilitar configurando el registro ACON1 correspondiente.

Cuando se selecciona la función ADC para un pin, entonces otras señales digitales se desconectan de los pines de entrada ADC.<sup>7</sup>

Tabla 8-1 Pin ADC

| Canal adc | Pin Pic16f877a | Función Pin  |
|-----------|----------------|--------------|
| 0         | RA0            | AN0          |
| 1         | RA1            | AN1          |
| 2         | RA2            | AN2 / VREF-  |
| 3         | RA3            | AN3 / VREF + |
| 4         | RA5            | AN4          |
| 2         | RE0            | AN5          |
| 3         | RE1            | AN6          |
| 4         | RE2            | AN7          |

El convertidor A/D tiene la característica única de poder operar mientras el dispositivo está en modo de suspensión.

El módulo A / D tiene cuatro registros. Estos registros son:

<sup>&</sup>lt;sup>6</sup> https://www.mikroe.com/ebooks/microcontroladores-pic-programacion-en-c-con-ejemplos/modulosanalogicos

<sup>&</sup>lt;sup>7</sup> https://exploreembedded.com/wiki/ADC\_Using\_PIC16F877A

# MCU<sup>consulting</sup>

- Registro alto de resultado A/D (ADRESH)
- Registro bajo de resultado A/D (ADRESL)
- Registro de control A/D0 (ADCON0)
- Registro de control A/D1 (ADCON1)

La siguiente tabla muestra los registros asociados con PIC16F877A ADC. *Tabla 8-2 Registros* 

| Registro | Descripción                                                                                         |
|----------|----------------------------------------------------------------------------------------------------|
| ADCON0   | Se usa para encender el ADC, seleccionar la frecuencia de muestreo y también iniciar la conversión. |
| ADCON1   | Se usa para configurar los pines GPIO para ADC                                                      |
| ADRESH   | Mantiene el byte más alto del resultado de ADC                                                      |
| ADRESL   | Mantiene el byte más bajo del resultado de ADC                                                      |

Ahora veamos cómo configurar los registros individuales para la comunicación UART. *Tabla 8-3 ADCONO* 

| ADCON0 REGISTER (ADDRESS 1Fh) |        |        |        |        |          |     |        |
|-------------------------------|--------|--------|--------|--------|----------|-----|--------|
| R/W -0                        | R/W -0 | R/W -0 | R/W -0 | R/W -0 | R/W -0   | U-0 | R/W -0 |
| 7                             | 6      | 5      | 4      | 3      | 2        | 1   | 0      |
| ADCS1                         | ADCS0  | CHS2   | CHS1   | CHS0   | GO/ DONE | -   | ADON   |

bit 7-6 ADCS1: ADCS0: Bits de selección de reloj de conversión A/D

| ADCON1<br><adcs2></adcs2> | ADCON0<br><adcs1:adcs0></adcs1:adcs0> | Conversión de reloj                               |
|---------------------------|---------------------------------------|---------------------------------------------------|
| 0                         | 00                                    | Fosc/2                                            |
| 0                         | 01                                    | Fosc/8                                            |
| 0                         | 10                                    | Fosc/32                                           |
| 0                         | 11                                    | FRC (reloj derivado del oscilador interno A/D RC) |
| 1                         | 00                                    | Fosc/4                                            |
| 1                         | 01                                    | Fosc/16                                           |
| 1                         | 10                                    | Fosc/64                                           |
| 1                         | 11                                    | FRC (reloj derivado del oscilador interno A/D RC) |

bit 5-3 CHS2:CHS0: Bits de selección de canal analógico

- 000 = Canal 0 (AN0)
- 001 = Canal 1 (AN1)
- 010 = Canal 2 (AN2)
- 011 = Canal 3 (AN3)

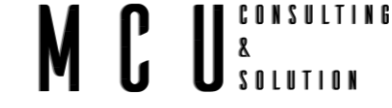

100 = Canal 4 (AN4)

101 = Canal 5 (AN5)

110 = Canal 6 (AN6)

111 = Canal 7 (AN7)

bit 2  $GO/\overline{DONE}$ : bit de estado de conversión A/D Cuando ADON = 1:

1 = conversión A/D en curso (la configuración de este bit inicia la conversión A/D que se borra automáticamente por hardware cuando se completa la conversión A/D)
0 = Conversión A/D no en curso

- bit 1 No implementado: leer como '0'
- bit 0 ADON: A/D en bit
  - 1 = El módulo convertidor A/D está encendido
  - 0 = El módulo convertidor A/D está apagado y no consume corriente de funcionamiento

#### Tabla 8-4 ADCON1

| ADCON1 REGISTER (ADDRESS 9Fh) |        |     |     |        |        |        |        |
|-------------------------------|--------|-----|-----|--------|--------|--------|--------|
| R/W -0                        | R/W -0 | U-0 | U-0 | R/W -0 | R/W -0 | R/W -0 | R/W -0 |
| 7                             | 6      | 5   | 4   | 3      | 2      | 1      | 0      |
| ADFM                          | ADCS2  | -   | -   | PCFG3  | PCFG2  | PCFG1  | PCFG0  |

bit 7 ADFM: Formato de resultado A/D Seleccione bit

1 = Justificado a la derecha. Los seis (6) bits más significativos de ADRESH se leen como '0'.

0 = Justificado a la izquierda. Seis (6) bits menos significativos de ADRESL se leen como '0'. bit 6 **ADCS2**: bit de selección de reloj de conversión A/D

Compruebe ADCS1: ADCS0 del registro ADCON0.

### bit 5-4 No implementado: leer como '0

bit 3-0 **PCFG3: PCFG0**: Bits de control de configuración del puerto A/D

| PCFG<br><3:0> | AN7 | AN6 | AN5 | AN4 | AN3   | AN2   | AN1 | AN0 | VREF+ | VREF- | C/R |
|---------------|-----|-----|-----|-----|-------|-------|-----|-----|-------|-------|-----|
| 0000          | Α   | Α   | Α   | Α   | Α     | Α     | Α   | Α   | VDD   | Vss   | 8/0 |
| 0001          | Α   | Α   | Α   | Α   | VREF+ | Α     | Α   | Α   | AN3   | Vss   | 7/1 |
| 0010          | D   | D   | D   | Α   | Α     | Α     | Α   | Α   | VDD   | Vss   | 5/0 |
| 0011          | D   | D   | D   | Α   | VREF+ | Α     | Α   | Α   | AN3   | Vss   | 4/1 |
| 0100          | D   | D   | D   | D   | Α     | D     | Α   | Α   | VDD   | Vss   | 3/0 |
| 0101          | D   | D   | D   | D   | VREF+ | D     | Α   | Α   | AN3   | Vss   | 2/1 |
| 011x          | D   | D   | D   | D   | D     | D     | D   | D   | _     | _     | 0/0 |
| 1000          | Α   | Α   | Α   | Α   | VREF+ | VREF- | Α   | Α   | AN3   | AN2   | 6/2 |
| 1001          | D   | D   | Α   | Α   | Α     | Α     | Α   | Α   | VDD   | Vss   | 6/0 |
| 1010          | D   | D   | Α   | Α   | VREF+ | Α     | Α   | Α   | AN3   | Vss   | 5/1 |
| 1011          | D   | D   | Α   | Α   | VREF+ | VREF- | Α   | Α   | AN3   | AN2   | 4/2 |
| 1100          | D   | D   | D   | Α   | VREF+ | VREF- | Α   | Α   | AN3   | AN2   | 3/2 |
| 1101          | D   | D   | D   | D   | VREF+ | VREF- | Α   | Α   | AN3   | AN2   | 2/2 |
| 1110          | D   | D   | D   | D   | D     | D     | D   | Α   | VDD   | Vss   | 1/0 |
| 1111          | D   | D   | D   | D   | VREF+ | VREF- | D   | Α   | AN3   | AN2   | 1/2 |

CONSULTING & Solution

A= Entrada analógica D = Digital I/O

C / R = # de canales de entrada analógica / # de referencias de voltaje A/D Imagen 8-1 Diagrama a bloque A/D

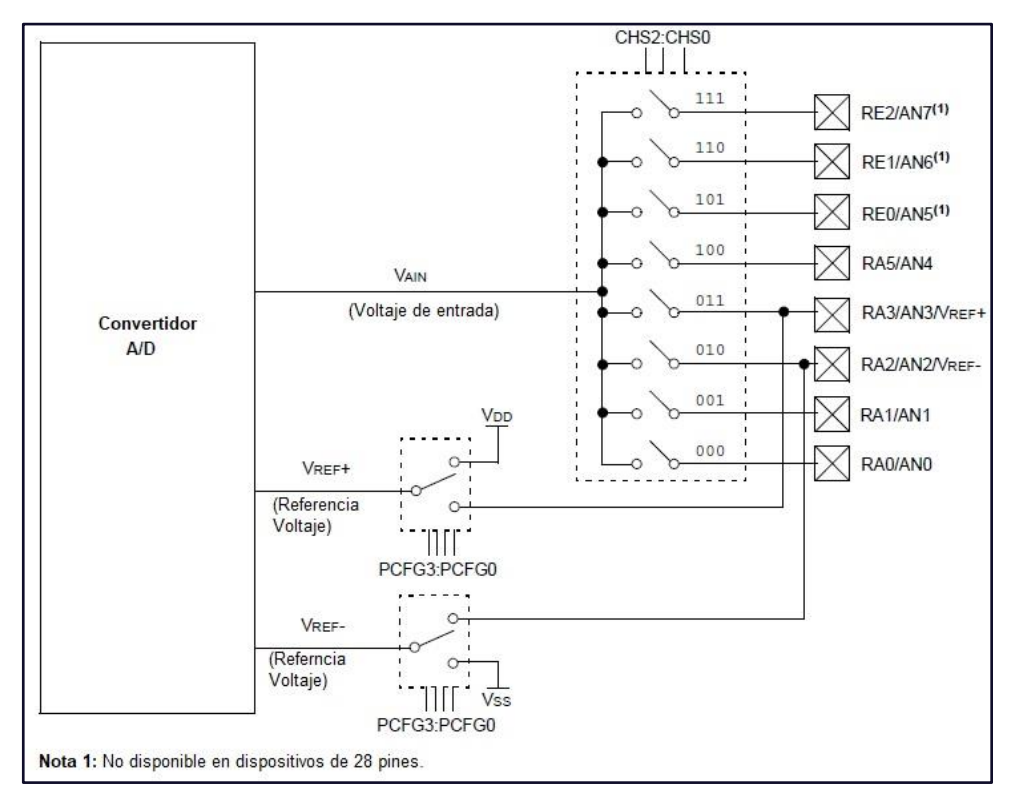

El tiempo de conversión A / D por bit se define como TAD. La conversión A / D requiere un mínimo de 12 TAD por conversión de 10 bits. La fuente del reloj de conversión A/D se selecciona mediante software. Las siete posibles opciones para TAD son:

- 2 T OSC
- 4 T OSC
- TOSC
- 16 T OSC
- 32 T OSC
- 64 T OSC
- Oscilador RC del módulo A/D interno (2-6µs)

Para conversiones A/D correctas, el reloj de conversión A/D (TAD) se debe seleccionar para asegurar un tiempo TAD mínimo de 1.6µs.

La tabla muestra los tiempos TAD resultantes derivados de las frecuencias de operación del dispositivo y la fuente de reloj A/D seleccionada.

Tabla 8-5 TAD VS FRECUENCIAS MÁXIMAS DE FUNCIONAMIENTO DEL DISPOSITIVO (DISPOSITIVOS ESTÁNDAR (F))

| Fuente de reloj AD (TAD) |                     | Frecuencia máxima del |
|--------------------------|---------------------|-----------------------|
| Operación                | ADCS2: ADCS1: ADCS0 | dispositivo           |
| 2 TOSC                   | 000                 | 1.25 MHz              |
| 4 TOSC                   | 100                 | 2.5 MHz               |
| 8 TOSC                   | 001                 | 5 MHz                 |
| 16 TOSC                  | 101                 | 10 MHz                |
| 32 TOSC                  | 010                 | 20 MHz                |
| 64 TOSC                  | 110                 | 20 MHz                |
| RC <sup>(1,2,3)</sup>    | x11                 | (Nota 1)              |

**Nota** 1: La fuente RC tiene un tiempo T AD típico de 4  $\mu$ s, pero puede variar entre 2-6 $\mu$ s.

**2**: Cuando las frecuencias del dispositivo son superiores a 1 MHz, la fuente de reloj de conversión RC A / D solo se recomienda para la operación de suspensión.

3: Para dispositivos de voltaje extendido (LF),

### 8.1 Lectura de tensión analógica

La configuración básica de lectura para los canales analógicos es la siguiente.

CONSULTING

8 \$ \$ nlution

Código fuente:

```
void ADC_Init()
{
    ADCON0 = 0x81; // ADCS1=1, ADCS0=0, Canal 0, Módulo encendido
    ADCON1 = 0x80; // Justificado a la derecha, FOSC/32
}
unsigned int ADC_Read(unsigned char channel)
{
    if(channel > 7)
        return 0;

    ADCON0 &= 0xC5;
    ADCON0 &= 0xC5;
    ADCON0 |= channel<<3;
        __delay_ms(2);
    GO_nDONE = 1;
    while(GO_nDONE);
    return ((ADRESH<<8)+ADRESL);
}</pre>
```

Llamamos el ADC\_Init(), en el main, esto configura el módulo del ADC.

En el ADC\_Read(# Canal a leer), en esta función se leerá el canal que se requiera leer, desde el 0 al 7, y nos devolverá el resultado del ADC.

La lectura recibida esta basada en la resolución del microcontrolador por lo tanto la tenemos que convertir, usando la siguiente formula.

resolución de ADC = 
$$\frac{Vref}{2^{10} - 1} = \frac{5}{1023} = 0.004887 = 4.887mv$$

$$V_{ADC} = ADC * Res_{ADC}$$

Por ejemplo:

- Si el ADC nos regresa un valor de 1023 este valor lo tenemos que multiplicar por la resolución del ADC, que en este caso es de 4.887mv, así que el resultado es de 4.999V, un valor muy cercano a los 5V.
- Ahora, supongamos que la lectura del ADC es de 250, por lo que a la entrada del canal analógico es de 1.22 V.

### 8.1.1 Lectura de Trimpot

Se pretende tomar lectura del potenciómetro o trimpot que se encuentra en la tarjeta SIRIUS P16, la salida del trimpot se encuentra conectado al puerto A, en el pin RA0. En la siguiente imagen se muestra el diagrama de conexión del trimpot.

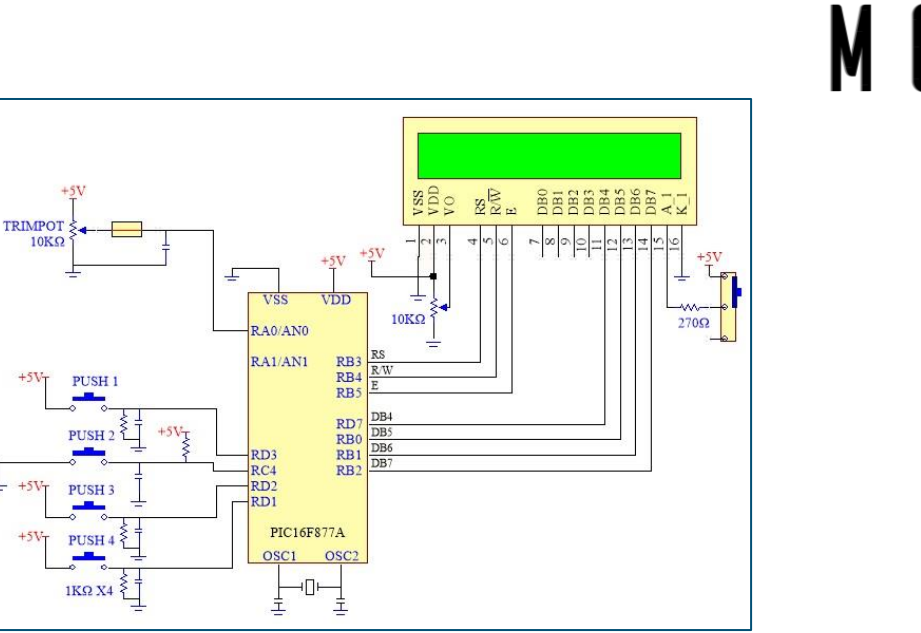

CONSULTING

Imagen 8-2 Conexión Trimpot

Para ubicar que Trimpot es el que está conectado al puerto RA0 revisar la <u>Imagen 4-1 Tarjeta</u> el cual es el componente 9.- Potenciómetro para señal analógica.

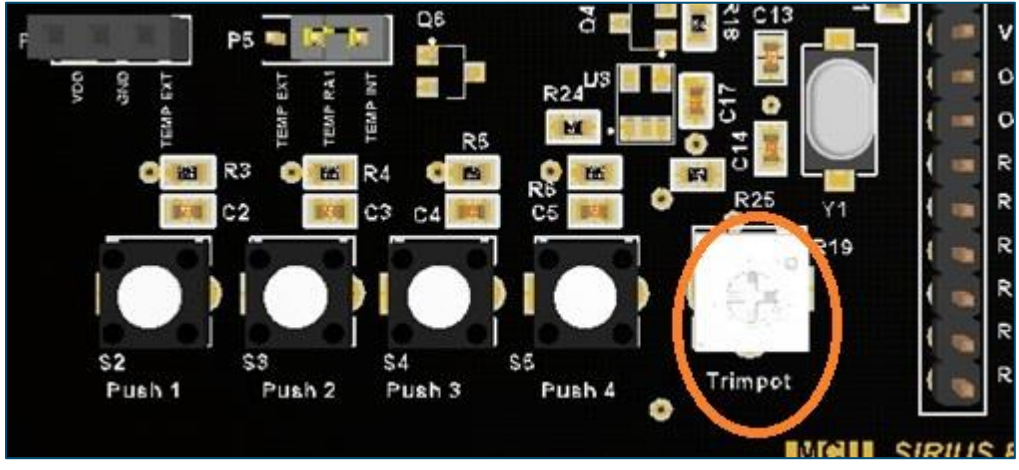

Imagen 8-3 Ubicación del Trimpot

Ya que tenemos ubicado el Trimpot podemos hacer el programa para tomar la lectura de este puerto, solo lo leeremos y mostraremos el valor en el LCD, en los siguientes dos capítulos le aplicaremos las fórmulas para desplegar el valor correcto.

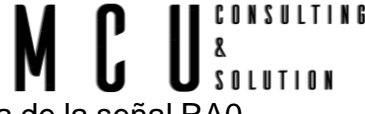

**Nota:** Para validar el resultado se recomienda colocar un multímetro en la entrada de la señal RAO ubicada en el <u>7.header de conexión.</u>

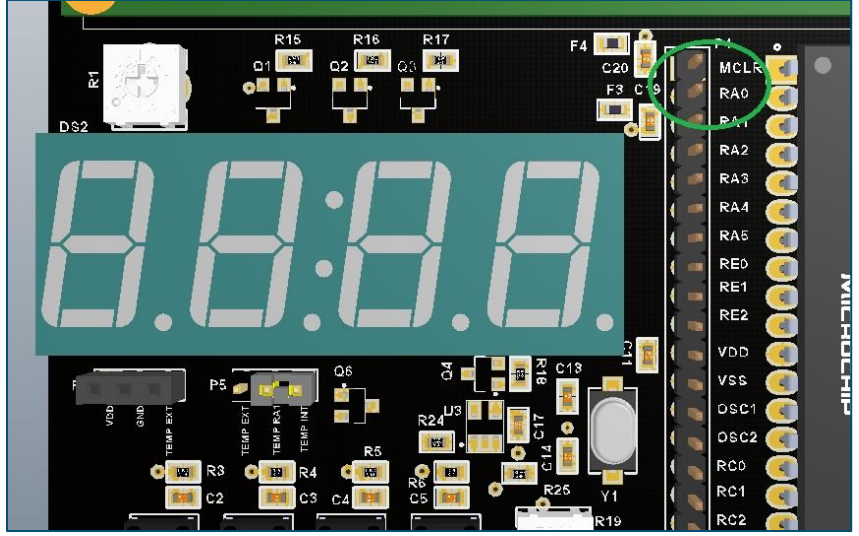

Imagen 8-4 Header de conexión

La conexión del multímetro debe de ser el positivo en RA0 y el negativo en VSS (GND), el multímetro debe de estar en la opción de VC.D.

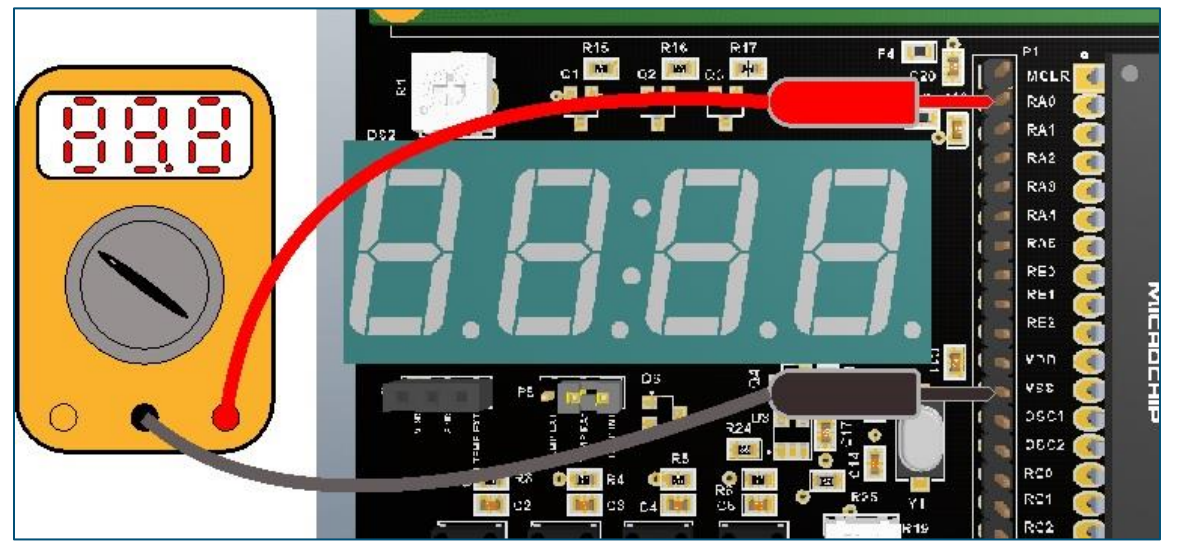

Imagen 8-5 Multímetro y RA0

#### Código fuente:

#include <xc.h>

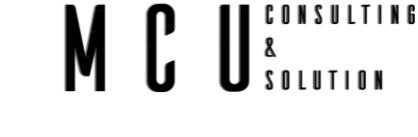

```
#include "configuracion_bits.h"
#include "timers.h"
#include "adc.h"
#include "lcd.h"
#include <stdlib.h>
// DEFINICION DE VARIABLES
unsigned char contadorDisplay = 0;
char buffer[80];
int adc = 0;
unsigned char voltaje = 0;
// PROGRAMA PRINCIPAL
void main(void) {
  /*Configuración de los puertos */
  ADCON1 = 0x07;
                        // Deshabilitar PORTA Y PORTE de ADC
                       //Se configura 0-1 como 1, 2-5 como 0
  TRISA = 0X03;
  TRISB = 0X00;
  TRISC = 0x10;
                      //Solo como entrada RC4, los demás salidas
  TRISD = 0x0E;
                       //Entradas RD1-RD3, las demás salidas
  TRISE = 0X00;
                       //Todo como salidas
  PORTA = 0xFF;
  PORTE = 0xFF;
  PORTC = 0xFF;
  PORTD = 0xFF;
    _delay_ms(500);
  PORTA = 0x00;
  PORTE = 0x00;
  PORTC = 0x00;
  PORTD = 0x00;
  PORTDbits.RD4 = 1:
                         // Apagar LED Roio
  PORTDbits.RD5 = 1;
                         // Apagar LED Verde
                         // Apagar LED Azul
  PORTDbits.RD6 = 1;
  PORTCbits.RC5 = 0;
                         // Apagar ánodo
                       // Esperamos 500ms
   _delay_ms(500);
  Lcd_Init();
                     //Inicializamos la LCD
  Lcd_Cmd (LCD_CLEAR);
                               //Limpiamos la pantalla
  Lcd_Cmd (LCD_CURSOR_OFF);
  Lcd_Out (1,5,"Hola");
                          //Colocar el cursor en fila 1 columna 3, escribir Hola
  Lcd_Out (2,5, "MCU");
                           //Colocar el cursor en fila 2 columna 5, escribir Mundo
    _delay_ms(1000);
  Lcd_Cmd (LCD_CLEAR);
                               //Limpiamos la pantalla
  Lcd_Out(1,3,"Valor ADC");
                                  //Escribimos en la fila 1 columna 3
  ADC_Init();
                      //Iniciamos el ADC
  while(1){
    adc = ADC_Read(0);
                                  //Leer el valor del canal AN0
                                 //Unir el valor en un buffer
    itoa(buffer,adc,10);
    Lcd_Out(2,0,"
                       "); //Borrar Linea
    Lcd_Out2(2,5,buffer);
                                 //Mostrar el valor en la fila 2 columna 5
  }
  return;
```

Puedes ir ajustando el trimpot desde lo más bajo a los más alto, te deberá de mostrar un valor de 0 a 1023.

### MCU<sup>8</sup> Solution

## Notas:

# MCU<sup>consulting</sup>

### 8.1.1.1 Desplegar lectura en display 7 segmentos

Mostraremos el resultado de la lectura del canal ANO por los 4 dígitos del display, ya sabemos cómo leer un canal analógico y sabemos manejar la pantalla LCD.

Mostraremos solo por los dos dígitos el valor de la lectura, si requiere más decimales puede modificar el código y así mostrar hasta tres valores después del punto decimal.

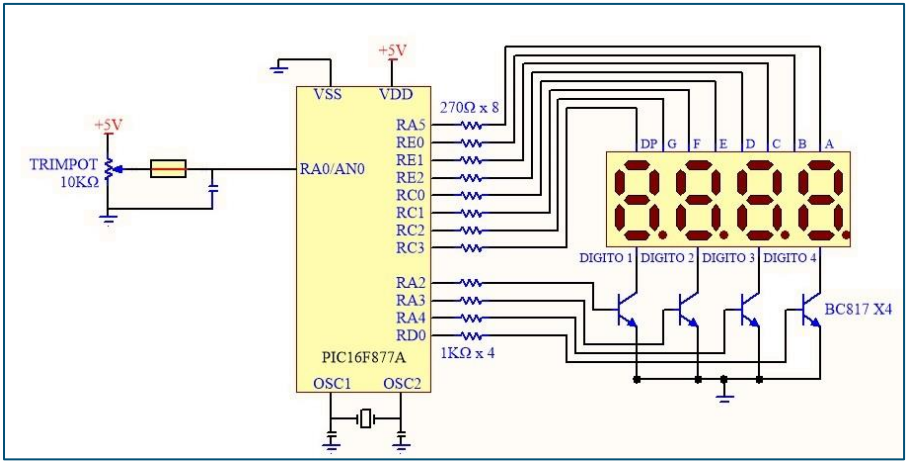

Imagen 8-6 Trimpot Y display 7 segmentos

#### Código fuente:

| <pre>#include <xc.h> #include "configuracion_bits.h" #include "timers.h" #include "control_7segmentos.h" #include "adc.h"</xc.h></pre>                                    |  |
|----------------------------------------------------------------------------------------------------|--|
| // DEFINICION DE VARIABLES<br>unsigned char contadorDisplay = 0;<br>char buffer[80];                                                                                      |  |
| int adc = 0;<br>unsigned char voltaje = 0;                                                                                                    |  |
| <pre>// PROGRAMA PRINCIPAL<br/>void main(void) {<br/>/*Configuración de los puertos */<br/>ADCON1 = 0x07;    // Deshabilitar PORTA Y PORTE de ADC<br/>TRISA = 0X03;</pre> |  |
| PORTA = 0xFF;<br>PORTE = 0xFF;<br>PORTC = 0xFF;<br>delay_ms(500);<br>PORTA = 0x00;<br>PORTE = 0x00;<br>PORTC = 0x00;<br>PORTC = 0x00;<br>PORTD = 0x00;                    |  |
| PORTDbits.RD4 = 1; // Apagar LED Rojo                                                                                                    |  |

```
SOLUTION
  PORTDbits.RD5 = 1;
                         // Apagar LED Verde
  PORTDbits.RD6 = 1;
                         // Apagar LED Azul
                         // Apagar ánodo
  PORTCbits.RC5 = 0;
                       // Esperamos 500ms
   __delay_ms(500);
                       //Iniciamos el ADC
  ADC_Init();
  // Configuración del TIMER 0 para producir interrupciones cada 50 ms.
  OPTION_REG = 0xC7;
                                 //TIMER0 como temporizador con predivisor P=256
                                          //Para que Td de TMR0 sean 10ms y empiece el TMR0
  TMR0 = 99;
  GIE=1;
                                                   //Habilitar interrupciones
  TOIE=1:
                                                   // Habilitar interrupción de TMR0
  T0IF=0;
  apagarDigito ();
  float x = 0;
  while(1){
    adc = ADC_Read(0);
                                  //Leer el valor del canal AN0
    x = adc * (RESOLUCION_ADC /1000);
    voltaje = x * 10;
    manejadorDelValor (voltaje);
  return;
}
// INTERRUPCIÓN por Timer0
void __interrupt () isr(void){
        if(T0IF){
    T0IF=0;
                   //Desactivar el FLAG de TMR0
                       //Recargar TMR0 10ms
    TMR0 = 99;
    if(contadorDisplay == 0)
                               //Contador = 0 Mostrar digito 1
       mostrarUnidades(unidades);
    if(contadorDisplay == 1)
                                //Contador = 1 Mostrar digito 2
       mostrarDecenas(decenas);//Contador = 1 Mostrar digito 2
       PORTC = PORTC + PUNTO_DECIMAL;
    if(contadorDisplay == 2)
                                //Contador = 2 Mostrar digito 3
       mostrarCentenas(centenas);
    if(contadorDisplay == 3)
                                //Contador = 3 Mostrar digito 4
       mostrarMillares(millares);
    contadorDisplay ++; //Contador del digito a mostrar
    if(contadorDisplay >= 2) //Si el contador es mayor o igual a 4, se reinicia
       contadorDisplay = 0;
  }
```

CONSULTING

8

Comparar el resultado con la lectura del multímetro conectado al puerto RAO del heder de conexión

### Notas:

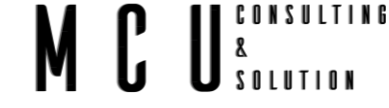

### 8.1.1.2 Desplegar lectura en display LCD

Mostraremos el resultado de la lectura del canal AN0 por la LCD, ya sabemos como leer un canal analógico y sabemos manejar la pantalla LCD.

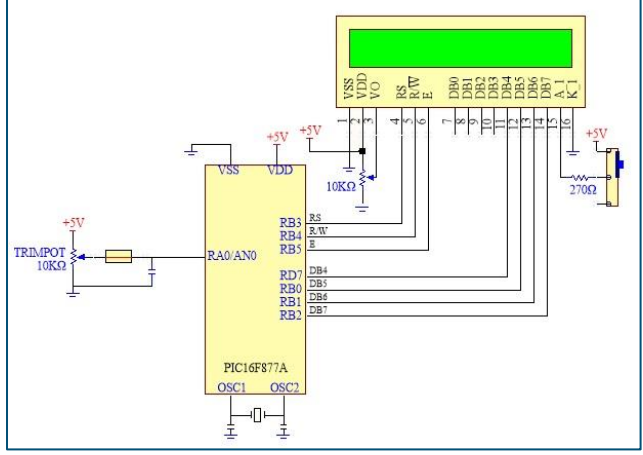

Imagen 8-7 Trmpot y LCD

### Código fuente:

| <pre>#include <xc.h> #include "configuracion_bits.h" #include "timers.h" #include "adc.h" #include "lcd.h" #include <stdio.h> #include <stdib.h></stdib.h></stdio.h></xc.h></pre>                                                                                                    |
|----------------------------------------------------------------------------------------------------|
| // DEFINICION DE VARIABLES<br>char buffer[80];<br>int adc = 0;<br>unsigned char voltaje = 0;                                                                                                    |
| <pre>// PROGRAMA PRINCIPAL<br/>void main(void) {<br/>/*Configuración de los puertos */<br/>ADCON1 = 0x07; // Deshabilitar PORTA Y PORTE de ADC<br/>TRISA = 0X03; //Se configura 0-1 como 1, 2-5 como 0<br/>TRISB = 0X00;<br/>TRISC = 0x10; //Solo como entrada RC4, los demás salidas<br/>TRISD = 0x0E; //Entradas RD1-RD3, las demás salidas<br/>TRISE = 0X00; //Todo como salidas</pre> |
| PORTA = 0xFF;<br>PORTE = 0xFF;<br>PORTC = 0xFF;<br>PORTD = 0xFF;<br>delay_ms(500);<br>PORTA = 0x00;<br>PORTE = 0x00;<br>PORTC = 0x00;<br>PORTD = 0x00;<br>PORTD = 0x00;<br>PORTDbits.RD4 = 1; // Apagar LED Rojo<br>PORTDbits.RD5 = 1; // Apagar LED Verde<br>PORTDbits.RD6 = 1; // Apagar LED Azul<br>PORTCbits.RC5 = 0; // Apagar ánodo                                                 |
| Lcd_Init(); // Esperamos 500ms<br>Lcd_Init(); //Inicializamos la LCD<br>Lcd_Cmd (LCD_CLEAR); //Limpiamos la pantalla                                                                                                    |

Lcd\_Cmd (LCD\_CURSOR\_OFF); Lcd\_Out (1,5,"Hola"); //Colocar el cursor en fila 1 columna 3, escribir Hola Lcd\_Out (2,5, "MCU"); //Colocar el cursor en fila 2 columna 5, escribir Mur \_\_delay\_ms(1000); //Colocar el cursor en fila 2 columna 5, escribir Mundo Lcd\_Cmd (LCD\_CLEAR); //Limpiamos la pantalla ADC\_Init(); //Iniciamos el ADC while(1){ float voltaje = 0;  $adc = ADC_Read(0);$ //Leer el valor del canal AN0 itoa(buffer,adc,10); //Unir el valor en un buffer Lcd\_Out(1,0,"ADC = "); Lcd\_Out(1,5," "); Lcd\_Out2(1,5,buffer); //Mostrar el valor en la fila 2 columna 5 voltaje = adc \* (RESOLUCION\_ADC /1000); Lcd\_Out(2,0,"Voltaje = "); Lcd\_Out(2,9," "); sprintf(buffer,"%f",voltaje); Lcd\_Out2(2,9,buffer); //Mostrar el valor en la fila 2 columna 5 } return;

CONSULTING & Solution

### Notas:

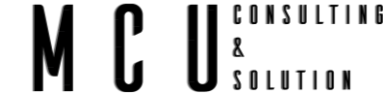

#### 8.1.2 Lectura de Temperatura

La tarjeta cuenta un sensor de temperatura interno, este sensor es un <u>LM62</u> la temperatura de operación es de 0°C a 90°C, con un voltaje de operación de 2.7V a 10V.

Este sensor cuenta con una resolución de 15.6mV/°C de acuerdo con la hoja de datos tenemos la siguiente información:

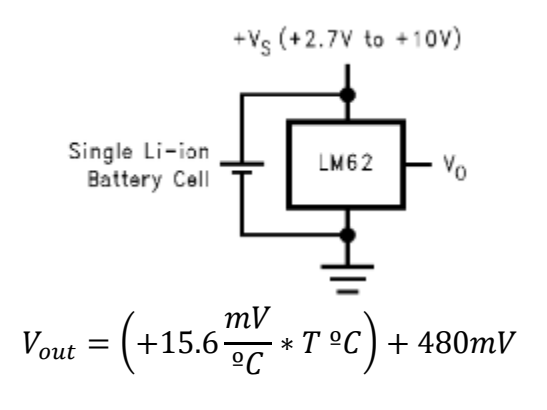

| Temperatura | Típico Vout |
|-------------|-------------|
| +90 °C      | + 1884mV    |
| +70 °C      | + 1572mV    |
| +25 °C      | + 870mV     |
| 0 °C        | + 480mV     |

Con estos datos podemos calcular la temperatura que se encuentra en nuestra tarjeta, siguiendo los siguientes pasos.

Tomemos como ejemplo para una temperatura de 25°C, para esta temperatura tenemos un voltaje de salida de 870mv, ahora este valor lo debe de convertir el ADC, conociendo que el microcontrolador tiene una resolución de 4.887mV tenemos el siguiente valor.

$$ADC = \frac{V_{in}}{Resolución} = \frac{870mV}{4.887mV} = 178.023 \approx 178$$

Nuestro valor del ADC es de 178, ahora este valor es el que nos estará entregando el convertidor de ADC, por lo que debemos de regresar ese valor a voltaje.

$$V_{out} = ADC * Resolución = 178 * 4.887mV = 869.88mv$$

Tenemos el valor de voltaje, es muy cercano al valor que nos muestra la table de temperatura. Con este valor debemos de sustituir los datos en la fórmula que esta al principio de ese capítulo, la cual es la siguiente:

$$V_{out} = \left(+15.6\frac{mV}{{}^{\underline{o}}C} * T \,{}^{\underline{o}}C\right) + 480mV$$

Despejamos T que es igual a Temperatura y obtenemos el siguiente resultado

$$Temp = \frac{V_{out} - 480mV}{15.6mV/^{\circ}C} = \frac{869mV - 480mV}{15.6mV/^{\circ}C} = 24.93 \ ^{\circ}C$$

Obtenemos una temperatura de 24.93°C que es muy cercana a los 25°C que tomamos como ejemplo.

En la tarjeta encontraremos el sensor de temperatura revisando el tema <u>Contenido del kit de</u> <u>desarrollo SIRIUS P16</u>, el sensor es el componente 13, recordar que el componente 11 es el header donde se debe de hacer el puente para seleccionar la señal que se requiere leer, en este caso el puente debe de estar entre "TEMP INT" (Temperatura interna) y "TEMP RA1" (Temperatura al puerto RA1), la otra configuración es para una temperatura externa o cualquier otra señal.

NSULTING

8

O vista de una manera más sencilla, revise la siguiente imagen.

El circulo en color naranja resalta el sensor de temperatura interna, mientras que el circulo en color verde resalta el puente para medir la temperatura interna o externe.

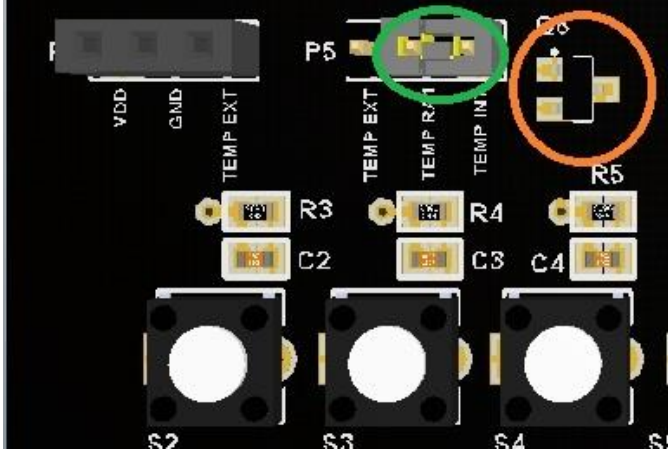

Imagen 8-8 Sensor de temperatura interna

#### 8.1.2.1 Desplegar lectura en display 7 segmentos

Se requiere leer el valor que entrega el sensor de temperatura interno, dicho valor se deberá de ver reflejado en el display de 7 segmentos. Considerar los cálculos para obtener un valor próximo a la temperatura.

Se recomienda utilizar un multímetro que lea la temperatura o un termómetro, esto con el objetivo de comparar los resultados.

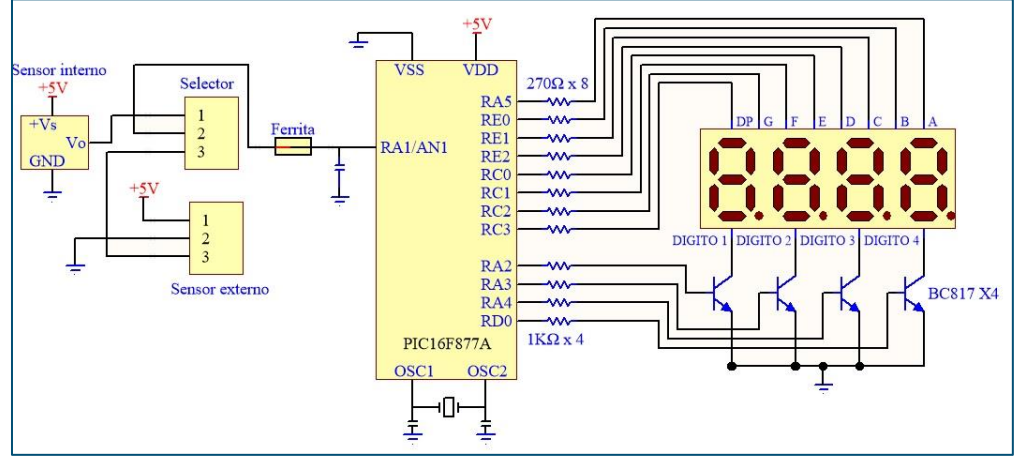

Imagen 8-9 Diagrama sensor de temperatura

#### Código fuente:

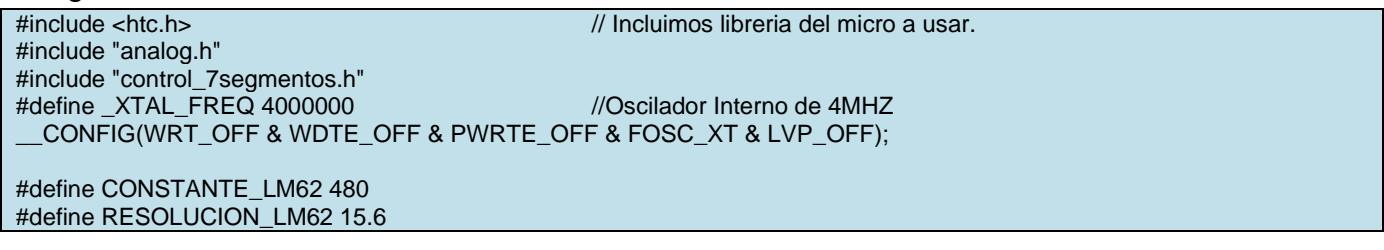

```
unsigned char contadorDisplay = 0;
char buffer[80];
int adc = 0;
int Vin = 0;
int temperatura = 0;
float calcular_Temperatura (int valor);
// PROGRAMA PRINCIPAL
void main (void){
  TRISA = 0X03;
                       //Se configura 0-1 como 1, 2-5 como 0
                       //Solo como entrada RC4, los demas salidas
  TRISC = 0x10;
  TRISD = 0x0E;
                       //Entradas RD1-RD3, las demas salidas
                       //Todo como salidas
  TRISE = 0X00;
  apagarDigito();
                       //Iniciamos el ADC
  ADC_Init();
  // Configuración del TIMER 0 para producir interrupciones cada 50 ms.
  OPTION_REG=0xC7;
                                  //TIMER0 como temporizador con predivisor P=256
                                           //Para que Td de TMR0 sean 50ms y empiece el TMR0
  TMR0=60;
                                                    //Habilitar interrupciones
  GIE=1;
  T0IE=1;
                                                    // Habilitar interrupción de TMR0
  T0IF=0;
                                                    //Desactivar el FLAG de TMR0
  float x = 0;
  while(1){
    adc = ADC_Read(1);
                                  //Leer el valor del canal AN0
    x = adc * (RESOLUCION_ADC /1000);
Vin = x *1000;
    temperatura = (calcular_Temperatura(Vin))*10;
     manejadorDelValor (temperatura);
  }
  return;
}
float calcular Temperatura (int valor){
  float temp = 0;
  temp = (valor - CONSTANTE_LM62)/RESOLUCION_LM62;
  return temp;
}
// INTERRUPCIÓN por Timer0
void __interrupt () isr(void){
        if(T0IF){
                    //Desactivar el FLAG de TMR0
     T0IF=0;
     TMR0=60;
                      //Recargar TMR0
    if(contadorDisplay == 0)
                                //Contador = 0 Mostrar digito 1
       mostrarUnidades(unidades);
     if(contadorDisplay == 1)
                                //Contador = 1 Mostrar digito 2
       mostrarDecenas(decenas);//Contador = 1 Mostrar digito 2
       PORTC = PORTC + PUNTO_DECIMAL;
     if(contadorDisplay == 2) //Contador = 2 Mostrar digito 3
       mostrarCentenas(centenas);
     if(contadorDisplay == 3)
                                //Contador = 3 Mostrar digito 4
       mostrarMillares(millares);
    contadorDisplay ++; //Contador del digito a mostrar
     if(contadorDisplay >= 3) //Si el contador es mayor o igual a 4, se reinicia
       contadorDisplay = 0;
  }
```

CONSULTING

SOLUTION

8

# MCU<sup>consulting</sup>

# MCU<sup>consulting</sup>

### 8.1.2.2 Desplegar lectura en display LCD

Usar el display LCD para mostrar el valor de la temperatura

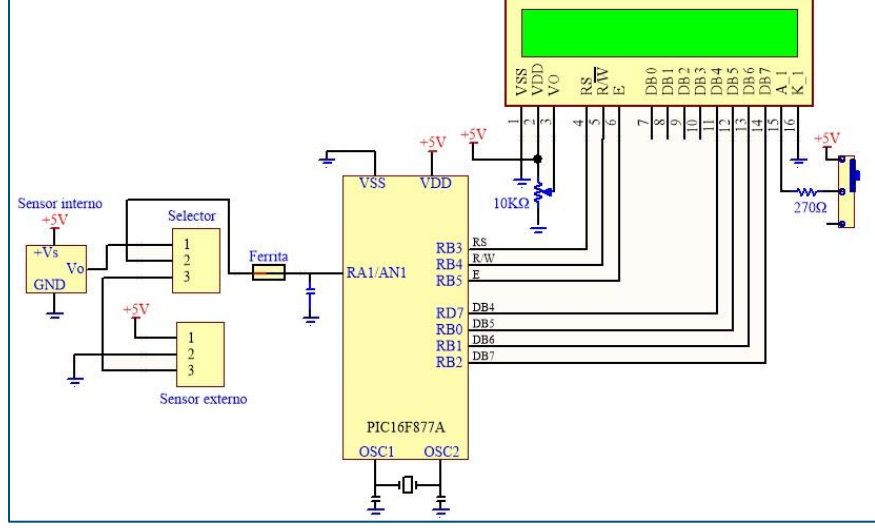

Imagen 8-10 Sensor de temperatura y LCD

### Código fuente:

| #include <htc.h> // Incluimos libreria del micro a usar.</htc.h>                                                                                                    |
|----------------------------------------------------------------------------------------------------|
| #include "pin_config.h" // Incluimos libreria de la configuracion de puertos                                                                                                    |
| #include "analog.h"                                                                                                    |
| //#include "control_7segmentos.h"                                                                                                    |
| #include "lcd.h"                                                                                                    |
| #include <stdio.h></stdio.h>                                                                                                    |
| #define _XTAL_FREQ 4000000 //Oscilador Interno de 4MHZ                                                                                                    |
| CONFIG(WRT_OFF & WDTE_OFF & PWRTE_OFF & FOSC_XT & LVP_OFF);                                                                                                    |
| #define CONSTANTE_LM62 480<br>#define RESOLUCION_LM62 15.6<br>unsigned char contadorDisplay = 0;<br>char buffer[80];                                                                                                    |
| int $adc = 0$ :                                                                                                    |
| int Vin = 0:                                                                                                    |
| float temperatura = 0;                                                                                                    |
| float $x = 0$ ;                                                                                                    |
| int d;                                                                                                    |
| int f;                                                                                                    |
| float calcular_Temperatura (int valor);<br>// PROGRAMA PRINCIPAL<br>void main (void){<br>Lcd_Init(); //Inicializamos la LCD<br>Lcd_Cmd (LCD_CLEAR); //Limpiamos la pantalla<br>Lcd_Cmd (LCD_CURSOR_OFF);<br>Lcd_Out (1,5,"Hola"); //Colocar el cursor en fila 1 columna 3, escribir Hola<br>Lcd_Out (2,5, "MCU"); //Colocar el cursor en fila 2 columna 5, escribir Mundo<br>delay_ms(1000);<br>Lcd_Cmd (LCD_CLEAR); //Limpiamos la pantalla |
| ADC_Init(); //Iniciamos el ADC                                                                                                    |
| while(1){<br>adc = ADC_Read(1); //Leer el valor del canal AN0<br>x = adc * (RESOLUCION_ADC /1000);<br>Vin = x *1000;                                                                                                    |

```
x = (Vin - CONSTANTE_LM62)/RESOLUCION_LM62;
d = (int)x;
x = (x -d) * 100;
f = (int)x;
sprintf(buffer,"Temp = %d.%d C",d,f);
Lcd_Out2(2,0,buffer); //Mostrar el valor en la fila 2 columna 5
}
return;
```

CU CONSULTING & U SOLUTION

M

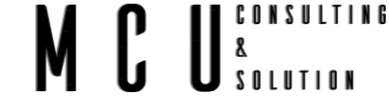

#### 8.1.3 Lectura de dos señales analógicas

Se pretende leer dos señales analógicas individualmente, una señal será por el canal AN0 el cual está conectado al Trimpot, y la otra señal será por el canal AN1 el cual recibe la señal de nuestro sensor de temperatura. Mostrar los resultados en el display LCD.

Usar los cálculos correspondientes para obtener los resultados finales.

Código fuente:

#include <htc.h> // Incluimos libreria del micro a usar. #include "pin\_config.h" // Incluimos libreria de la configuracion de puertos #include "analog.h" //#include "control\_7segmentos.h" #include "lcd.h" #include <stdio.h> #define \_XTAL\_FREQ 4000000 //Oscilador Interno de 4MHZ \_\_CONFIG(WRT\_OFF & WDTE\_OFF & PWRTE\_OFF & FOSC\_XT & LVP\_OFF); #define CONSTANTE LM62 480 #define RESOLUCION LM62 15.6 unsigned char contadorDisplay = 0; char buffer[80]: int adc = 0; int Vin = 0;float temp= 0; float x = 0; int d; int f; float calcular\_Temperatura (int valor); int float\_to\_int (float valor); // PROGRAMA PRINCIPAL void main (void){ Lcd\_Init(); //Inicializamos la LCD Lcd\_Cmd (LCD\_CLEAR); //Limpiamos la pantalla Lcd\_Cmd (LCD\_CURSOR\_OFF); Lcd\_Out (1,5,"Hola"); //Colocar el cursor en fila 1 columna 3, escribir Hola Lcd\_Out (2,5, "MCU"); //Colocar el cursor en fila 2 columna 5, escribir Mundo delay\_ms(1000); Lcd\_Cmd (LCD\_CLEAR); //Limpiamos la pantalla ADC\_Init(); //Iniciamos el ADC while(1){ float voltaje = 0;f = 0;d = 0; $adc = ADC_Read(0);$ //Leer el valor del canal AN0 voltaje = adc \* (RESOLUCION\_ADC /1000); //convertimos el valor del ADC a voltaje d = (int) voltaje;//Asignamos el valor entero a la variable d f = (int) ((voltaje - d)\*100); //Restamos el valor entero y multiplicamos los decimales por 100 //Asignamos el valor entero a la variable f Lcd\_Out(1,0,"Voltaje = "); //Mostramos el mensaje en la pantalla sprintf(buffer,"%d.%d V",d,f); //Agregamos los valores d y f al buffer Lcd\_Out2(1,10,buffer); //Mostrar el valor en la fila 1 columna 10  $adc = ADC_Read(1);$ //Leer el valor del canal AN1 x = adc \* (RESOLUCION\_ADC /1000); //Convertimos el valor del ADC a voltaje Vin = x \* 1000;//convertimos volts a mVolts temp = (Vin - CONSTANTE\_LM62)/RESOLUCION\_LM62; //Obtenemos el valor de la temperatura d = (int) temp;//Asignamos el valor entero a la variable d f = (int) ((temp - d)\*100); //Restamos el valor entero y multiplicamos los decimales por 100

//Asignamos el valor entero a la variable f
sprintf(buffer,"Temp = %d.%d C",d,f); //Asignamos valores al buffer
Lcd\_Out2(2,0,buffer); //Mostrar el valor en la fila 2 columna 0
}
return;

<u>CU</u><sup>consulting</sup> <u>so</u>lution

M

101

#### 8.1.4 Lectura de sensor externo

Ya conocemos como leer lecturas analógicas, pero ahora leeremos lecturas de algún sensor externo, este sensor puede ser cualquiera, ya sea de presión, temperatura, humedad, sónicos, etc.

En este ejemplo usaremos un sensor de temperatura externa, un LM35, para conectar cualquier sensor ver siguiente imagen, el sensor debe de ir en el Header P6 (circulo anaranjado), identificando la alimentación y la entrada del sensor. Para leer dicho sensor es necesario cambiar de posición el puente del Header P5 (circulo verde), el puente debe de ir entre TEMP EXT y TEMP RA1.

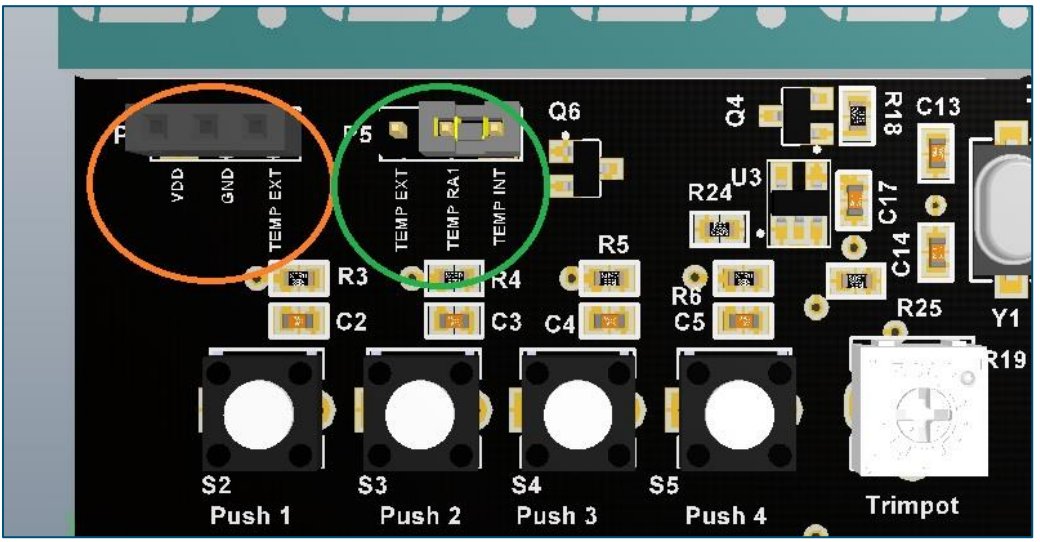

Imagen 8-11 Sensor externo

Con estos cambios el sensor de temperatura interna quedara fuera para que pueda trabajar el sensor externo.

Dependiendo del sensor que se coloque tendremos que revisar la resolución o ganancia que tenga el sensor a usa, para este ejemplo el LM35 cuenta con una resolución de 10mV/°C, en comparación con los 15.6mV/°C con el sensor interno.

### 8.1.4.1 Desplegar lectura en display LCD

Leer la señal del sensor externo y mostrarlo en el display LCD.

```
Código fuente:
 #include <htc.h>
                                                   // Incluimos libreria del micro a usar.
 #include "pin_config.h"
                              // Incluimos libreria de la configuracion de puertos
 #include "analog.h"
 //#include "control_7segmentos.h"
 #include "lcd.h"
 #include <stdio.h>
 #define _XTAL_FREQ 4000000
                                                   //Oscilador Interno de 4MHZ
   _CONFIG(WRT_OFF & WDTE_OFF & PWRTE_OFF & FOSC_XT & LVP_OFF);
 #define RESOLUCION_SENSOR_EXTERNO 10
 char buffer[80];
 int adc = 0;
 int Vin = 0;
 float temp= 0;
```

```
&
Solution
float x = 0;
int d;
int f;
float calcular_Temperatura (int valor);
int float_to_int (float valor);
// PROGRAMA PRINCIPAL
void main (void){
  Lcd_Init();
                      //Inicializamos la LCD
  Lcd Cmd (LCD CLEAR);
                                //Limpiamos la pantalla
  Lcd Cmd (LCD CURSOR OFF);
  Lcd_Out (1,5,"Hola");
                           //Colocar el cursor en fila 1 columna 3, escribir Hola
  Lcd_Out (2,5, "MCU");
                            //Colocar el cursor en fila 2 columna 5, escribir Mundo
    _delay_ms(1000);
  Lcd_Cmd (LCD_CLEAR);
                                //Limpiamos la pantalla
                       //Iniciamos el ADC
  ADC_Init();
  while(1){
    adc = ADC_Read(1);
                                   //Leer el valor del canal AN1
    x = adc * (RESOLUCION_ADC /1000); //Convertimos el valor del ADC a voltaje
                                //convertimos volts a mVolts
     Vin = x * 1000;
    temp = (Vin)/RESOLUCION_SENSOR_EXTERNO; //Obtenemos el valor de la temperatura
                            //Asignamos el valor entero a la variable d
    d = (int) temp;
    f = (int) ((temp - d)*100); //Restamos el valor entero y multiplicamos los decimales por 100
                        //Asignamos el valor entero a la variable f
    sprintf(buffer,"Temp = %d.%d C",d,f); //Asignamos valores al buffer
    Lcd_Out2(2,0,buffer);
                                   //Mostrar el valor en la fila 2 columna 0
  }
  return;
```

CONSULTING

## 9 Modulación de Anchura de Pulsos (PWM)

### 9.1 Módulo PWM

La generación de señales PWM es una herramienta vital en cada arsenal de ingenieros integrados, son muy útiles para muchas aplicaciones como controlar la posición del servomotor, cambiar algunos circuitos integrados electrónicos de potencia en convertidores / inversores e incluso para un simple control de brillo de LED. En los microcontroladores PIC, las señales PWM se pueden generar utilizando los módulos Comparar, Capturar y PWM (CCP) configurando los Registros requeridos.

El PIC16F877 puede generar señales PWM solo en los pines RC1 y RC2, si usamos los módulos CCP. Pero podemos encontrar situaciones en las que necesitemos más pines para tener la funcionalidad PWM. En estos escenarios, podemos programar los pines GPIO para producir señales PWM utilizando módulos de temporizador. De esta manera podemos generar tantas señales PWM con cualquier pin requerido. También hay otros trucos de hardware como el uso de un IC multiplexor, pero ¿por qué invertir en hardware cuando se puede lograr lo mismo mediante la programación? Así que aquí aprenderemos cómo convertir un pin PIC GPIO en un pin PWM.

### 9.1.1 Generación de pulsos

Antes de entrar en detalles, repasemos un poco qué son las señales PWM. La modulación de ancho de pulso (PWM) es una señal digital que se usa con mayor frecuencia en los circuitos de control. Esta señal se establece en alto (5v) y bajo (0v) en un tiempo y velocidad predefinidos. El tiempo durante el cual la señal permanece alta se denomina "tiempo de activación " y el tiempo durante el cual la señal permanece baja se denomina "tiempo de inactividad". Hay dos parámetros importantes para un PWM como se describe a continuación:

### Ciclo de trabajo del PWM (Duty Cycle)

El porcentaje de tiempo en el que la señal PWM permanece ALTA (a tiempo) se llama ciclo de trabajo (duty cycle). Si la señal está siempre encendida, está en un ciclo de trabajo del 100% y si siempre está apagada, es un ciclo de trabajo del 0%.

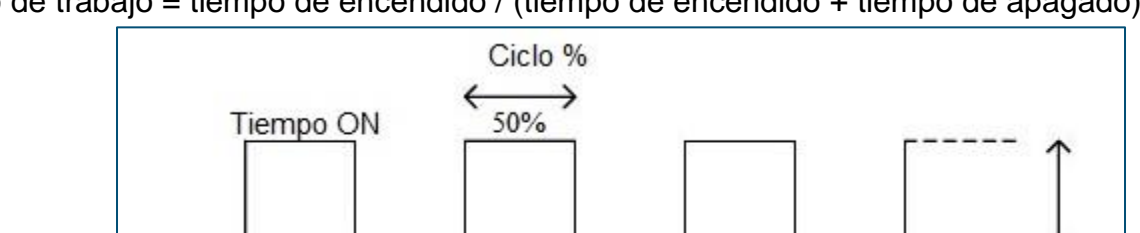

Periodo

Ciclo de trabajo = tiempo de encendido / (tiempo de encendido + tiempo de apagado)

Tiempo OFF

Frecuencia = 1/Periodo

Amplitud

Imagen 9-1 Ciclo de trabajo

### Frecuencia de un PWM

La frecuencia de una señal PWM determina qué tan rápido un PWM completa un período. Un período es el ENCENDIDO y APAGADO completo de una señal PWM como se muestra en la figura anterior.

### Cálculo del ciclo de trabajo para PWM

Para generar una señal PWM en un pin GPIO, simplemente tenemos que encenderlo y apagarlo durante un tiempo predefinido. Pero no es tan simple como parece. Este tiempo de encendido y apagado debe ser preciso para cada ciclo, por lo que simplemente no podemos usar las funciones de retardo, por lo que empleamos un módulo de temporizador y usamos las interrupciones del temporizador. También tenemos que considerar el ciclo de trabajo y la frecuencia de la señal PWM que generamos. Los siguientes nombres de variables se utilizan en el programa para definir los parámetros.

| Nombre de la variable | Se refiere a                                         |
|-----------------------|------------------------------------------------------|
| PWM_Frequency         | Frecuencia de la señal PWM                           |
| T_TOTAL               | Tiempo total necesario para un ciclo completo de PWM |
| T_ON                  | A tiempo de la señal PWM                             |
| T_OFF                 | Tiempo de apagado de la señal PWM                    |
| Duty_cycle            | Ciclo de trabajo de la señal PWM                     |

Así que ahora, hagamos los cálculos.

Estas son las fórmulas estándar donde la frecuencia es simplemente el recíproco del tiempo. El valor de la frecuencia debe ser decidido y establecido por el usuario en función de los requisitos de su aplicación.

T\_TOTAL = (1 / PWM\_ Frequency)

Cuando el usuario cambia el valor del ciclo de trabajo, nuestro programa debe ajustar automáticamente el tiempo T\_ON y el tiempo T\_OFF de acuerdo con eso. Por lo tanto, las fórmulas anteriores se pueden usar para calcular T\_ON en función del valor de Duty\_Cycle y T\_TOTAL.

T\_ON = (Duty\_Cycle \* T\_TOTAL) / 100

Dado que el tiempo total de la señal PWM para un ciclo completo será la suma del tiempo de encendido y apagado. Podemos calcular el tiempo de inactividad T\_OFF como se muestra arriba.

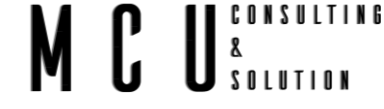

### $T_OFF = T_TOTAL - T_ON$

Con estas fórmulas en mente, podemos comenzar a programar el microcontrolador PIC. El programa involucra el módulo de temporizador PIC y el módulo PIC ADC para crear una señal PWM basada con un ciclo de trabajo variable de acuerdo con el valor ADC del POT.

#### 9.1.2 Manejo de LED RGB

Para este caso usaremos un Timer de 0.1ms por el TMR0, usando un Prescaler de 256 y el cristal de 16MHz.

RegValue = 256 -  $\left(\frac{Retraso * Fosc}{Prescaler * 4}\right)$  = 256 -  $\left(\frac{0.1ms * 16MHz}{256 * 4}\right)$  = 256 - 1.95 = 254.04  $\approx$  254

Dentro del ciclo while infinito, tenemos que calcular el valor de tiempo de encendido (T\_ON) del ciclo de trabajo. El tiempo de encendido y el ciclo de trabajo varían según la posición del POT, por lo que lo hacemos repetidamente dentro del ciclo while como se muestra a continuación. 0.0976 es el valor que hay que multiplicar por 1024 para obtener 100 y para calcular T\_ON lo hemos multiplicado por 10 para obtener el valor en milisegundos.

Código fuente:

| #include <xc.h></xc.h>                                                                                                    |                                                        |  |  |  |
|----------------------------------------------------------------------------------------------------|--------------------------------------------------------|--|--|--|
| #include "configuracion                                                                                                   | _bits.h"                                               |  |  |  |
| #include "timers.h"                                                                                                    |                                                        |  |  |  |
| #include "adc.h"                                                                                                    |                                                        |  |  |  |
| #define PWM_Frequen                                                                                                    | #define PWM_Frequency 0.05 // en KHz (50Hz)            |  |  |  |
| // DEFINICION DE VAF                                                                                                    | / DEFINICION DE VARIABLES                              |  |  |  |
| int POT_val; // variable                                                                                                  | nt POT_val; // variable para almacenar el valor de ADC |  |  |  |
| int count; // variable de                                                                                                 | it count; // variable de temporizador                  |  |  |  |
| int T_TOTAL = (1 / PWM_Frequency) / 10; // calcular el tiempo total a partir de la frecuencia (en milisegundos)) // 2msec |                                                        |  |  |  |
| int I_ON = 0; // valor de                                                                                                 | int T_ON = 0; // valor de tiempo                       |  |  |  |
| int Duty_cycle; // Valor                                                                                                  | del ciclo de trabajo                                   |  |  |  |
|                                                                                                    | Δ                                                      |  |  |  |
| // FROGRAMA FRINCI                                                                                                    |                                                        |  |  |  |
|                                                                                                    | a puertee */                                           |  |  |  |
| $\Lambda DCON1 = 0x07$                                                                                                    | // Deshabilitar PORTA X PORTE de ADC                   |  |  |  |
| TRISA $= 0.007$ ;                                                                                                    | // Destabilitat - OKTA - FORTA de ADO                  |  |  |  |
| TRISE $= 0X00;$                                                                                                    | //Se comguta 0-1 como 1, 2-3 como 0                    |  |  |  |
| TRISC $= 0x10$                                                                                                    | //Solo como entrada RC4. Jos demás salidas             |  |  |  |
| TRISD $= 0x10$ ,                                                                                                    | //Entradas RD1-RD3, las demás salidas                  |  |  |  |
| TRISE = $0X00$                                                                                                    | //Indo como salidas                                    |  |  |  |
|                                                                                                    |                                                        |  |  |  |
| PORTA = 0xFF                                                                                                    |                                                        |  |  |  |
| PORTE = 0xFF:                                                                                                    |                                                        |  |  |  |
| PORTC = 0xFF:                                                                                                    |                                                        |  |  |  |
| PORTD = 0xFF:                                                                                                    |                                                        |  |  |  |
| delay ms(500);                                                                                                    |                                                        |  |  |  |
| PORTA = 0x00;                                                                                                    |                                                        |  |  |  |
| PORTE = 0x00;                                                                                                    |                                                        |  |  |  |
| PORTC = 0x00;                                                                                                    |                                                        |  |  |  |
| PORTD = 0x00;                                                                                                    |                                                        |  |  |  |
| PORTDbits.RD4 = 1                                                                                                    | ; // Apagar LED Rojo                                   |  |  |  |
| PORTDbits.RD5 = 1                                                                                                    | ; // Apagar LED Verde                                  |  |  |  |
| PORTDbits.RD6 = 1                                                                                                    | ; // Apagar LED Azul                                   |  |  |  |
| PORTCbits.RC5 = 1                                                                                                    | ; // Encender ánodo                                    |  |  |  |
| delay_ms(500);                                                                                                    | // Esperamos 500ms                                     |  |  |  |

```
//Iniciamos el ADC
  ADC_Init();
  // Configuración del TIMER 0 para producir interrupciones cada 0.1 ms.
  OPTION REG = 0xC7;
                                //TIMER0 como temporizador con predivisor P=256
  TMR0 = 254;
                                          //Para que Td de TMR0 sean 0.1ms y empiece el TMR0
  GIE=1;
                                                  //Habilitar interrupciones
  T0IE=1;
                                                  // Habilitar interrupción de TMR0
  T0IF=0;
  while(1){
    POT val = ADC Read(0):
                                          //Leer el valor del canal AN0
    Duty_cycle = (POT_val * 0.0976);
    T_ON = ((Duty_cycle * T_TOTAL)*10 / 100); // Calcular Tiempo_ON usando la unidad de fórmula en milisegundos
      _delay_ms(100);
  }
  return;
}
// INTERRUPCIÓN por Timer0
void ___interrupt () isr(void){
        if(T0IF){
    T0IF=0;
                   //Desactivar el FLAG de TMR0
    PORTDbits.RD6 = ~PORTDbits.RD6; //Cambiar estado de LED Azul
                      //Recargar TMR0 0.1ms
    TMR0 = 254;
    count++;
                   // Contar incrementos por cada 0.1ms -> count / 10 dará el valor del conteo en ms
  if (count \leq (T_ON))
    PORTDbits.RD4 = 0;
                           // Encender LED Rojo
    PORTDbits.RD5 = 1;
                           // Apagar LED Verde
  else{
    PORTDbits.RD4 = 1;
                           // Apagar LED Rojo
    PORTDbits.RD5 = 0;
                           // Apagar LED Verde
  if (count >= (T_TOTAL^*10))
    count=0:
```

CONSULTING

8

### 10Módulos de comunicación

En este capítulo se presenta los módulos de comunicación serie que integra el microcontrolador PIC16F877A. Este microcontrolador integra dos módulos de comunicaciones serie independientes que utilizan los terminales asociados al PORTC. Estos módulos son el módulo **USART** (Universal Synchronous/Asynchronous Receiver Transmitter ó Transmisor-Receptor Síncrono/Asíncrono Universal) y el módulo **MSSP** (Master Synchronous Serial Port o Puerto Serie Síncrono Maestro).

### 10.1 Módulo USART

El módulo transmisor receptor universal síncrono/asíncrono (USART) es uno de los dos módulos de E/S en serie. También se conoce como interfaz de comunicaciones en serie o SCI (Serial Communications Interface).

El USART se puede configurar como un sistema asíncrono full-duplex que puede comunicarse con dispositivos periféricos, como terminales CRT y computadoras personales, o se puede configurar
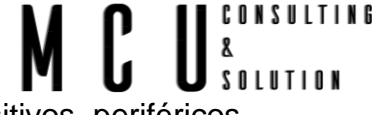

como un sistema síncrono half-duplex que puede comunicarse con dispositivos periféricos, convertidores análogos/digital o digital/análogo, memorias EEPROM, etc.

Este módulo permite la comunicación del microcontrolador utilizando los protocolos RS232, RS422 y RS485, siempre y cuando se adapten los niveles de señal utilizados por el microcontrolador normalmente 5V.

El USART se puede configurar en los siguientes modos:

- Asíncrono (dúplex completo (full-duplex))
- Sincrónico: maestro (semidúplex (half-duplex))
- Sincrónico: esclavo (semidúplex (half-duplex))

Dado que le módulo USAR es un módulo periférico integrado en el microcontrolador, este requiere una configuración inicial para su funcionamiento. Una vez configurado, el módulo USART funcionara de forma autónoma requiriendo la atención del microcontrolador sólo cuando sea necesario, ya sea mediante interrupciones o únicamente activando los indicadores "flags". La configuración de los módulos de transmisor y receptor se realiza mediante los registros TXSTA, RCSTA y SPBRG, mientras que el envío y recepción de datos se realiza utilizando los registros TXREG y RCREG respectivamente.

Con respecto al módulo transmisor, el bit TXIF Del registro PIR1 se pone a '0'cada vez que escribimos un nuevo dato sobre el registro TXREG y, pasa a '1'cuando el contenido de este buffer se copia sobre el TSR Para dar inicio a la transmisión del nuevo carácter. En este momento, si se desea, se puede provocar una interrupción al controlador. el bit TRMT del registro TXSTA, indica el estado del registro desplazamiento TSR. se pone a '1'cuando se encuentra vacío, sin nada que transmitir.

pueden realizarse transmisiones de 9 bits por cada carácter. En este caso, los 8 bits de menos peso se cargan en el registro TXREG mientras que el noveno (bit 8) se carga en el bit TX9D del registro TXSTA. Esta característica se habilita mediante el bit TX9 del mismo registro.

La siguiente tabla muestra los registros asociados con PIC16F877A UART.<sup>8</sup> Tabla 10-1 Registros UART

| Registro | Descripción                                                                      |
|----------|----------------------------------------------------------------------------------|
| TXSTA    | Transmisión de estado y registro de control                                      |
| RCSTA    | Recibir estado y registro de control                                             |
| SPBRG    | Generador de velocidad en baudios USART                                          |
| TXREG    | Registro de transmisión de USART. Contiene los datos que se transmitirán en UART |

<sup>&</sup>lt;sup>8</sup> https://exploreembedded.com/wiki/Serial\_Communication\_with\_PIC16F877A

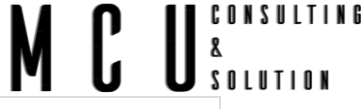

Ahora veamos cómo configurar los registros individuales para la comunicación UART. *Tabla 10-2 Registros UART* 

| TXST  | A: ESTAD                             | O DE TRA                                                                                | ANSMISIÓN                                                                                | Y REGISTRC                                    | DE                   | CONTROL         |        |      |      |
|-------|--------------------------------------|-----------------------------------------------------------------------------------------|------------------------------------------------------------------------------------------|-----------------------------------------------|----------------------|-----------------|--------|------|------|
| 7     |                                      | 6                                                                                       | 5                                                                                        | 4                                             | 3                    | 2               | 1      | 0    |      |
| CSR   | C                                    | TX9                                                                                     | TXEN                                                                                     | SYNC                                          | -                    | BRGH            | TRMT   | TX9D |      |
| bit 7 | CSRC: Bit<br>Mod<br>No<br>1 =<br>0 = | de seleco<br>do asincró<br>importa<br>do sincrór<br>Modo ma<br>modo eso<br>ilitar trans | ción de fuente<br>onico:<br>nico:<br>estro (reloj ge<br>clavo (reloj de<br>misión de 9 t | e de reloj<br>enerado inter<br>e fuente exter | name<br>na)          | ente desde BR   | (G)    |      |      |
| DILO  | 1<br>0 =                             | Seleccior                                                                               | Seleco<br>Seleco<br>na transmisión                                                       | ciona<br>n de 8 bits                          | trans                | smisión         | de     | 9    | bits |
| bit 5 | TXEN: Tra                            | ansmitir bi                                                                             | t habilitado                                                                             |                                               | -                    | ,               |        |      |      |
|       | 1                                    | Tronomia                                                                                | =<br>ián inhahilita                                                                      | do                                            | Transmision nabilità |                 |        |      |      |
|       |                                      |                                                                                         | Ion Innabilitat                                                                          | Ja<br>Jan ol modo                             | Supe                 |                 |        |      |      |
| hit 4 | SYNC: hit                            | de selecc                                                                               | ión de modo                                                                              |                                               | Sync                 | ·-              |        |      |      |
|       | 1 =                                  | modo sín                                                                                | crono                                                                                    | 00/111                                        |                      |                 |        |      |      |
|       | 0 =                                  | modo así                                                                                | ncrono                                                                                   |                                               |                      |                 |        |      |      |
| bit 3 | No impler                            | nentado:                                                                                | leer como '0'                                                                            | 3                                             |                      |                 |        |      |      |
| bit 2 | BRGH: bit                            | de seleco                                                                               | ción de alta v                                                                           | elocidad en b                                 | audio                | os              |        |      |      |
|       | Мо                                   | do asincró                                                                              | onico:                                                                                   |                                               |                      |                 |        |      |      |
|       | 1 =                                  | alta veloc                                                                              | idad                                                                                     |                                               |                      |                 |        |      |      |
|       | 0 =                                  | velocidad                                                                               | baja                                                                                     |                                               |                      |                 |        |      |      |
|       | Мо                                   | do sincrór                                                                              | nico:                                                                                    |                                               |                      |                 |        |      |      |
|       | No                                   | se usa en                                                                               | este modo.                                                                               |                                               |                      |                 |        |      |      |
| bit 1 | TRMT: Tra                            | ansmitir el                                                                             | bit de estado                                                                            | o del registro                                | de ca                | ambio           |        |      |      |
|       | 1 =                                  | TSR vací                                                                                | 0                                                                                        |                                               |                      |                 |        |      |      |
|       | 0 =                                  | TSR llend                                                                               | )                                                                                        |                                               |                      |                 |        |      |      |
| bit 0 | <b>TX9D</b> : nov                    | eno bit de                                                                              | e transmisión                                                                            | de datos, pu                                  | ede s                | ser un bit de p | aridad |      |      |

#### Tabla 10-3 RCSTA

| RCSTA: RECIBIR ESTADO Y REGISTRO DE CONTROL |   |   |   |   |   |   |   |  |  |  |  |
|---------------------------------------------|---|---|---|---|---|---|---|--|--|--|--|
| 7                                           | 6 | 5 | 4 | 3 | 2 | 1 | 0 |  |  |  |  |
|                                             |   |   |   |   |   |   |   |  |  |  |  |

|      |     |      |      |        |      | M    |      |
|------|-----|------|------|--------|------|------|------|
| SPEN | RX9 | SREN | CREN | AÑADIR | FERR | OERR | RX9D |

bit 7 SPEN: bit de habilitación del puerto serie

1 = puerto serie habilitado (configura los pines RC7 / RX / DT y RC6 / TX / CK como pines del puerto serie)

CONSULTING

0 = puerto serie deshabilitado

- bit 6 **RX9**: bit de habilitación de recepción de 9 bits
  - 1 = Selecciona la recepción de 9 bits
  - 0 = Selecciona la recepción de 8 bits
- bit 5 SREN: bit de habilitación de recepción única

Modo asincrónico:

No importa

Modo síncrono - Maestro:

1 = Habilita la recepción única

- 0 = Desactiva la recepción única
- Este bit se borra una vez finalizada la recepción.
- Modo síncrono esclavo:

No importa

bit 4 **CREN**: bit de habilitación de recepción continua

Modo asincrónico:

1 = habilita la recepción continua

0 = Desactiva la recepción continua

Modo sincrónico:

1 = Habilita la recepción continua hasta que se borra el bit de habilitación CREN (CREN anula SREN)

- 0 = Desactiva la recepción continua
- bit 3 ADDEN: bit de habilitación de detección de dirección

Modo asíncrono de 9 bits (RX9 = 1):

1 = Habilita la detección de direcciones, habilita la interrupción y la carga del búfer de recepción cuando RSR <8>

Está establecido

0 = Deshabilita la detección de dirección, se reciben todos los bytes y el noveno bit se puede usar como bit de paridad

# bit 2 **FERR**: bit de error de trama

- 1 = Error de encuadre (se puede actualizar leyendo el registro RCREG y recibir el siguiente byte válido)
- 0 = Sin error de encuadre
- bit 1 OERR: bit de error de saturación
  - 1 = Error de rebasamiento (se puede borrar borrando el bit CREN)
  - 0 = Sin error de rebasamiento
- bit 0 **RX9D**: noveno bit de datos recibidos (puede ser un bit de paridad, pero debe ser calculado por el firmware del usuario)

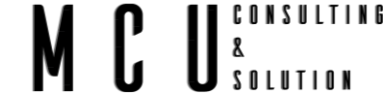

# Cálculo de la tasa de baudios

El criterio principal para la comunicación UART es su velocidad en baudios. Ambos dispositivos Rx/Tx deben configurarse a la misma velocidad en baudios para una comunicación exitosa. Esto se puede lograr mediante el registro SPBRG. SPBRG es un registro de 8 bits que controla la generación de velocidad en baudios.

Dada la velocidad en baudios y el FOSC deseados, el valor entero más cercano para el registro SPBRG se puede calcular usando la siguiente fórmula.

Tabla 10-4 Fórmula de velocidad en baudios

| FÓRI | FÓRMULA DE VELOCIDAD EN BAUDIOS           |                               |  |  |  |  |  |  |  |  |
|------|-------------------------------------------|-------------------------------|--|--|--|--|--|--|--|--|
| SYN  | BRGH = 0 (baja velocidad)                 | BRGH = 1 (alta velocidad)     |  |  |  |  |  |  |  |  |
| 0    | (Asíncrono) BaudRate= FOSC / (64 (X + 1)) | BaudRate= FOSC / (16 (X + 1)) |  |  |  |  |  |  |  |  |
| 1    | (Sincrónico) BaudRate= FOSC / (4 (X + 1)) | N/A                           |  |  |  |  |  |  |  |  |

X = valor en SPBRG (0 a 255)

BRGH = 1 de alta velocidad

SPBRG = (Fosc/(16 \* BaudRate)) - 1

BRGH = 0 de baja velocidad

SPBRG = (Fosc/(64 \* BaudRate)) - 1

Puede resultar ventajoso utilizar la velocidad en baudios alta (BRGH = 1) incluso para relojes en baudios más lentos. Esto se debe a que la ecuación FOSC / (16 (X + 1)) puede reducir el error de velocidad en baudios en algunos casos. La siguiente tabla muestra la lista de BaudRates estándar y los valores SPBRG.

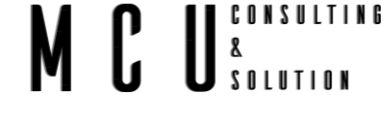

#### BAUD RATES FOR ASYNCHRONOUS MODE (BRGH = 0)

| BAUD        | Fosc = 20 MHz |            | 1Hz                         | Fosc = 16 MHz |            |                             | 1       | Fosc = 10 MHz |                             |        | Fosc = 4 M | Hz                          | FO    | sc = 3.6864 | MHz                         |
|-------------|---------------|------------|-----------------------------|---------------|------------|-----------------------------|---------|---------------|-----------------------------|--------|------------|-----------------------------|-------|-------------|-----------------------------|
| RATE<br>(K) | KBAUD         | %<br>ERROR | SPBRG<br>value<br>(decimal) | KBAUD         | %<br>ERROR | SPBRG<br>value<br>(decimal) | KBAUD   | %<br>ERROR    | SPBRG<br>value<br>(decimal) | KBAUD  | %<br>ERROR | SPBRG<br>value<br>(decimal) | KBAUD | %<br>ERROR  | SPBRG<br>value<br>(decimal) |
| 0.3         | -             | -          | -                           | -             | -          | -                           | -       | -             | -                           | 0.300  | 0          | 207                         | 0.3   | 0           | 191                         |
| 1.2         | 1.221         | 1.75       | 255                         | 1.202         | 0.17       | 207                         | 1.202   | 0.17          | 129                         | 1.202  | 0.17       | 51                          | 1.2   | 0           | 47                          |
| 2.4         | 2.404         | 0.17       | 129                         | 2.404         | 0.17       | 103                         | 2.404   | 0.17          | 64                          | 2.404  | 0.17       | 25                          | 2.4   | 0           | 23                          |
| 9.6         | 9.766         | 1.73       | 31                          | 9.615         | 0.16       | 25                          | 9.766   | 1.73          | 15                          | 8.929  | 6.99       | 6                           | 9.6   | 0           | 5                           |
| 19.2        | 19.531        | 1.72       | 15                          | 19.231        | 0.16       | 12                          | 19.531  | 1.72          | 7                           | 20.833 | 8.51       | 2                           | 19.2  | 0           | 2                           |
| 28.8        | 31.250        | 8.51       | 9                           | 27.778        | 3.55       | 8                           | 31.250  | 8.51          | 4                           | 31.250 | 8.51       | 1                           | 28.8  | 0           | 1                           |
| 33.6        | 34.722        | 3.34       | 8                           | 35.714        | 6.29       | 6                           | 31.250  | 6.99          | 4                           | -      | -          | -                           | -     | -           | -                           |
| 57.6        | 62.500        | 8.51       | 4                           | 62.500        | 8.51       | 3                           | 52.083  | 9.58          | 2                           | 62.500 | 8.51       | 0                           | 57.6  | 0           | 0                           |
| HIGH        | 1.221         | -          | 255                         | 0.977         | -          | 255                         | 0.610   | -             | 255                         | 0.244  | -          | 255                         | 0.225 | -           | 255                         |
| LOW         | 312.500       | -          | 0                           | 250.000       | -          | 0                           | 156.250 | -             | 0                           | 62.500 | -          | 0                           | 57.6  | -           | 0                           |

#### BAUD RATES FOR ASYNCHRONOUS MODE (BRGH = 1)

| BAUD        | F        | Fosc = 20 MHz |                             |          | osc = 16 M | Hz                          | F       | osc = 10 M | Hz                          | F       | Fosc = 4 Mi | lz                          | FOS   | C = 3.6864 | MHz                         |
|-------------|----------|---------------|-----------------------------|----------|------------|-----------------------------|---------|------------|-----------------------------|---------|-------------|-----------------------------|-------|------------|-----------------------------|
| RATE<br>(K) | KBAUD    | %<br>ERROR    | SPBRG<br>value<br>(decimal) | KBAUD    | %<br>ERROR | SPBRG<br>value<br>(decimal) | KBAUD   | %<br>ERROR | SPBRG<br>value<br>(decimal) | KBAUD   | %<br>ERROR  | SPBRG<br>value<br>(decimal) | KBAUD | %<br>ERROR | SPBRG<br>value<br>(decimal) |
| 0.3         | -        | -             | -                           | -        | -          | -                           | -       | -          | -                           | -       | -           | -                           | -     | -          | -                           |
| 1.2         | -        | -             | -                           | -        | -          | -                           | -       | -          | -                           | 1.202   | 0.17        | 207                         | 1.2   | 0          | 191                         |
| 2.4         | -        | -             | -                           | -        | -          | -                           | 2.441   | 1.71       | 255                         | 2.404   | 0.17        | 103                         | 2.4   | 0          | 95                          |
| 9.6         | 9.615    | 0.16          | 129                         | 9.615    | 0.16       | 103                         | 9.615   | 0.16       | 64                          | 9.615   | 0.16        | 25                          | 9.6   | 0          | 23                          |
| 19.2        | 19.231   | 0.16          | 64                          | 19.231   | 0.16       | 51                          | 19.531  | 1.72       | 31                          | 19.231  | 0.16        | 12                          | 19.2  | 0          | 11                          |
| 28.8        | 29.070   | 0.94          | 42                          | 29.412   | 2.13       | 33                          | 28.409  | 1.36       | 21                          | 27.798  | 3.55        | 8                           | 28.8  | 0          | 7                           |
| 33.6        | 33.784   | 0.55          | 36                          | 33.333   | 0.79       | 29                          | 32.895  | 2.10       | 18                          | 35.714  | 6.29        | 6                           | 32.9  | 2.04       | 6                           |
| 57.6        | 59.524   | 3.34          | 20                          | 58.824   | 2.13       | 16                          | 56.818  | 1.36       | 10                          | 62.500  | 8.51        | 3                           | 57.6  | 0          | 3                           |
| HIGH        | 4.883    | -             | 255                         | 3.906    | -          | 255                         | 2.441   | -          | 255                         | 0.977   | -           | 255                         | 0.9   | -          | 255                         |
| LOW         | 1250.000 | -             | 0                           | 1000.000 |            | 0                           | 625.000 | -          | 0                           | 250.000 | -           | 0                           | 230.4 | -          | 0                           |

## 10.1.1 Configurar el módulo USART en modo asíncrono

En este ejemplo se va a configurar el módulo USART para comunicaciones en modo asíncrono de forma genérica. Para ello se creará una macro que permita introducir los valores necesarios en los registros de configuración.

#### Configuración:

Para la creación de la macro Será necesario definir diferentes constantes que determinen el modo de trabajo del módulo y que permitan ajustar los registros de configuración TXSTA, RCSTA y SPBRG. En este caso se definirá una máscara que ajuste el modo de trabajo en alta velocidad HIGH\_SPEED = 0x04 y otra que ajuste el modo de funcionamiento 9 bits NINE\_BITS = 0x40. Estas máscaras se utilizarán junto con la función OR (|) para ajustar los registros de configuración TXSTA Y RCSTA. El registro SPBRG que determinará la velocidad del módulo obtiene su velocidad a partir del oscilador principal y el modo de funcionamiento a alta o baja velocidad a partir de las siguientes fórmulas:

$$Baja \ velocidad \ \rightarrow SPBRG = \frac{F_{osc}}{64(X+1)}$$
$$Alta \ velocidad \ \rightarrow SPBRG = \frac{F_{osc}}{16(X+1)}$$

Así pues, la macro para configurar el módulo USART en modo asíncrono tendrá la siguiente estructura:

#define INIT\_USART (BAUD, SPEED, NINE)

Para utilizar esta función será suficiente con incluir el código fuente que aparece a continuación dentro del programa o de una forma más elegante incluir el código en un archivo de definiciones denominado usart.h y añadirlo a nuestro programa principal mediante la sentencia *#include "usart.h"* 

CONSULTING

#### Código fuente:

#ifndef XC\_USART\_H #define XC\_USART\_H #include <xc.h> // include processor files - each processor file is guarded. #include "configuracion\_bits.h" // ARCHIVOS DE DEFINICIONES #define HIGH\_SPEED 0x04 // Modo alta velocidad #define LOW\_SPEED 0 // Modo baja velocidad #define NINE BITS 0x40 // Modo transmisión 9 bits // Modo transmisión 8 bits #define EIGHT BITS 0 #define RX PIN TRISC7 // Define el pin RC7 como pin para recepción de datos #define TX\_PIN TRISC6 // Define el pin RC6 como pin para transmisión de datos /\* MACRO PARA CONFIGURAR EL MÓDULO USART EN MODO ASÍNCRONO\*/ // BAUD: Velocidad de comunicaciones (9600, 19200, 28800, etc.) // SPEED: Modo alta velocidad para el generador de baudios => TRUE = On // NINE: Utiliza transmission de 9 bits => FALSE=8bit void INIT USART(int BAUD, int SPEED, int NINE); //Inicializacion del puerto UART void putch (char ch); void UART\_TxChar (char ch); //Envio de datos por TX char UART\_RxChar(); //Recepción de datos char UART\_Read(); #endif /\* XC\_USART\_H \*/ El código del archivo uart.c es el siguiente:

Código fuente:

```
#include "usart.h"
void INIT USART(int BAUD, int SPEED, int NINE){
        RX PIN = 1;
                                                             // Define los pines RC6 y RC7 para poder
        TX_PIN = 1;
                                                             // ser utilizados por el módulo USART
        if (SPEED)SPBRG = ((int)(_XTAL_FREQ/((16UL * BAUD) +16)));
                                                                              // Ajusta la velocidad del
        else SPBRG = ((int)(_XTAL_FREQ/((64UL * BAUD) +64)));
                                                                     // generador de baudios
        RCSTA = (NINE|0x90);
                                                    // Carga la configuración del módulo receptor
        TXSTA = (SPEED|NINE|0x20);
                                                    // Carga la configuración del módulo transmisor
}
void putch (char ch){
  while (TXIF == 0); // Espere hasta que el registro del transmisor se vacíe
  TXIF = 0;
                 // Borrar la bandera del transmisor
                    // carga el char que se transmitirá en el registro de transmisión
  TXREG = ch;
}
char UART_RxChar(){
  while (RCIF == 0); // Espere hasta que se reciban los datos
                   // Borrar la bandera del receptor
  RCIF = 0;
  return (RCREG); // Devuelve los datos recibidos a la función de llamada
}
char UART_Read(){
 while(!RCIF);
 return RCREG:
```

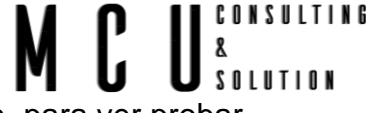

Este código solo es la configuración, el cual se agrega al archivo de definición .h, para ver probar el funcionamiento se debe de mandar a llamar la función

INIT\_USART(9600,HIGH\_SPEED,EIGHT\_BITS); desde el programa principal y observar que valores toman los registros de configuración TXSTA, RCSTA y SPBRG.

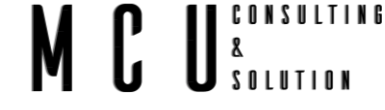

# 10.1.2 Envió de datos utilizando el módulo USART

A partir del ejemplo anterior se usará el código para configurará el módulo USART para crear un programa que se comunique con el puerto serie del ordenador personal y escriba a través de una terminal la típica frase de iniciación en la programación "¡Hola Mundo!".

Utilizar el conector DB-9 para conectar la placa y el ordenador, la tarjeta SIRIUS P16 ya cuenta con el circuito para convertir las señales, utiliza el integrado MAX232.

## Configuración:

Para la configuración del módulo USART se utilizará la función INIT\_USART cuyo ejemplo ya se mostró en el capítulo anterior y la cual está incluida en la librería usart.h, a la que se la añadirá la definición de una nueva función que se encargará de enviar un byte de datos a través del módulo USART. Esta nueva función denominada void putch (char ch); tendrá como argumento un dato de tamaño byte y se encargará de transmitir el dato escribiéndolo en el registro TXREG cuando el módulo esté disponible (bit TXIF = (1).

El código fuente de la función se incluirá en la librería usart.c y tendrá la siguiente estructura.

void putch (char ch){
 while (TXIF == 0); // Espere hasta que el registro del transmisor se vacíe
 TXIF = 0; // Borrar la bandera del transmisor
 TXREG = ch; // carga el char que se transmitirá en el registro de transmisión

El envío de datos utilizando la función putch se realiza byte a byte, por lo que para enviar una cadena de caracteres sería necesario llamar la función de forma consecutiva por cada carácter a enviar usando un código similar al siguiente:

Aunque el envío de la cadena de caracteres de la forma indicada anteriormente es completamente válido, existe una librería en C denominada stdio.h que integra funciones que facilitan esta tarea. En particular la función printf se encarga de dar formato a una cadena de caracteres y enviarla a

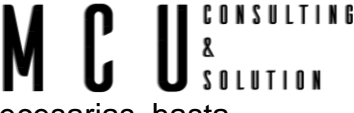

través del puerto de salida llamando la función putch las veces que sean necesarias hasta completar la cadena.

En este caso se utilizará la sentencia printf("\n\r Hola Mundo");

Código fuente:

| <pre>#include <xc.h> #include "configuracion_bits.h" #include <stdio.h> #include "usart.h"</stdio.h></xc.h></pre> | // Librería con funciones para el control de entradas y salidas<br>// Librería para el módulo de comunicaciones USART |
|----------------------------------------------------------------------------------------------------|----------------------------------------------------------------------------------------------------|
| void main(void){<br>INIT_USART(9600,HIGH_SPEED<br>while(1){                                                       | ,EIGHT_BITS); // Configura el módulo USART                                                                            |
| printf("\n\r Hola Mundo");<br>delay_ms(2000);<br>}                                                                | // Escritura utilizando la función printf                                                                             |
| }                                                                                                    |                                                                                                    |

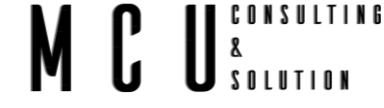

## 10.1.3 Recepción de datos

El siguiente ejemplo es para comprender como es que se reciben los datos de una terminal, en este ejemplo solicitaremos el nombre y la edad de una persona.

En la terminal aparecer que el PIC estará solicitando el nombre, se quedara esperando el nombre hasta que se ingrese la tecla enter, después de ser ingresada mostrara el mensaje solicitando nuestra edad y de igual forma procesará la información cuando se oprima la tecla enter.

```
Código fuente:
 #include <xc.h>
 #include "configuracion_bits.h"
 #include <stdio.h>
                                                        // Librería con funciones para el control de entradas y salidas
 #include "usart.h"
                                               // Librería para el módulo de comunicaciones USART
 void clearBuffer(unsigned char *buffer, unsigned char size);
                                                                  //Funcion para limpiar buffer
 void main(void){
    unsigned char buf[80],buff_edad[3];
   clearBuffer(&buf,80);
   clearBuffer(buff_edad,3);
          INIT_USART(9600,HIGH_SPEED,EIGHT_BITS);
                                                                 // Configura el módulo USART
          while(1){
                   printf("\n\r Hola! ¿Como te LLamas?");
                                                                                    // Mensaje de salida
      for (int i = 0; i < 80; i++)
                                     //Ciclo para guardar la cedena
         buf[i] = UART_RxChar();
                                                                  // Almacena la respuesta del usuario en buf
                                  //Si el mensaje recibido es '\r' indica que se oprimio la tecla Enter
         if(buf[i] == '\r'){
           buf[i] = 0x0;
           i = 80;
         }
      }
                   printf("\n\r ¿Cual es tu edad?");
                                                        // Mensaje de salida
      for (int i = 0; i < 4; i++)
                                  //Ciclo para guardar la cedena
         buff_edad[i] = UART_RxChar();
                                               // Almacena la respuesta del usuario en buff_edad
         if(buff_edad[i] == '\r'){
                                   //Si el mensaje recibido es '\r' indica que se oprimio la tecla Enter
           buff_edad[i] = 0x0;
           i = 4;
         }
      }
                   printf("\n\n\r Hola %s de %s de edad.\n",buf,buff_edad);
                                                                                             // Respuesta
          }
 }
 void clearBuffer(unsigned char *buffer, unsigned char size){
    for(int i = 0; i < size; i++){
      buffer[i]= 0;
   }
    return;
```

# MCU<sup>8</sup> Solution

# Notas:

# 10.2 Módulo MSSP (Master Synchronous Serial Port) "I<sup>2</sup>C"

El módulo MSSP es una interfaz de comunicaciones serie muy utilizado para comunicar el microcontrolador con dispositivos periféricos u otros microcontroladores. Entre los dispositivos que se utilizan habitualmente se pueden encontrar memorias EEPROM, registros de desplazamiento, conversores analógicos/digital, etc.

El módulo MSSP tiene asociados 3 registros:

- El registro de status SSPSTAT
- Y dos registros de control SSPCON Y SSPCON2

Los últimos dos registros determinarán el funcionamiento del mismo en modo I<sup>2</sup>C o SPI tanto funcionando en modo maestro como en modo esclavo.

Las terminales del microcontrolador asociados al módulo MSSP son las siguientes

| Terminal | SPI                   | l <sup>2</sup> C   |
|----------|-----------------------|--------------------|
| RC3      | Serial Clock (SCK)    | Serial Clock (SCL) |
| RC4      | Serial Data In (SDI)  | Serial Data (SDA)  |
| RC5      | Serial Data Out (SDO) | -                  |
| RA5      | Slave select          | -                  |

Pero para esta placa usaremos el módulo I<sup>2</sup>C ya que la memoria EEPROM que cuenta nuestra tarjeta usa esta comunicación.

El módulo MSSP en modo I2C implementa completamente todas las funciones maestras y esclavas (incluido el soporte de llamadas generales) y proporciona interrupciones en los bits de inicio y parada en el hardware para determinar un bus libre (función multimaestro). El módulo MSSP implementa las especificaciones de modo estándar, así como el direccionamiento de 7 y 10 bits.

Se utilizan dos pines para la transferencia de datos

- Serial Clock (SCL) RC3 / SCK / SCL
- Serial Data (SDA): RC4 / SDI / SDA

# MCU<sup>consulting</sup>

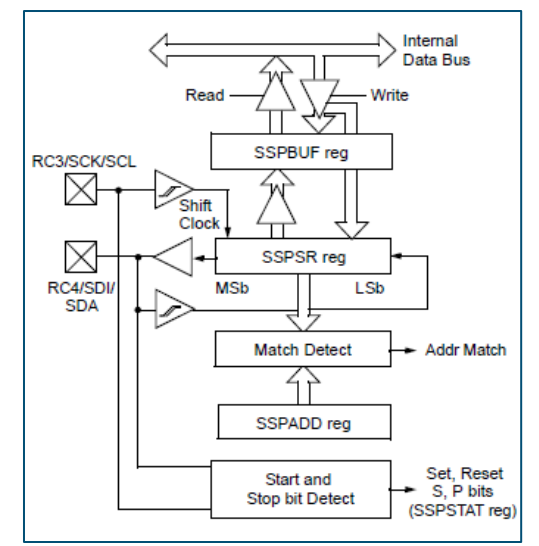

Imagen 10-1Esquema a bloques del I2C

El módulo MSSP tiene seis registros para el funcionamiento de I 2 C. Estos son:

- Registro de control de MSSP (SSPCON)
- Registro de control 2 de MSSP (SSPCON2)
- Registro de estado de MSSP (SSPSTAT)
- Registro de búfer de transmisión / recepción en serie (SSPBUF)
- Registro de cambio de MSSP (SSPSR): no se puede acceder directamente
- Registro de direcciones MSSP (SSPADD)

SSPCON, SSPCON2 y SSPSTAT son los registros de control y estado en la operación en modo I2C. Los registros SSPCON y SSPCON2 se pueden leer y escribir. Los seis bits inferiores del SSPSTAT son de solo lectura. Los dos bits superiores de SSPSTAT son de lectura / escritura.

SSPSR es el registro de desplazamiento que se utiliza para introducir o sacar datos. SSPBUF es el registro de búfer en el que se escriben o se leen los bytes de datos.

El registro SSPADD contiene la dirección del dispositivo esclavo cuando el SSP está configurado en el modo esclavo I2C. Cuando el SSP está configurado en modo maestro, los siete bits inferiores de SSPADD actúan como el valor de recarga del generador de velocidad en baudios.

#### Tabla 10-5 SSPSTAT

| SSPSTAT: REGISTRO DE ESTADO MSSP (MODO I <sup>2</sup> C) |     |             |   |   |                  |    |    |  |  |  |
|----------------------------------------------------------|-----|-------------|---|---|------------------|----|----|--|--|--|
| 7                                                        | 6   | 5           | 4 | 3 | 2                | 1  | 0  |  |  |  |
| SMP                                                      | CKE | $D/\bar{A}$ | Р | S | $R/\overline{W}$ | UA | BF |  |  |  |

bit 7 SMP: bit de control de velocidad de respuesta

En modo maestro o esclavo:

1 = Control de velocidad de respuesta deshabilitado para el modo de velocidad estándar (100 kHz y 1 MHz)

0 = Control de velocidad de respuesta habilitado para modo de alta velocidad (400 kHz)

bit 6 **CKE**: bit de selección de SMBus

En modo maestro o esclavo:

1 = Habilitar entradas específicas de SMBus

- 0 = Deshabilitar entradas específicas de SMBus
- bit 5  $D/\overline{A}$ : bit de datos/ $\overline{dirección}$

En modo maestro:

Reservado.

En modo esclavo:

- 1 = Indica que el último byte recibido o transmitido fueron datos
- 0 = Indica que el último byte recibido o transmitido fue dirección
- bit 4 P: Detener bit
  - 1 = Indica que se ha detectado un bit de parada por última vez

0 = El último bit de parada no se detectó

Nota: Este bit se borra en Reset y cuando SSPEN se borra.

bit 3 S: bit de inicio

1 = Indica que se ha detectado un bit de inicio por última vez

0 = El último bit de inicio no se detectó

Nota: Este bit se borra en Reset y cuando SSPEN se borra.

bit 2  $R/\overline{W}$ : lectura / escritura de información de bits (solo modo I 2 C)

En modo esclavo:

1 = Leer

0 = escribir

Nota: Nota: Este bit contiene la información de bits R / W después de la última coincidencia de direcciones. Este bit solo es válido a partir de la coincidencia de direcciones con el siguiente bit de inicio, bit de parada o bit no ACK.

 $C U_{solution}^{s}$ 

En modo maestro:

1 = Transmisión en curso

0 = La transmisión no está en curso

Nota: O si este bit con SEN, RSEN, PEN, RCEN o ACKEN indicará si el MSSP está en modo inactivo.

- bit 1 **UA**: Dirección de actualización (solo modo esclavo de 10 bits)
  - 1 = Indica que el usuario necesita actualizar la dirección en el registro SSPADD
  - 0 = No es necesario actualizar la dirección

# bit 0 **BF**: bit de estado de búfer completo

En modo de transmisión:

1 = Recepción completa, SSPBUF está lleno

0 = Recepción no completa, SSPBUF está vacío

En modo de recepción:

1 = Transmisión de datos en curso (no incluye los bits ACK y Stop), SSPBUF está lleno

0 = Transmisión de datos completa (no incluye los bits ACK y Stop), SSPBUF está vacío

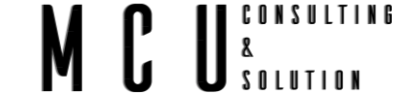

Tabla 10-6 SSPCON1

| SSPCON1: REGISTRO 1 DE CONTROL MSSP (MODO I <sup>2</sup> C) |       |       |     |       |       |       |       |  |  |  |  |
|-------------------------------------------------------------|-------|-------|-----|-------|-------|-------|-------|--|--|--|--|
| 7                                                           | 6     | 5     | 4   | 3     | 2     | 1     | 0     |  |  |  |  |
| WCOL                                                        | SSPOV | SSPEN | CKP | SSPM3 | SSPM2 | SSPM1 | SSPM0 |  |  |  |  |
| _                                                           |       | _     | _   |       |       |       |       |  |  |  |  |

bit 7 WCOL: bit de detección de colisión de escritura

En el modo de transmisión maestra:

1 = Se intentó escribir en el registro SSPBUF mientras las condiciones I2C no eran válidas para que se iniciara una transmisión. (Debe borrarse en el software).

0 = sin colisión

En el modo de transmisión esclava:

1 = El registro SSPBUF se escribe mientras aún está transmitiendo la palabra anterior. (Debe borrarse en el software).

0 = sin colisión

En el modo de recepción (modos maestro o esclavo):

Esta es una parte de "no me importa".

bit 6 **SSPOV**: bit de indicador de desbordamiento de recepción

En modo de recepción:

1 = Se recibe un byte mientras el registro SSPBUF todavía contiene el byte anterior.

(Debe borrarse en el software).

 $0 = \sin desbordamiento$ 

En modo de transmisión:

Este es un bit "no importa" en el modo de transmisión.

bit 5 **SSPEN**: bit de habilitación del puerto serie síncrono

1 = Habilita el puerto serie y configura los pines SDA y SCL como pines del puerto serie

0 = Desactiva el puerto serie y configura estos pines como pines del puerto de E / S Nota: Cuando está habilitado, los pines SDA y SCL deben configurarse correctamente como entrada o salida.

bit 4 **CKP**: Bit de control de liberación de SCK

En modo esclavo:

1 = Liberar reloj

0 = Mantiene el reloj bajo (estiramiento del reloj). (Se utiliza para garantizar el tiempo de configuración de los datos).

En modo maestro:

No se usa en este modo.

bit 3-0 SSPM3: SSPM0: bits de selección de modo de puerto serie síncrono

 $1111 = I^2C$  Modo esclavo, dirección de 10 bits con interrupciones de bit de inicio y parada habilitadas

 $1110 = I^2C$  Modo esclavo, dirección de 7 bits con interrupciones de bit de inicio y parada habilitadas

1011 = I<sup>2</sup>C Modo maestro controlado por firmware (esclavo inactivo)

 $1000 = I^2C$  Modo maestro, reloj = FOSC / (4 \* (SSPADD + 1))

 $0111 = I^2C$  Modo esclavo, dirección de 10 bits

 $0110 = I^2C$  Modo esclavo, dirección de 7 bits

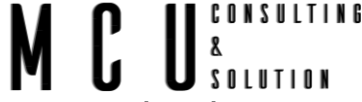

Nota: Las combinaciones de bits que no se enumeran específicamente aquí están reservadas o implementadas en Solo modo SPI.

## SSPADD

Cuando el SSP está configurado en modo maestro, los siete bits inferiores de SSPADD actúan como el valor de recarga del generador de velocidad en baudios.

Para conocer el valor del SSPADD debemos de usar la formula del I<sup>2</sup>C modo maestro el cual es el siguiente.

$$reloj = \frac{FOSC}{4 * SSPADD + 1}$$

Donde

Reloj. – Es la velocidad

FOSC. - Es el valor del oscilador interno (16MHz)

Por lo tanto, despejamos la variable SSPADD y obtenemos lo siguiente

$$SSPADD = \frac{FOSC}{4 * reloj} - 1$$

Para este ejercicio usaremos un reloj de 100kHz y el cristal de 16MHz.

$$SSPADD = \frac{16MHZ}{4 * 100KHz} - 1 = 40 - 1 = 39 \to 0x27$$

Tabla 10-7 SSPCON2

| SSPCON2: REGISTRO 2 DE CONTROL MSSP (MODO I <sup>2</sup> C) |         |       |       |      |     |      |     |  |  |  |
|-------------------------------------------------------------|---------|-------|-------|------|-----|------|-----|--|--|--|
| 7                                                           | 6       | 5     | 4     | 3    | 2   | 1    | 0   |  |  |  |
| GCEN                                                        | ACKSTAT | ACKDT | ACKEN | RCEN | PEN | RSEN | SEN |  |  |  |

bit 7 GCEN: bit de habilitación de llamada general (solo en modo esclavo)

1 = Habilitar interrupción cuando se reciba una dirección de llamada general (0000h) en el SSPSR

0 = Dirección de llamada general deshabilitada

bit 6 **ACKSTAT**: bit de estado de reconocimiento (solo en modo de transmisión maestra)

1 = No se recibió confirmación del esclavo

0 = Se recibió confirmación del esclavo

bit 5 ACKDT: Reconocimiento de bits de datos (solo modo de recepción maestra)

1 = No reconocer

0 = Reconocer

Nota: Valor que se transmitirá cuando el usuario inicie una secuencia de reconocimiento al final de una recepción.

bit 4 **ACKEN**: Reconocimiento del bit de habilitación de secuencia (solo modo de recepción maestra)

1 = Iniciar la secuencia de reconocimiento en los pines SDA y SCL y transmitir el bit de datos ACKDT. Borrado automáticamente por hardware.

0 = Confirmar secuencia inactiva

- bit 3 RCEN: bit de habilitación de recepción (solo en modo maestro)
  - 1 = Habilita el modo de recepción para I<sup>2</sup>C
  - 0 = Recibir inactivo

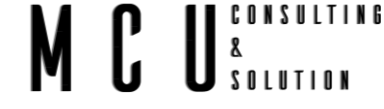

bit 2 **PEN**: bit de habilitación de condición de parada (solo modo maestro)

1 = Iniciar condición de parada en los pines SDA y SCL. Borrado automáticamente por hardware.

0 = Condición de parada inactiva

bit 1 **RSEN**: bit habilitado de condición de inicio repetido (solo en modo maestro)

1 = Iniciar la condición de inicio repetido en los pines SDA y SCL. Borrado automáticamente por hardware.

0 = Condición de inicio repetido inactivo

bit 0 **SEN**: Condición de inicio habilitada / estirado habilitado bit

En modo maestro:

1 = Iniciar condición de inicio en los pines SDA y SCL. Borrado automáticamente por hardware.

0 = Condición de inicio inactivo

En modo esclavo:

1 = La extensión del reloj está habilitada tanto para la transmisión esclava como para la recepción esclava (extensión habilitada)

0 = El alargamiento del reloj está habilitado para transmisión esclava solamente (compatibilidad con PIC16F87X)

# ¿Como trabaja la comunicación I2C?

Para poder reconocer cada uno de los dispositivos conectados a los DOS hilos del bus I2C, a cada dispositivo se le asigna una dirección.

Así en este tipo de comunicaciones el MAESTRO es el que tiene la iniciativa en la transferencia y este es quien decide con quien se quiere conectar para enviar y recibir datos y también decide cuando finalizar la comunicación.

Los DOS hilos del BUS interfaz de comunicación I2C PIC son líneas de colector abierto donde una de las líneas lleva la señal de reloj y es conocida como (SCL), y la otra línea lleva los datos y es conocida como (SDA).

Para que la comunicación funcione se deben utilizar unas resistencias PULL UP (resistencias conectadas a positivo) para asegurar un nivel alto cuando NO hay dispositivos conectados al BUS I2C.

# 10.2.1 Configurar el módulo l<sup>2</sup>C

Configurar el módulo I<sup>2</sup>C del microcontrolador para trabajar en modo maestro.

para configurar el módulo será necesario ajustar correctamente los registros de configuración SSPSTAT, SSPCON, SSPCON2. Para ello se utilizará la función i2c\_init(). además, se definirá diferentes funciones adicionales que permitirán interactuar de forma sencilla con el módulo tales como.

• i2c\_start(), i2c\_restart(), i2c\_stpo(), i2c\_idle(), i2c\_read(), i2c\_write() y i2c\_sendnack().

Cuya definición y código sí introducirán en los archivos "i2c.h" e "i2c.c" respectivamente.

CONSULTING

SOLUTION

8

### Código fuente:

```
// Configura el módulo I2C
void i2c_init(){
        TRISC3 = 1;
                                  // SLC
        TRISC4 = 1;
                                  // SDA
                                  // Reloj a 100KHz FOSC = 16MHZ SSPADD = (FOSC/ (4* Reloj))-1)
        SSPADD = 0x27;
        SSPSTAT = 0x80;
                                  // Habilita el control de velocidad del módulo
                                  // Baja los flags
        SSPCON2 = 0x00;
        SSPCON = 0x28;
                                  // Modo maestro, módulo I2C encendido
// Envía la secuencia de Start
void i2c start(){
        i2c_idle();
                                           // Comprueba que está libre
        SSPCON2bits.SEN=1;
                                           // Envía la condición de inicio
        while(SSPCON2bits.SEN==1);
                                           // Espera a que se envíe
                                           // Comprueba que se ha enviado
        while(SSPIF==0);
        SSPIF=0;
                                           // Baja el flag
}
// Envía la secuencia de (re)start
void i2c_restart(){
        SSPCON2bits.RSEN=1;
                                           // Envía la secuencia restart
        while(SSPCON2bits.RSEN);
                                           // Espera a que se envíe
        while(SSPIF==0);
                                           // Comprueba que se ha enviado
        SSPIF=0;
                                           // Baja el flag
}
//
        Envía la secuencia de Stop
void i2c_stop(){
        SSPCON2bits.PEN=1;
                                           // Envía la secuencia de Stop
                                           // Espera a que se envíe
        while(SSPCON2bits.PEN);
        while(SSPIF==0);
                                           // Comprueba que se ha enviado
        SSPIF=0;
                                           // Baja el flag
}
// Comprueba que el modulo I2C está libre
void i2c_idle(){
while((SSPCON2 & 0x1F)|SSPSTATbits.R_nW); // Comprueba que el módulo está libre
}
// Lee un byte
unsigned char i2c_read(){
        i2c_idle();
        SSPCON2bits.RCEN=1;
                                                   // Activa el modo recepción
        while(SSPCON2bits.RCEN==1);
                                                   // Espera a recibir el byte
                                                   // Espera a que el buffer esté lleno
        while(SSPSTATbits.BF==0);
        return SSPBUF;
                                                   // Devuelve el dato
}
// Envía un byte al esclavo y devuelve 0 en caso de error
unsigned char i2c_write(unsigned char byte){
        i2c_idle();
        SSPBUF=byte;
        while(SSPSTAT&0x05);
                                                   // Comprueba si hay transmisión en curso
        if(SSPCON2bits.ACKSTAT==1){
                                                   // No ha recibido confirmación
```

|                                          |                                                                          |                                                                     | M | U |  |
|------------------------------------------|--------------------------------------------------------------------------|---------------------------------------------------------------------|---|---|--|
|                                          | SSPCON2bits.PEN=1;<br>return 0;                                          | // Envía secuencia de Stop<br>// devuelve 0                         |   |   |  |
| }<br>else{                               |                                                                          | // Ha recibido confirmación                                         |   |   |  |
| }                                        | while(SSPIF==0);<br>SSPIF=0;<br>return 1;                                | // Comprueba que ha transmitido<br>// Baja el flag<br>// Devuelve 1 |   |   |  |
| // Envía la secu                         | iencia Nack                                                              |                                                                     |   |   |  |
| void i2c_sendn<br>SSPC<br>SSPC<br>while( | ack(){<br>ON2bits.ACKDT=1;<br>ON2bits.ACKEN=1;<br>SSPCON2bits.ACKEN==1); |                                                                     |   |   |  |

CONSULTING

# 10.2.2 Lectura de memoria

Realizar un programa basado en un microcontrolador que almacene en la posición de memoria 0x0000 una memoria pro externa, el número de veces que se ha arrancado el programa almacenando en el pic. La memoria para usar es la siguiente <u>AT24C16D</u>.

Memoria nuestra memoria externa cuenta con las resistencias de pull-up conectados a la línea de comunicación l<sup>2</sup>C que mantendrán estas líneas en alto cuando estén sin utilizar. normalmente las memorias externas cuentan con terminales para determinar la dirección estas son A0-A2, que en total son 3 terminales, pero nuestra memoria no cuenta con estas direcciones por lo que se consideran como un valor bajo '0V', estas direcciones ayudan a identificar cada uno de los dispositivos que se conectan en el hilo del l<sup>2</sup>C. La terminal WP (write-protect) se conectará también a tierra '0V'.

Internamente en diferentes memorias cuenta con una dirección interna divididas en dos grupos, una dirección alta y una dirección baja, pero en esta memoria cuenta con una sola dirección por lo que no es necesario configurar las dos direcciones. Si desea enviar las dos direcciones solo se debe de descomentar las líneas que viene en la función EEPROM\_i2c\_readbyte.

Para la comunicación de la memoria EEPROM es necesario configurar el módulo de comunicaciones l<sup>2</sup>C de microcontrolador en modo maestro cómo se mostró en el ejemplo anterior, una vez configurado el módulo se deberá de establecer la comunicación con el dispositivo siguiendo las indicaciones de la hoja de especificaciones para las operaciones de lectura y escritura que se detallan en la figura siguiente.

## Escribir Byte

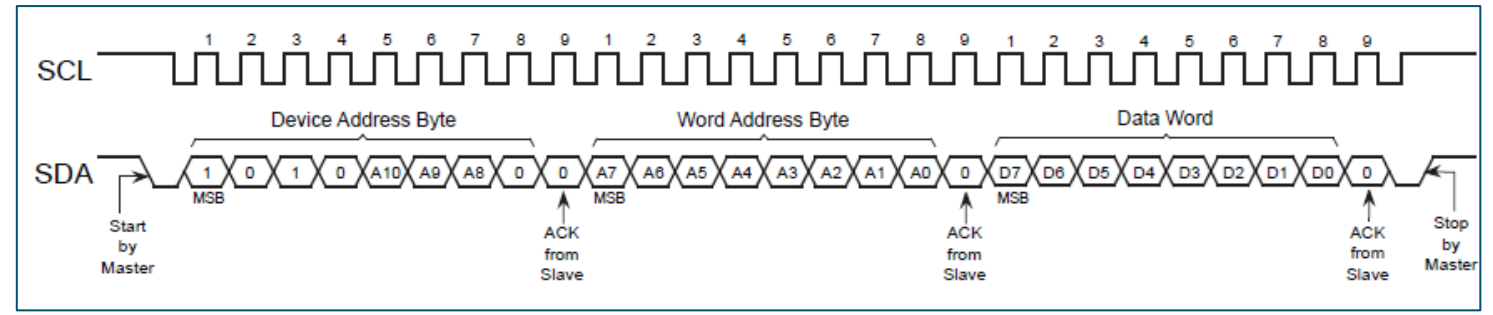

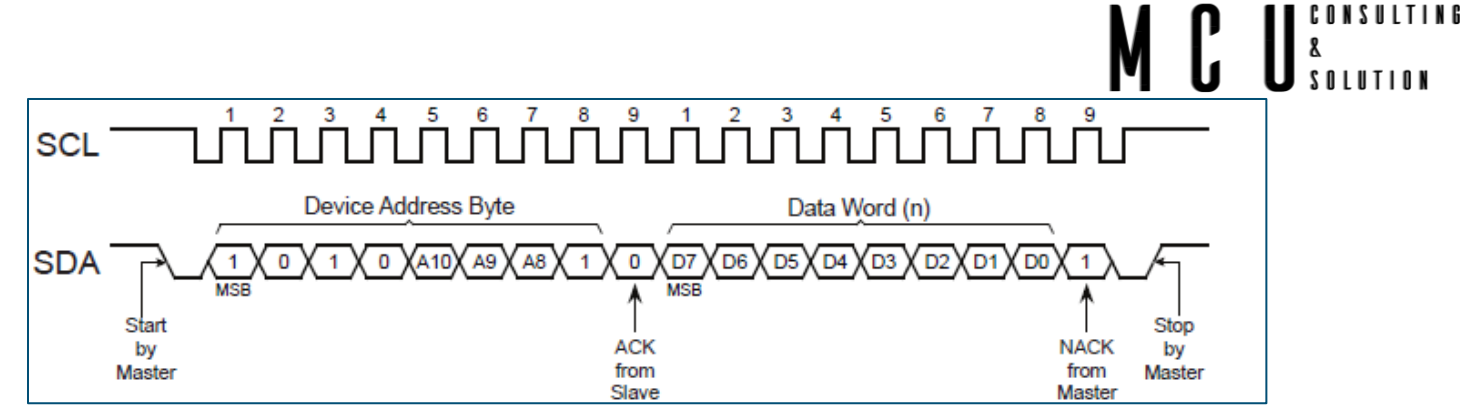

Imagen 10-2 Esquema para escritura y lectura de datos de la memoria.

# Configuración

Para realizar la comunicación con la memoria de EEPROM se crearán dos funciones EEPROM\_i2c\_readbyte() y EEPROM\_i2c\_writebyte(), que se encargarán de leer y escribir en la memoria EEPROM. estas funciones harán uso de la librería "i2c.h" donde se encuentran definidas todas las funciones de comunicación para trabajar con el módulo. Crear los archivos de cabecera necesarios.

| #include <xc.h><br/>#include "i2c.h"</xc.h>                                                                                                    |  |  |  |  |  |  |
|----------------------------------------------------------------------------------------------------|--|--|--|--|--|--|
| #include "i2c_eeprom.h"                                                                                                    |  |  |  |  |  |  |
| // Gets a byte from the I2C slave ADDRESS=dat and REG=reg                                                                                                    |  |  |  |  |  |  |
| <pre>unsigned char EEPROM_i2c_readbyte(unsigned char add, unsigned int reg){     unsigned char temp=0;     i2c_start();     if(i2c_write(add+WRITE)==0){         return 0;     } }</pre> |  |  |  |  |  |  |
| <pre>// if(i2c_write((unsigned char)(reg&gt;&gt;8))==0){ //Descomentar para usar doble dirección // return 0; // } if(i2c_write((unsigned char)(reg))==0){</pre>                         |  |  |  |  |  |  |
| return 0;<br>}<br>i2c_restart();<br>if(i2c_write(add+READ)==0){<br>return 0;<br>}                                                                                                    |  |  |  |  |  |  |
| <pre>} temp=i2c_read(); i2c_sendnack(); i2c_stop(); return temp; }</pre>                                                                                                    |  |  |  |  |  |  |
| // Writes a byte=dato from the I2C slave ADDRESS=dat at REG=reg                                                                                                    |  |  |  |  |  |  |
| unsigned char EEPROM_i2c_writebyte(unsigned char add, unsigned int reg, unsigned char dato){<br>i2c_start();<br>if(i2c_write(add+WRITE)==0){<br>return 0;                                |  |  |  |  |  |  |
| <pre>// if(i2c_write((unsigned char)(reg&gt;&gt;8))==0){ //Descomentar para usar doble dirección // return 0; // }</pre>                                                                 |  |  |  |  |  |  |
| if(i2c_write((unsigned char)(reg))==0){ return 0; }                                                                                                    |  |  |  |  |  |  |
| if(i2c_write(dato)==0){ return 0;                                                                                                    |  |  |  |  |  |  |

} i2c\_stop(); return 1; MCU<sup>consulting</sup>

Código fuente:

| ######   | clude <xc.h><br/>clude "configuracion_bits.h"<br/>clude "usart.h" // Librería para el módulo de comunicaciones USART<br/>clude "i2c.h"<br/>clude "i2c_eeprom.h"<br/>clude <stdio.h> // Librería con funciones para el control de entradas y salidas</stdio.h></xc.h>                                                                                                    |  |
|----------|----------------------------------------------------------------------------------------------------|--|
| #<br>#   | efine EEPROM_ADDRESS 0xA0 // Dirección del módulo EEPROM (ver especificaciones)<br>efine EEPROM_REG 0x00 // Dirección del registro de memoria (ver especificaciones)                                                                                                    |  |
| cl<br>ve | ar ch;<br>d main(void){                                                                                                    |  |
| //       | <pre>/*Configuración de los puertos */ ADCON1 = 0x07; // Deshabilitar PORTA Y PORTE de ADC TRISA = 0X03; //Se configura 0-1 como 1, 2-5 como 0 TRISB = 0X00; TRISC = 0x10; //Solo como entrada RC4, los demás salidas TRISD = 0x0E; //Entradas RD1-RD3, las demás salidas TRISE = 0X00; //Todo como salidas</pre>                                                                                                    |  |
|          | PORTA = 0xFF;<br>PORTE = 0xFF;<br>PORTC = 0xFF;<br>delay_ms(500);<br>PORTA = 0x00;<br>PORTE = 0x00;<br>PORTC = 0x00;<br>PORTD = 0x00;<br>PORTD = 0x00;<br>PORTDbits.RD4 = 1; // Apagar LED Rojo<br>PORTDbits.RD5 = 1; // Apagar LED Verde<br>PORTDbits.RD6 = 1; // Apagar LED Verde<br>PORTCbits.RC5 = 0; // Apagar ánodo<br>delay_ms(500); // Esperamos 500ms                                                                                                    |  |
|          | <pre>INIT_USART(9600,HIGH_SPEED,EIGHT_BITS); // Configura el módulo USART printf("\n\n\r Leer puerto serial"); unsigned char dato,i,lectura; // Definición de variables de programa     di(); // Se deshabilitan las interrupciones     i2c_init(); printf("\n\r Leer memoria EEPROM ");     dato = EEPROM_i2c_readbyte(EEPROM_ADDRESS, EEPROM_REG);// Lectura del valor almacenado printf("\n\r dato = %d",dato);     i = EEPROM_i2c_writebyte(EEPROM_ADDRESS, EEPROM_REG, dato); // Se escribe el Nuevo valor printf("\n\r dato = %d",dato); dato = EEPROM_i2c_readbyte(EEPROM_ADDRESS, EEPROM_REG, dato); // Se escribe el Nuevo valor printf("\n\r dato = %d",dato); dato = EEPROM_i2c_readbyte(EEPROM_ADDRESS, EEPROM_REG); // Lectura del valor almacenado printf("\n\r dato = %d",dato); dato = EEPROM_i2c_readbyte(EEPROM_ADDRESS, EEPROM_REG); // Lectura del valor almacenado printf("\n\r dato = %d",dato); dato = EEPROM_i2c_readbyte(EEPROM_ADDRESS, EEPROM_REG); // Lectura del valor almacenado printf("\n\r dato = %d",dato); dato = SeproM_i2c_readbyte(EEPROM_ADDRESS, EEPROM_REG); // Lectura del valor almacenado printf("\n\r dato = %d",dato); dato = SeproM_i2c_readbyte(EEPROM_ADDRESS, EEPROM_REG); // Lectura del valor almacenado printf("\n\r dato = %d",dato); dato = EEPROM_i2c_readbyte(EEPROM_ADDRESS, EEPROM_REG); // Lectura del valor almacenado printf("\n\r dato = %d",dato);</pre> |  |
| }        | while(1);                                                                                                    |  |

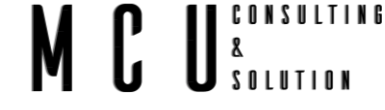

# 11Anexos

Código fuente:

#include <xc.h> #

# MCU<sup>consulting</sup>

# 12Control de versiones

| Versión | Fecha      | Responsable  | Cambios                                 |
|---------|------------|--------------|-----------------------------------------|
| V0.0    | 3/12/2020  | Francisco A. | Inicio del Documento                    |
| V0.1    | 19/01/2020 | Francisco A. | Cambios de imagen.<br>División de temas |
| V0.2    |            |              |                                         |
|         |            |              |                                         |

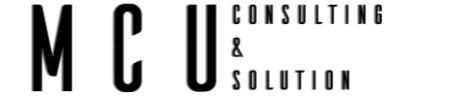

#### Imagen 0-1 Esquemático

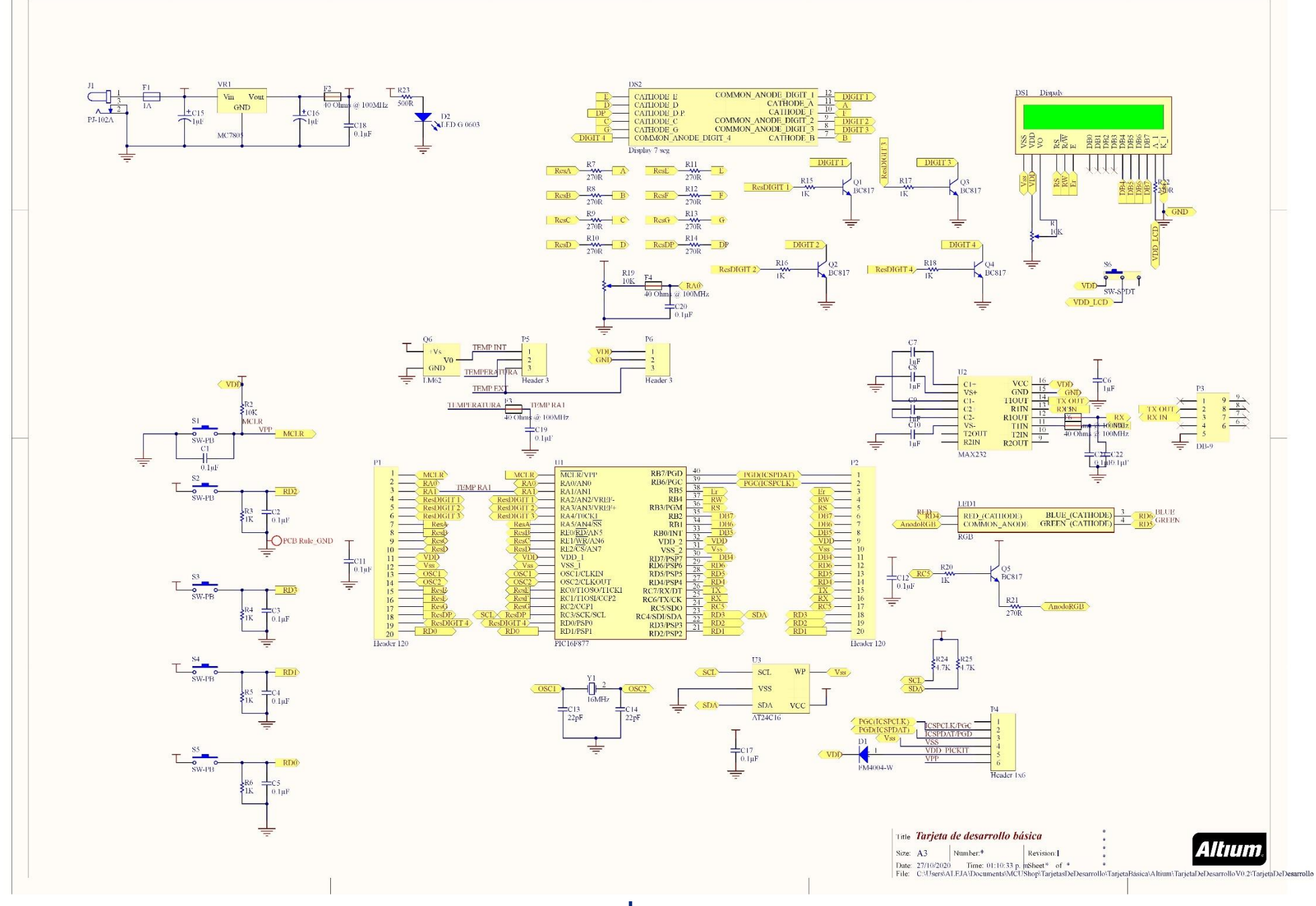